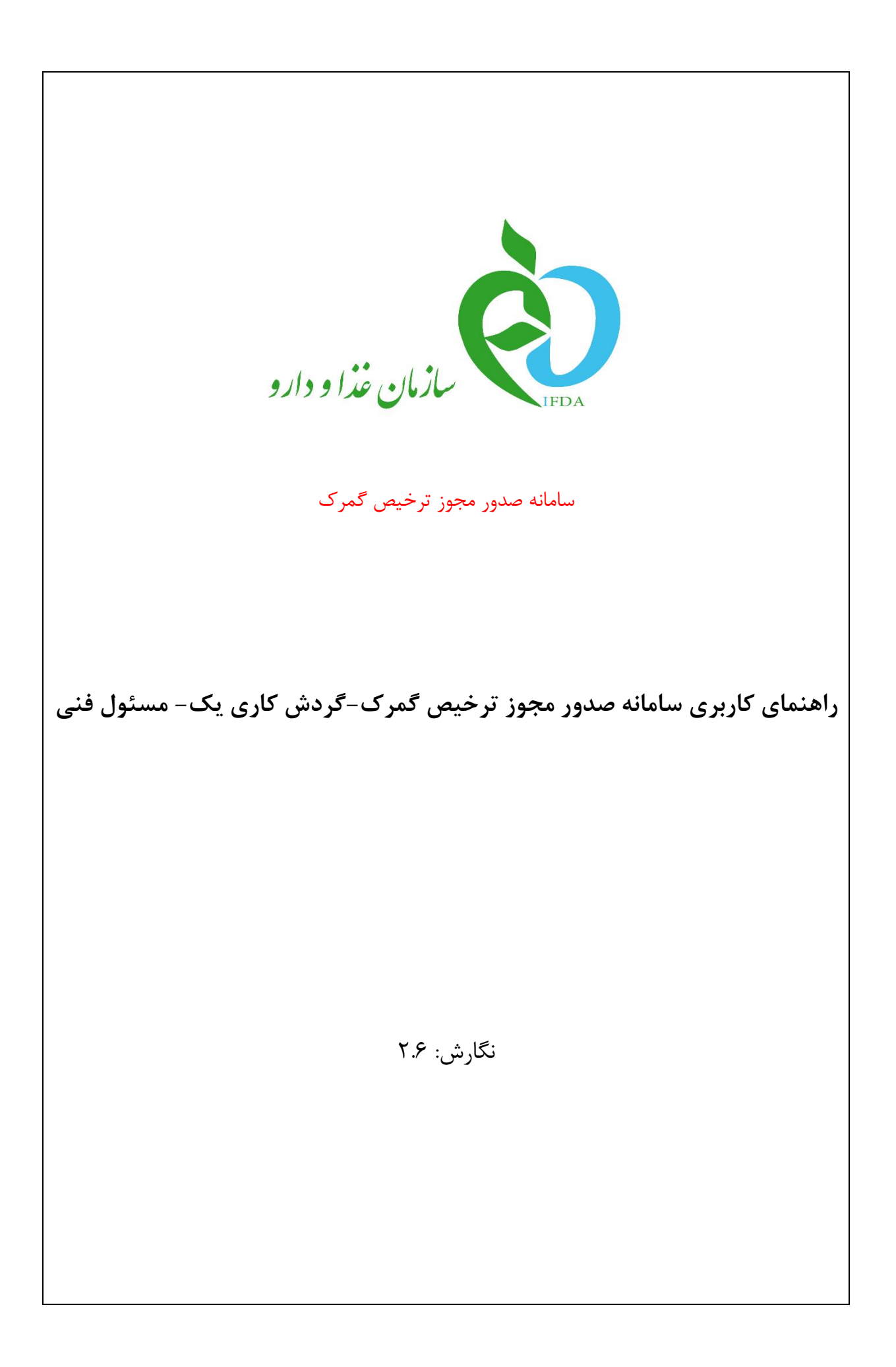

| سامان  | à               |
|--------|-----------------|
| , اهنم | ازمان غذا ودارد |

| نگارش: ۲.۶        | سامانه صدور مجوز ترخيص گمرک                                        |
|-------------------|--------------------------------------------------------------------|
| تاريخ: مرداد ۱۴۰۱ | راهنمای کاربری سامانه صدور مجوز ترخیص گمرک-گردش کاری یک- مسئول فنی |

# تاریخچه نگارش

| شرح                                                                                                    | کننده                       | تهيه                       | تاريخ           | نسخه                     |
|----------------------------------------------------------------------------------------------------|-----------------------------|----------------------------|-----------------|--------------------------|
| نهيه نسخه اوليه مستند                                                                                                    | و طراحی شرکت<br>لامت پژوه   | دپارتمان تحلیل<br>سامان سا | ۱۳۹۶/۱۲/۰       | ۸ ۱.۰                    |
| بازبینی و رفع اشکالات                                                                                                    | و طراحی شرکت<br>(مت پژوه    | دپارتمان تحلیل<br>سامان سا | ۱۳۹۶/۱۲/۱       | ۳ ۱.۱                    |
| نغییر عکسهای جدید                                                                                                    | و طراحی شرکت<br>لامت پژوه   | دپارتمان تحلیل<br>سامان سا | ١٣٩٧/•٢/•       | ۹ ۱.۲                    |
| نغییر گردش کار                                                                                                    | و طراحی شرکت<br>(مت پژوه    | دپارتمان تحلیل<br>سامان سا | ١٣٩٧/•٣/٢       | ۷ ۱.۳                    |
| صلاح بخش ويرايش                                                                                                    | و طراحی شرکت<br>(مت پژوه    | دپارتمان تحلیل<br>سامان سا | ١٣٩٧/•٧/٢       | ۲ ۱.۴                    |
| ضافه نمودن منوى كارتابل                                                                                                    | و طراحی شرکت<br>(مت پژوه    | دپارتمان تحلیل<br>سامان سا | ١٣٩٧/•٨/٢       | ۳۱.۵                     |
| بهروزرسانی مستند<br>- اضافه کردن Story board<br>- اضافه کردن مسیر فایل راهنما در سامانه                                                             | و طراحی شرکت<br>لامت پژوه   | دپارتمان تحلیل<br>سامان سا | १८४१/१८/१       | 1 1.5                    |
| بەروزرسانی مستند<br>نغییر عکسها مطابق با تغییرات سامانه                                                                                             | و طراحی شرکت ب<br>لامت پژوه | دپارتمان تحلیل<br>سامان سا | 14/.٣/1         | ۲۱.۷                     |
| بازبینی و اعمال اصلاحات و استخراج سؤالات                                                                                                    | و طراحی شرکت<br>لامت پژوہ   | دپارتمان تحلیل<br>سامان سا | 14/.٣/٣         | • ١.٨                    |
| بروزرسانی کلی مستند پس از برطرف نمودن باگها و<br>مطابق با آخرین تغییرات                                                                             | و طراحی شرکت<br>لامت پژوه   | دپارتمان تحلیل<br>سامان سا | 14/.1/.         | ۳ ۱.۹                    |
| ویرایش مستند و اعمال اصلاحات پس از بازبینی                                                                                                    | و طراحی شرکت<br>لامت پژوه   | دپارتمان تحلیل<br>سامان سا | ۱۴۰۰/۰۸/۱       | ۵ ۲.۰                    |
| بهروزرسانی مستند<br>- ویرایش شکلها به دلیل اضافه شدن منوهای مربوط<br>به «آگونیست»<br>- افزودن جدول «منوهای عملیاتی و کاربرد آنها در<br>زیرسامانهها» | و طراحی شرکت<br>لامت پژوه   | دپارتمان تحلیل<br>سامان سا | ۱۴۰۰/۱۰/۰       | 1 7.1                    |
| ازبینی و تأیید مستند                                                                                                    | و طراحی شرکت<br>لامت پژوه   | دپارتمان تحلیل<br>سامان سا | 14/11/.         | ۳ ۲.۲                    |
| نطبیق سند با سامانه                                                                                                    | و طراحی شرکت<br>لامت پژوه   | دپارتمان تحلیل<br>سامان سا | 14.1/.4/.       | ۲.۳                      |
| محرمانگی:<br>اده سرویس گیرندگان مجاز سازمان غذا و دارو ۲ از ۷۷                                                                                      | منحصراً جهت استف            | کد:<br>IFDA-Cu-S-Hl        | ہ:<br>دارو TA-D | تهیهکنند<br>سازمان غذا و |

| ω  | à               |
|----|-----------------|
| ١, | ازمان غذا ودارو |

| نگارش: ۲.۶        | سامانه صدور مجوز ترخیص گمرک                                        |
|-------------------|--------------------------------------------------------------------|
| تاریخ: مرداد ۱۴۰۱ | راهنمای کاربری سامانه صدور مجوز ترخیص گمرک-گردش کاری یک- مسئول فنی |

| شرح                                                                                                    | تهيهكننده                                       | تاريخ      | نسخه |
|----------------------------------------------------------------------------------------------------|-------------------------------------------------|------------|------|
| بازبینی و اصلاحات                                                                                                    | دپارتمان تحلیل و طراحی شرکت<br>سامان سلامت پژوه | 14•1/•٣/•9 | ۲.۴  |
| ويرايش مستند                                                                                                    | دپارتمان تحلیل و طراحی شرکت<br>سامان سلامت پژوه | 1401/08/14 | ۲.۵  |
| برزورسانی و تطبیق سند با سامانه:<br>- برزورسانی توضیحات قوانین<br>- حذف قانون HS Strategy (در گردش کاری یک<br>این قانون بررسی نمی گردد)<br>- حذف عبارت زیر به این علت که این فیچر دیگر<br>وجود ندارد:<br>«توجه: این امکان وجود دارد که شرکت ترخیص<br>وجود ندارد،<br>«توجه: این امکان وجود دارد که شرکت ترخیص<br>را دارد) متفاوت باشد. یعنی یک شرکت دیگر که<br>را دارد) متفاوت باشد. یعنی یک شرکت دیگر که<br>صاحب کالا نمیباشد (صوفاً شرکت ترخیص کننده<br>است)، می تواند عملیات ترخیص را انجام دهد. اما با<br>این شرط که در سامانه «مجوز ورود» و کل چرخهی<br>ترخیص از ابتدا تاکنون نیز عملیات مربوطه را<br>شرکت ترخیص کننده انجام داده باشد. در این<br>شرایط حتی شرکت صاحب پروانه نیز نمی تواند<br>ادامه عملیات را در این سامانه انجام دهد.» | دپارتمان تحلیل و طراحی شرکت<br>سامان سلامت پژوه | ۱۴۰۱/۰۵/۲۲ | ۲.۶  |

| صفحه:   | محرمانگي:                                                 | کد:              | تهيەكنندە:        |
|---------|-----------------------------------------------------------|------------------|-------------------|
| ۳ از ۷۷ | منحصراً جهت استفاده سرویس گیرندگان مجاز سازمان غذا و دارو | IFDA-Cu-S-Hlp-TA | سازمان غذا و دارو |

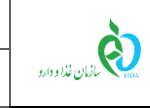

## فهرست مطالب

| ۱۱ | ١ مقدمه                                                                        |
|----|--------------------------------------------------------------------------------|
| ۱۴ | ۲ ورود به سامانه                                                               |
| ١۶ | ۳ پیکربندی سامانه                                                              |
| ۱۷ | ۴ مراحل ثبت اظهارنامه و صدور مجوز ترخیص۴ مراحل ثبت اظهارنامه و صدور مجوز ترخیص |
| ۱۷ | ۴-۱ جستجوی اظهارنامه                                                           |
| ۲۱ | ۱-۱-۴ سربرگ مشخصات اظهارنامه                                                   |
| ۲۵ | ۲-۴ بارگذاری فایل اکسل حاوی مشخصات فرآورده                                     |
| ۳۳ | ۱-۲-۴ سربرگ مشخصات کالا (فرآورده)                                              |
| ۳۷ | ۴-۳ ثبت اظهارنامه در سامانه                                                    |
| ۴۰ | ۴-۴ اخذ شروط و تعهدات                                                          |
| ۴۲ | ۵-۴ بررسی گرید مواد مخدر مرتبط با اظهارنامه                                    |
| ۴۵ | ۶–۴ بررسی قوانین                                                               |
| ۴۵ | 4-6-1 قانون ۱/۲                                                                |
| ۴۷ | 2-6-4 قانون ۲/۳                                                                |
| ۴۸ | 4-6-3 قانون SpecialIRC                                                         |
| ۴٩ | ۷-۴ بررسی مجوز مربوطه                                                          |
| ۵۱ | ۸-۴ پرداخت هزینه ترخیص                                                         |
| ۵۴ | ۴-۹ بررسی مجوزها (مجدداً)                                                      |
| ۵۶ | ۴-۱۰ تأیید کد کالا(ها) و سری ساخت(ها)                                          |
| ۶۱ | ۵ منوی کار تابل                                                                |

| صفحه:   | محرمانگي:                                                 | کد:              | تهيەكنندە:        |
|---------|-----------------------------------------------------------|------------------|-------------------|
| ۴ از ۷۷ | منحصراً جهت استفاده سرویس گیرندگان مجاز سازمان غذا و دارو | IFDA-Cu-S-Hlp-TA | سازمان غذا و دارو |

| à                | سامانه صدور مجوز ترخیص گمرک                                       | نگارش: ۲.۶        |  |
|------------------|-------------------------------------------------------------------|-------------------|--|
| بازمان غذا ودارو | راهنمای کاربری سامانه صدور مجوز ترخیص گمرک-گردش کاری یک-مسئول فنی | تاریخ: مرداد ۱۴۰۱ |  |

| ۶۱ | ۱-۵ فیلترینگ فرم کارتابل     |
|----|------------------------------|
| ۶۲ | ۲-۵ فهرست فرم کارتابل        |
| ۶۴ | ۶ پیوست                      |
| ۶۴ | ۱-۶ وضعیت- مشاهده وضعیت مالی |
| ۶۵ | ۲–۶ حذف اظهارنامه            |
| ۶۶ | ۳-۶ ثبت پیام                 |
| ۶۸ | ۴-۶ فایل راهنمای سامانه      |
| ۶۹ | ۵-۶ بازیابی نام کاربری       |
| ٧٠ | ۶-۶ بازیابی رمز عبور         |
| ۷۱ | ۲-۶ جدول اختصار نام کشورها   |

| صفحه:   | محرمانگی:                                                 | کد:              | تهيەكنندە:        |
|---------|-----------------------------------------------------------|------------------|-------------------|
| ۵ از ۷۷ | منحصراً جهت استفاده سرویس گیرندگان مجاز سازمان غذا و دارو | IFDA-Cu-S-Hlp-TA | سازمان غذا و دارو |

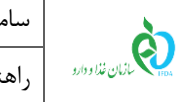

### فهرست شكلها

| ١٢ | شکل ۱) مراحل ثبت اظهارنامه و صدور تأییدیه ترخیص- گردش کاری یک   |
|----|-----------------------------------------------------------------|
| 14 | شکل ۲) فرم اصلی سامانه «TTAC»                                   |
| 14 | شکل ۳) ورود آدرس سامانه «صدور مجوز ترخیص گمرک» در مرورگر        |
| ۱۵ | شکل ۴) ورود نام کاربری و رمز عبور                               |
| ۱۵ | شكل ۵) كارتابل مسئول فنى                                        |
| ١۶ | شکل ۶) پیکربندی سامانه                                          |
| ۱۷ | شکل ۷) مراحل ثبت اظهارنامه و صدور مجوز ترخیص توسط مسئول فنی     |
| ۱۷ | شکل ۸) ثبت اظهارنامه- جستجوی شناسه اظهارنامه                    |
| ۱۸ | شکل ۹) دریافت اطلاعات اظهارنامه از سامانه گمرک (EPL)            |
| ۱۸ | شکل ۱۰) جستجوی اظهارنامه ثبتنشده توسط شرکت دیگر                 |
| ۱۸ | شکل ۱۱) جستجوی شناسه اظهارنامهی ثبتشده توسط شرکت دیگر           |
| ۱۹ | شکل ۱۲) نمایش پیام «شناسه اظهارنامه نادرست است.»                |
| ۲۰ | شکل ۱۳) مشاهده اطلاعات گمرکی- سربرگ اظهارنامه                   |
| ۲۰ | شکل ۱۴) مشاهده اطلاعات گمرکی- سربرگ مشخصات کالا (فرآورده)       |
| ۲۱ | شکل ۱۵) مشاهده اطلاعات گمرکی- اولین سربرگ مشخصات کالا (فرآورده) |
| ۲۱ | شکل ۱۶) مشاهده اطلاعات گمرکی- دومین سربرگ مشخصات کالا (فرأورده) |
| ۲۱ | شکل ۱۷) مشاهده اطلاعات گمرکی- سومین سربرگ مشخصات کالا (فرآورده) |
| ۲۲ | شکل ۱۸) سربرگ مشخصات اظهارنامه                                  |
| ۲۶ | شکل ۱۹) قالب فایل مشخصات فرآورده                                |
| ۲۷ | شکل ۲۰) سربرگ مشخصات اظهارنامه- دریافت فایل با قالب اکسل        |
| ۲۸ | شکل ۲۱) انتخاب فایل مشخصات فرآورده                              |

| صفحه:   | محرمانگي:                                                 | کد:              | تهيەكنندە:        |
|---------|-----------------------------------------------------------|------------------|-------------------|
| ۶ از ۷۷ | منحصراً جهت استفاده سرویس گیرندگان مجاز سازمان غذا و دارو | IFDA-Cu-S-Hlp-TA | سازمان غذا و دارو |

| سامان  | à               |
|--------|-----------------|
| , اهنہ | ازمان غذا ودارو |

| نگارش: ۲.۶        | سامانه صدور مجوز ترخیص گمرک                                        |
|-------------------|--------------------------------------------------------------------|
| تاریخ: مرداد ۱۴۰۱ | راهنمای کاربری سامانه صدور مجوز ترخیص گمرک-گردش کاری یک- مسئول فنی |

| ۲۸ | شکل ۲۲) بارگذاری فایل با قالب اکسل                                                   |
|----|--------------------------------------------------------------------------------------|
| ۲۹ | شکل ۲۳) بارگذاری فایل قالب- نمایش پیام خطا «کد تعرفه HS»                             |
| ۲۹ | شکل ۲۴) بارگذاری فایل قالب- نمایش پیام خطا «شماره ثبت سفارش»                         |
| ۳۰ | شکل ۲۵) بارگذاری فایل قالب- نمایش پیام خطا «کد کالا در سیستم ثبتنشده است»            |
| ۳۰ | شکل ۲۶) بارگذاری فایل قالب- نمایش پیام خطا «کد کالا منقضی شده است»                   |
| ۳١ | شکل ۲۷) بارگذاری فایل قالب- نمایش پیام خطا «وزن ناخالص»                              |
| ۳١ | شکل ۲۸) بارگذاری فایل قالب- نمایش پیام خطا «وزن خالص»                                |
| ٣٢ | شکل ۲۹) بارگذاری فایل قالب- نمایش پیام خطا «ارزش ارزی»                               |
| ٣٢ | شکل ۳۰) بارگذاری فایل قالب- ثبت اطلاعات چند سری ساخت متفاوت                          |
| ٣٣ | شکل ۳۱) بارگذاری فایل قالب- تأیید اطلاعات                                            |
| ٣٣ | شکل ۳۲) نمایش مشخصات فرآورده و سری ساخت                                              |
| 34 | شکل ۳۳) سربرگ مشخصات کالا (فرآورده)                                                  |
| 36 | شکل ۳۴) سربرگ مشخصات فرآورده- مشاهده اطلاعات بیشتر IRC فرآورده                       |
| ٣٧ | شکل ۳۵) سربرگ مشخصات اظهارنامه- کلیک دکمهی «ثبت در سامانه»                           |
| ۳۸ | شکل ۳۶) ثبت اظهارنامه در سامانه- نمایان شدن بخشهای جدید در فرم                       |
| ٣٩ | شکل ۳۷) ثبت اظهارنامه در سامانه- نمایان شدن بخشهای جدید در فرم- سربرگ مشخصات فرآورده |
| ۴. | شکل ۳۸) اخذ شروط و تعهدات                                                            |
| 41 | شکل ۳۹) پذیرفتن شروط و تعهدات                                                        |
| 47 | شکل ۴۰) گردش کار- نمایش مرحله بعد                                                    |
| ۴٣ | شکل ۴۱) سربرگ مشخصات اظهارنامه- فرآورده حاوی مواد مخدر                               |
| 47 | شکل ۴۲) سربرگ مشخصات اظهارنامه- فرآورده حاوی روان گردان                              |
| 44 | شکل ۴۳) سربرگ مشخصات اظهارنامه- فرآورده حاوی مواد تحت کنترل                          |

| صفحه:   | محرمانگي:                                                 | کد:              | تهيەكنندە:        |
|---------|-----------------------------------------------------------|------------------|-------------------|
| ۷ از ۷۷ | منحصراً جهت استفاده سرویس گیرندگان مجاز سازمان غذا و دارو | IFDA-Cu-S-Hlp-TA | سازمان غذا و دارو |

| نگارش: ۲.۶           | سامانه صدور مجوز ترخيص گمرک                                       | à               |
|----------------------|-------------------------------------------------------------------|-----------------|
| تاریخ: مرداد ۱۴۰۱    | راهنمای کاربری سامانه صدور مجوز ترخیص گمرک-گردش کاری یک-مسئول فنی | ازمان غذا ودارو |
| برل۴۴                | ِگ مشخصات اظهارنامه- فرآورده فاقد مواد مخدر، روان گردان و تحت کنت | شکل ۴۴) سربر    |
| ۴۵                   | ظهارنامه توسط کارشناس مخدر                                        | شکل ۴۵) رد اه   |
| ۴۸                   | ش کار اظهارنامه- عدم هماهنگی با قانون ۲/۳                         | شکل ۴۶) گرد:    |
| ین و مجوز مربوطه) ۵۰ | ش کار اظهارنامه-در انتظار بررسی توسط کارشناس (عدم هماهنگی با قوان | شکل ۴۷) گرده    |
| ۵۱                   | بی مجوز مربوطه- تأیید توسط کارشناس و مدیر کارشناس                 | شکل ۴۸) بررس    |
| ۵۲                   | ش مبلغ قابل پرداخت                                                | شکل ۴۹) نماید   |
| ۵۲                   | اب درگاه بانک                                                     | شکل ۵۰) انتخا   |
| ۵۳                   | ل به درگاه بانک انتخابی                                           | شکل ۵۱) اتصا    |
| ۵۴                   | خت انجام شد                                                       | شکل ۵۲) پردا-   |
| ۵۵                   | بی مجوزها (مجدداً)- تأیید مجوزها                                  | شکل ۵۳) بررس    |
| ۵۶                   | . کد کالا(ها) و سری ساخت(ها)                                      | شکل ۵۴) تأیید   |
| ۵۷                   | ح سری ساختھا۔۔۔۔۔                                                 | شکل ۵۵) اصلا    |
| ۵۷                   | ح سری ساختھا- بارگذاری فایل قالب جدید                             | شکل ۵۶) اصلاِ   |
| ۵۸                   | ح سری ساختھا- تأیید تمام موارد                                    | شکل ۵۷) اصلا    |
| ۵۹                   | ح سری ساختها- تأیید اظهارنامه                                     | شکل ۵۸) اصلا    |
| ۵۹                   | ح سری ساختھا- نمایش پیام عملیات موفقیتآمیز                        | شکل ۵۹) اصلا    |
| ۶۰                   | داری فایل در سیستم شناسه گذاری                                    | شکل ۶۰) بارگذ   |
| ۶۱                   | ىاى عملياتى- منوى «كارتابل»                                       | شکل ۶۱) منوھ    |
| ۶۲                   | ِينگ فرم كارتابل                                                  | شکل ۶۲) فیلتر   |
| ۶۲                   | ىت فرم كارتابل                                                    | شکل ۶۳) فهرس    |
| ۶۳                   | ىت فرم كارتابل- مشاهده اطلاعات اظهارنامه                          | شکل ۶۴) فهرس    |
| ۶۴                   | يت                                                                | شکل ۶۵) وضع     |

| صفحه:   | محرمانگی:                                                 | کد:              | تهيهكننده:        |
|---------|-----------------------------------------------------------|------------------|-------------------|
| ۸ از ۷۷ | منحصراً جهت استفاده سرویس گیرندگان مجاز سازمان غذا و دارو | IFDA-Cu-S-Hlp-TA | سازمان غذا و دارو |

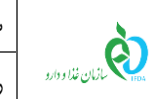

| نگارش: ۲.۶        | سامانه صدور مجوز ترخیص گمرک                                        |
|-------------------|--------------------------------------------------------------------|
| تاريخ: مرداد ۱۴۰۱ | راهنمای کاربری سامانه صدور مجوز ترخیص گمرک-گردش کاری یک- مسئول فنی |

| ۶۹) فرم وضعيت مالى                         | شکل ۶ |
|--------------------------------------------|-------|
| ۶۱) حذف اظهارنامه                          | شکل ۱ |
| ۶۷                                         | شکل ۱ |
| ۶۹) ثبت پیام- نمایش پیام ثبتشده            | شکل ۱ |
| ۷۰) دریافت راهنمای سامانه                  | شکل ۰ |
| ۷۱) فراموشی نام کاربری                     | شکل ۱ |
| ۷۱) فراموشی نام کاربری- وارد نمودن کد ملی  | شکل ۲ |
| ۷۲) فراموشی رمز عبور                       | شکل ۳ |
| ۷۱) ارسال رمز عبور به ایمیل یا شماره همراه | شکل ۴ |

| صفحه:   | محرمانگی:                                                 | کد:              | تهيەكنندە:        |
|---------|-----------------------------------------------------------|------------------|-------------------|
| ۹ از ۷۷ | منحصراً جهت استفاده سرویس گیرندگان مجاز سازمان غذا و دارو | IFDA-Cu-S-Hlp-TA | سازمان غذا و دارو |

| 2                          |
|----------------------------|
| وارو المان المان خذا ودارو |

| نگارش: ۲.۶        | سامانه صدور مجوز ترخیص گمرک                                        |
|-------------------|--------------------------------------------------------------------|
| تاریخ: مرداد ۱۴۰۱ | راهنمای کاربری سامانه صدور مجوز ترخیص گمرک-گردش کاری یک- مسئول فنی |

### فهرست جدولها

جدول ۱) منوهای کارتابل مسئول فنی و کاربرد آنها در زیرسامانههای سامانه «صدور مجوز ترخیص گمرک».....۱۳

| ول ۲) اختصار نام کشورها |
|-------------------------|
|-------------------------|

| صفحه:    | محرمانگی:                                                 | کد:              | تهيهكننده:        |
|----------|-----------------------------------------------------------|------------------|-------------------|
| ۱۰ از ۷۷ | منحصراً جهت استفاده سرویس گیرندگان مجاز سازمان غذا و دارو | IFDA-Cu-S-Hlp-TA | سازمان غذا و دارو |

| à                | سامانه صدور مجوز ترخیص گمرک                                        | نگارش: ۲.۶        |
|------------------|--------------------------------------------------------------------|-------------------|
| بازمان غذا ودارو | راهنمای کاربری سامانه صدور مجوز ترخیص گمرک-گردش کاری یک- مسئول فنی | تاریخ: مرداد ۱۴۰۱ |

#### ۱ مقدمه

بهمنظور ترخیص فرآوردههای سلامتمحور که در گمرک جمهوری اسلامی ایران قرار دارند، باید از طرف سازمان غذا و دارو مجوز ترخیص صادر شود. برای صدور این مجوز، مسئول فنی باید اظهارنامهای را که در سامانه جامع امور گمرکی کشور (<sup>۱</sup>EPL) ثبت نموده است، در سامانه «صدور مجوز ترخیص گمرک» به همراه مشخصات تکمیلی فرآورده ثبت نماید و پسازآن فرآیند صدور مجوز ترخیص توسط مسئول فنی شرکت آغاز میگردد. اظهارنامه ثبتشده در صورت داشتن گرید مخدر توسط «کارشناس مخدر» بررسی شده و پس از تأیید ایشان، قوانین و مجوزهای مربوطه بررسی می گردند. سپس اظهارنامه توسط «کارشناس» و «مدیر کارشناس ترخیص» بررسی شده و در صورت تأیید، مسئول فنی باید هزینه صدور مجوز ترخیص را پرداخت نماید.

در سامانه «صدور مجوز ترخیص گمرک» اظهارنامهها متناسب با نوع آنها در گردشهای کاری متفاوت قرار می گیرند. در این سند مراحل ثبت اظهارنامه در سامانه توسط «مسئول فنی» برای اظهارنامههایی که با توجه به نوع آنها در «گردش کاری یک» قرار می گیرند مطابق شکل ۱ شرح دادهشده است.

<sup>&</sup>lt;sup>۱</sup> Electronic Packing List: سامانه جامع امور گمرکی کشور. گمرک جمهوری اسلامی ایران برای دور اظهاری واردات و صادرات و ترانزیت کالا، پنجره واحد تجارت فرامرزی گمرک را راهاندازی کرده است. این پنجره از طریق آدرس https://epl.irica.ir در دسترس است. برای کار با این سامانه باید نام کاربری و رمز عبور سامانه الکترونیکی گمرک کشوری را در اختیار داشت.

| صفحه:    | محرمانگی:                                                 | کد:              | تهيەكنندە:        |
|----------|-----------------------------------------------------------|------------------|-------------------|
| ۱۱ از ۷۷ | منحصراً جهت استفاده سرویس گیرندگان مجاز سازمان غذا و دارو | IFDA-Cu-S-Hlp-TA | سازمان غذا و دارو |

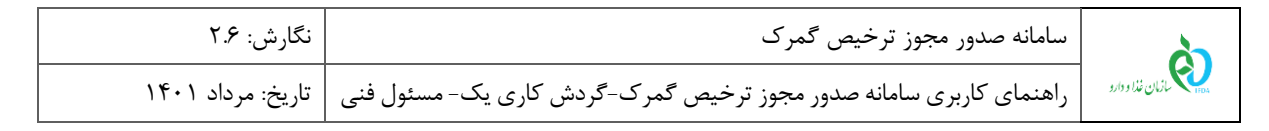

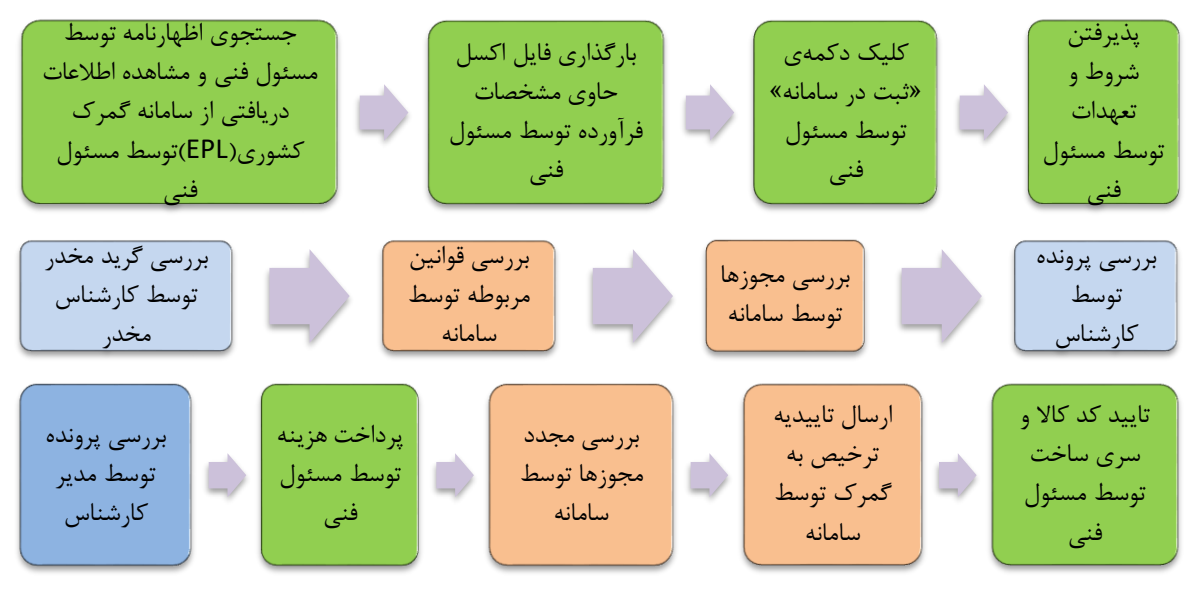

شکل ۱) مراحل ثبت اظهارنامه و صدور تأییدیه ترخیص- گردش کاری یک

**توجه:** بر اساس نوع اظهارنامه و کد تعرفه «HS»، دو گردش کاری متفاوت وجود دارد که با نامهای «گردش کاری یک» و «گردش کاری دو» شناخته میشوند. تفاوت گردش کاری یک و گردش کاری دو در مرحلهی انتخاب دانشگاه علوم پزشکی توسط مسئول فنی است. درصورتی که اظهارنامه در «گردش کاری یک» قرار گیرد، بهمنظور بررسی و صدور تأییدیه ترخیص، در کارتابل کارشناس ترخیص و مدیر کارشناس ترخیص <u>سازمان غذا و دارو</u> نمایش داده میشود. اما اظهارنامههای موجود در «گردش کاری دو» در کارتابل کارشناس ترخیص و مدیر کارشناس ترخیص دانشگاه علوم پزشکی که توسط مسئول فنی شرکت در عملیات ثبت اظهارنامه انتخاب شده است، نمایش داده میشوند. توجه: مرحله «بررسی گرید مخدر» توسط کارشناس مخدر در هر دو گردش کاری (گردش کاری یک و گردش کاری دو) وجود دارد.

منوهای عملیاتی موجود در کارتابل مسئول فنی و کاربرد آنها در زیرسامانههای سامانه «صدور مجوز ترخیص گمرک» مطابق جدول ۱ است. در جدول ۱ منوهای مورداستفاده **مسئول فنی** در فرآیند صدور مجوز اظهارنامه گمرکی با رنگ سبز مشخصشده است.

| صفحه:    | محرمانگي:                                                 | کد:              | تهيهكننده:        |
|----------|-----------------------------------------------------------|------------------|-------------------|
| ۱۲ از ۷۷ | منحصراً جهت استفاده سرویس گیرندگان مجاز سازمان غذا و دارو | IFDA-Cu-S-Hlp-TA | سازمان غذا و دارو |

| سا  | à               |
|-----|-----------------|
| راھ | ازمان غذا ودارو |

| نگارش: ۲.۶        | سامانه صدور مجوز ترخيص گمرک                                        |
|-------------------|--------------------------------------------------------------------|
| تاریخ: مرداد ۱۴۰۱ | راهنمای کاربری سامانه صدور مجوز ترخیص گمرک-گردش کاری یک- مسئول فنی |

| کاربرد در<br>فرآیند صدور<br>مجوز حوالهی<br>آگونیست | کاربرد در<br>فر آیند صدور<br>مجوز حوالهی<br>داخلی | کاربرد در<br>فرآیند صدور<br>مجوز حوالهی<br>الکل | کاربرد در<br>فرآیند صدور<br>مجوز اظهارنامه<br>گمرکی | نام منو                                           | رديف |
|----------------------------------------------------|---------------------------------------------------|-------------------------------------------------|-----------------------------------------------------|---------------------------------------------------|------|
| دارد                                               | دارد                                              | دارد                                            | دارد                                                | كارتابل                                           | ١    |
| دارد                                               | دارد                                              | دارد                                            | دارد                                                | ثبت اظهارنامه                                     | ٢    |
| ندارد                                              | دارد                                              | ندارد                                           | ندارد                                               | سفارشهای اقلام<br>تحت کنترل                       | ٣    |
| ندارد                                              | ندارد                                             | دارد                                            | ندارد                                               | سفارشهای الکل                                     | ۴    |
| دارد                                               | ندارد                                             | ندارد                                           | ندارد                                               | سفارشهای آگونیست                                  | ۵    |
| ندارد                                              | ندارد                                             | دارد                                            | ندارد                                               | گزارش حوالههای الکل                               | ۶    |
| دارد                                               | ندارد                                             | ندارد                                           | ندارد                                               | گزارش حوالههای<br>آگونیست                         | ۷    |
| دارد                                               | دارد                                              | دارد                                            | ندارد                                               | موجودی انبار اقلام<br>تحت کنترل/ الکل/<br>آگونیست | ٨    |
| دارد                                               | دارد                                              | دارد                                            | دارد                                                | سامانه پشتیبانی                                   | ٩    |
| دارد                                               | دارد                                              | دارد                                            | دارد                                                | دریافت راهنمای<br>سامانه                          | ١٠   |

#### جدول ۱) منوهای کارتابل مسئول فنی و کاربرد آنها در زیرسامانههای سامانه «صدور مجوز ترخیص گمرک»

| صفحه:    | محرمانگي:                                                 | کد:              | تهيهكننده:        |
|----------|-----------------------------------------------------------|------------------|-------------------|
| ۱۳ از ۷۷ | منحصراً جهت استفاده سرویس گیرندگان مجاز سازمان غذا و دارو | IFDA-Cu-S-Hlp-TA | سازمان غذا و دارو |

| à                | سامانه صدور مجوز ترخیص گمرک                                        | نگارش: ۲.۶        |
|------------------|--------------------------------------------------------------------|-------------------|
| بازمان غذا ودارو | راهنمای کاربری سامانه صدور مجوز ترخیص گمرک-گردش کاری یک- مسئول فنی | تاریخ: مرداد ۱۴۰۱ |

### ۲ ورود به سامانه

به منظور ورود به سامانه «صدور مجوز ترخیص گمرک» مطابق شکل ۲ دکمه ی «صدور مجوز ترخیص» را از سامانه TTAC (پور تال سازمان غذا و دارو) به نشانی <u>http://www.ttac.ir</u> کلیک نمایید. همچنین می توانید آدرس <u>https://customs.ttac.ir</u> را مطابق شکل ۳ در مرور گر وارد نمایید.

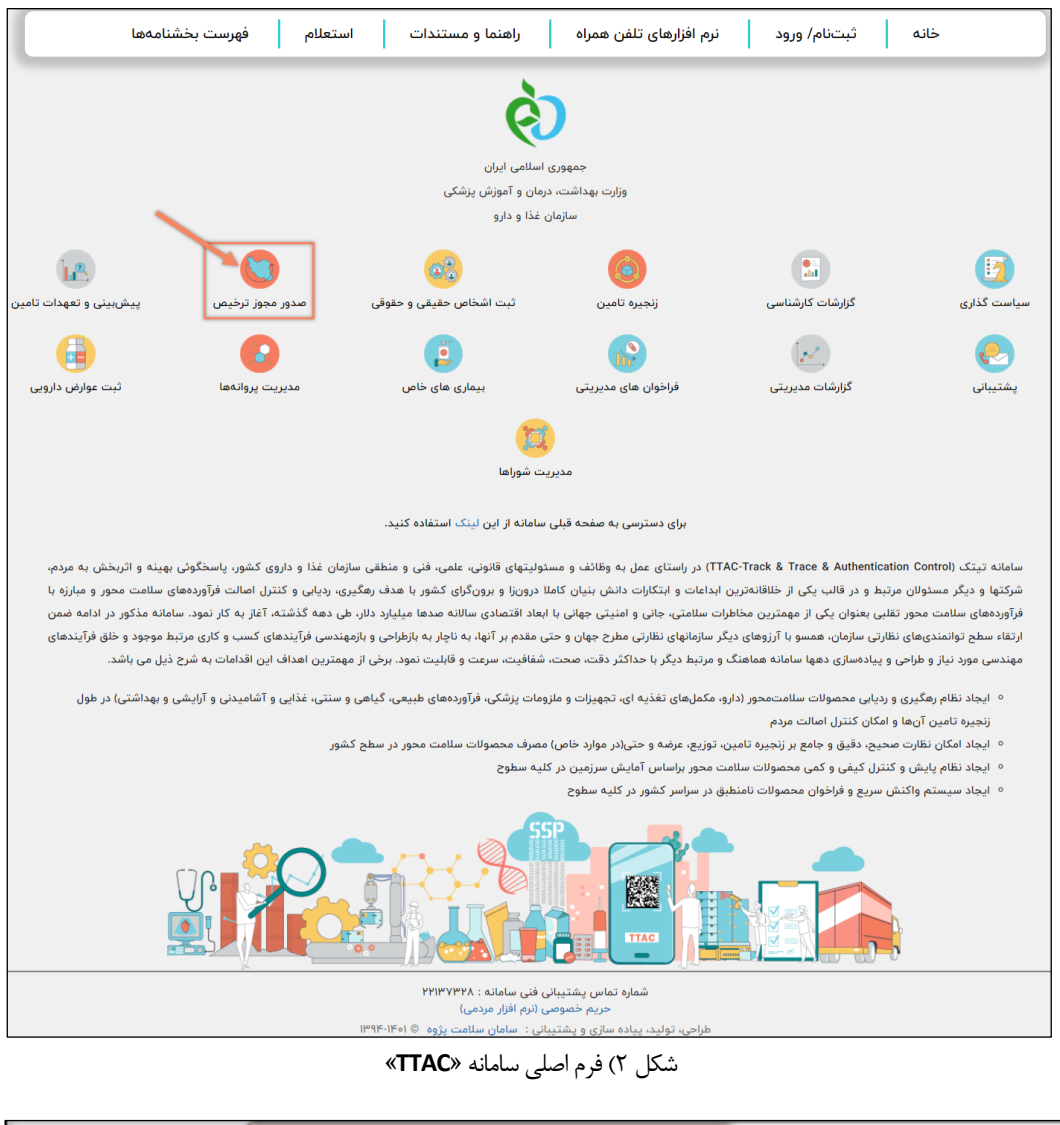

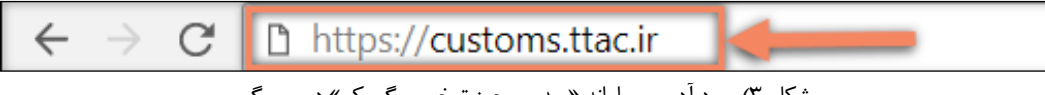

ا کلیک نمایید.

شکل ۳) ورود آدرس سامانه «صدور مجوز ترخیص گمرک» در مرورگر

نام کاربری و رمز عبور را مطابق شکل ۴ در فیلدهای مربوطه وارد نمایید. دکمهی

| صفحه:    | محرمانگی:                                                 | کد:              | تهيەكنندە:        |
|----------|-----------------------------------------------------------|------------------|-------------------|
| ۱۴ از ۷۷ | منحصراً جهت استفاده سرویس گیرندگان مجاز سازمان غذا و دارو | IFDA-Cu-S-Hlp-TA | سازمان غذا و دارو |

| à               | سامانه صدور مجوز ترخيص گمرک                                        | نگارش: ۲.۶        |
|-----------------|--------------------------------------------------------------------|-------------------|
| ازمان غذا ودارو | راهنمای کاربری سامانه صدور مجوز ترخیص گمرک-گردش کاری یک- مسئول فنی | تاریخ: مرداد ۱۴۰۱ |

| هشدار                                                                                                    | شما با سامانه صدور مجوز ترخیص گمرک وارد شده اید  |
|----------------------------------------------------------------------------------------------------|--------------------------------------------------|
| این سایت متعلق به سازمان غذا و داروی جمبوری اسلامی ایران است و یک درگاه دولتی محسوب می شود. تمام فعالیت های شما در این سامانه<br>تحت نظارت بوده و ثبت و ضبط می شود. استفاده از این سامانه، نشان دهنده آگاهی شما نسبت به نظارت همه جانبه سازمان غذا و دارو بر<br>عملکردتان در ارتباط با آن است که به جبت آشکار سازی هرگونه عمل مجرمانه صورت می پذیرد. سازمان غذا و دارو بر اساس قانون انتشار و<br>دستر سی آزاد به اطلاعات مصوب ۲۰۸۸، آن بخش از اطلاعات را که جنبه محرمانه ماورت می پذیرد. ستور مقامات ذیمللح، در اختیار هیچ شخص<br>حقیقی یا حقوقی قرار نخواهد داد.<br><b>بر اساس قوانین و مقررات جمبوری اسلامی ایران به ویژه:</b> | بازیان فذا و دارو<br>ورود نام کاربری ه           |
| ۱ – قانون تشکیلات و وظایف وزارت ببداشت، در مان و آموز ش پز شکی مصوب ۷۳۶ ۱۳۶                                                                                                    | ی ورود رمز عبور 🗅                                |
| ۲- قانون مربوط به مقررات امور پزشکی، دارویی و مواد خوردنی و آشامیدنی مصوب ۱۳۳۴ و املاحات بعدی آن<br>۳- قانون مواد خوردنی و آشامیدنی و آرایشی و ببداشتی مصوب ۱۳۴۶ و آیین نامههای اجرایی آن                                                                                                    | 🗌 من را بخاطر بسپار                              |
| ۴– ضابطه موضوع بند پ اماده ۷ قانون احکام دائمی برنامه های توسعه کشور (مموب ۱/۱۱/۱۳۹۵ مجلس شورای اسلامی)                                                                                                    | ورود به سیستم                                    |
| ۵- تیمىرە ۲ مادە ۵ مادە قانون مبارزە با قاچاق كالا وارز                                                                                                    | ر مز عبور را فراموش <u>کرده ام</u>               |
| هر نوع دسترسی و فعالیت غیر مجاز در سامانه حاضر و سایر سامانههای سازمان. پیگرد قانونی خواهد داشت. ورود به این سامانه با نام                                                                                                    | <u>نام کاربری خود را فراموش کر ده ام</u>         |
| کاربری و کلمه عبور شما، بیانگر پذیرش مسئولیتهای قانونی مربوطه توسط شخص شما بوده و ضروری است که در حفظ کلمه عبور خود کوشا                                                                                                    | اپلیکیشن اندر وید <u>OTP ساز مان غذا و دار و</u> |
| باشید و آن را در اختیار هیچ فرد دیگری قرار ندهید.<br>                                                                                                    |                                                  |

شکل ۴) ورود نام کاربری و رمز عبور

**توجه**: در صورت فراموشی نام کاربری و یا رمز عبور به بخش پیوست این مستند «بازیابی نام کاربری» و «بازیابی رمز

عبور» مراجعه نمایید.

در صورت صحیح بودن نام کاربری و رمز عبور، کارتابل «مسئول فنی» مطابق شکل ۵ نمایش داده می شود.

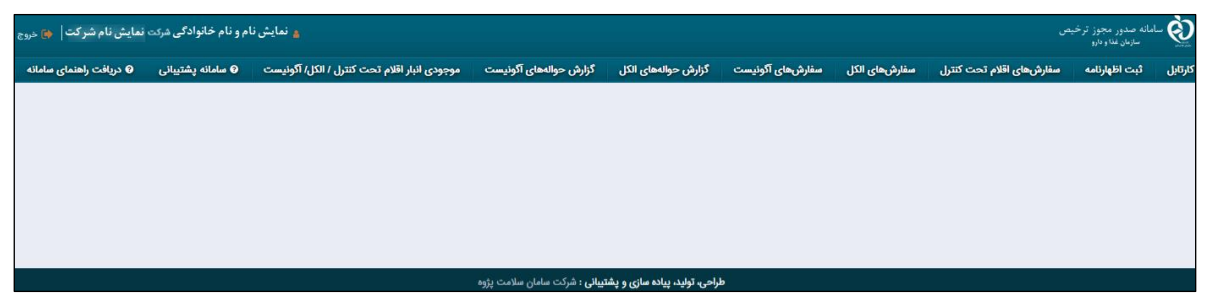

شکل ۵) کارتابل مسئول فنی

| صفحه:    | محرمانگی:                                                 | کد:              | تهيەكنندە:        |
|----------|-----------------------------------------------------------|------------------|-------------------|
| ۱۵ از ۲۷ | منحصراً جهت استفاده سرویس گیرندگان مجاز سازمان غذا و دارو | IFDA-Cu-S-Hlp-TA | سازمان غذا و دارو |

| w  | à                |
|----|------------------|
| ۱, | بازمان غذا ودارو |

| صدور مجوز ترخیص گمرک                                             | نگارش: ۲.۶        |
|------------------------------------------------------------------|-------------------|
| ی کاربری سامانه صدور مجوز ترخیص گمرک-گردش کاری یک- مسئول فنی 🛛 ت | تاریخ: مرداد ۱۴۰۱ |

## ۳ پیکربندی سامانه

پیکربندی و منوهای عملیاتی سامانه، کارتابل «مسئول فنی» مطابق شکل ۶ شامل موارد زیر است (اطلاعات محرمانه محوشده است):

- **۱. نمای کلی سامانه:** نمای کلی کار با سامانه نمایش داده میشود.
- ۲. مشخصات کاربر: در این بخش نام و نام خانوادگی شخص واردشده به سامانه، مسئولیت وی در شرکت
  - مربوطه و نام شرکت نمایش داده میشود.
  - **۳. خروج:** بهمنظور خروج از سامانه این دکمه را کلیک نمایید.
  - **۴. منوهای عملیاتی:** منوهای در دسترس کاربر در این قسمت نمایش داده می شوند.

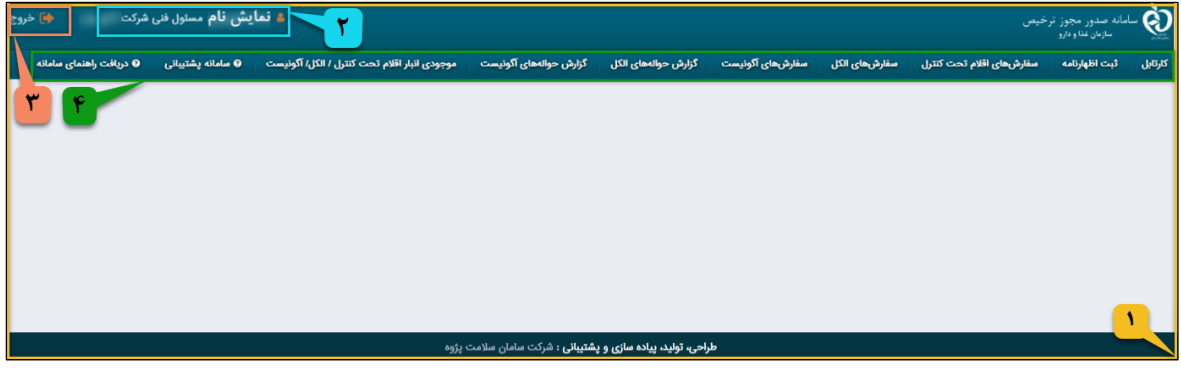

شکل ۴) پیکربندی سامانه

در ادامه از منوهای عملیاتی، منوهای «کارتابل»، «ثبت اظهارنامه» و «دریافت راهنمای سامانه» شرح دادهشده است. توجه: منوهای «سفارشهای اقلام تحت کنترل»، «سفارشهای الکل»، «سفارشهای آگونیست»، «گزارش حوالههای الکل»، «گزارش حوالههای آگونیست»، «موجودی انبار اقلام تحت کنترل/ الکل/ آگونیست» و «سامانه پشتیبانی» در ثبت اظهارنامه توسط مسئول فنی شرکت، کارکردی ندارند.

| صفحه:    | محرمانگي:                                                 | کد:              | تهيەكنندە:        |
|----------|-----------------------------------------------------------|------------------|-------------------|
| ۱۶ از ۷۷ | منحصراً جهت استفاده سرویس گیرندگان مجاز سازمان غذا و دارو | IFDA-Cu-S-Hlp-TA | سازمان غذا و دارو |

| سامانه صدور مجوز ترخيص م   | à               |
|----------------------------|-----------------|
| راهنمای کاربری سامانه صدور | المان فذا ودارو |

| ه صدور مجوز ترخیص گمرک                                            | نگارش: ۲.۶        |
|-------------------------------------------------------------------|-------------------|
| ای کاربری سامانه صدور مجوز ترخیص گمرک-گردش کاری یک-مسئول فنی 🛛 تا | تاريخ: مرداد ۱۴۰۱ |

# ۴ مراحل ثبت اظهارنامه و صدور مجوز ترخیص

مراحل کلی ثبت اظهارنامه و صدور مجوز ترخیص (قابل انجام توسط مسئول فنی) مطابق شکل ۷ میباشد. در ادامه هر یک از این مراحل بهتفصیل شرح دادهشده است.

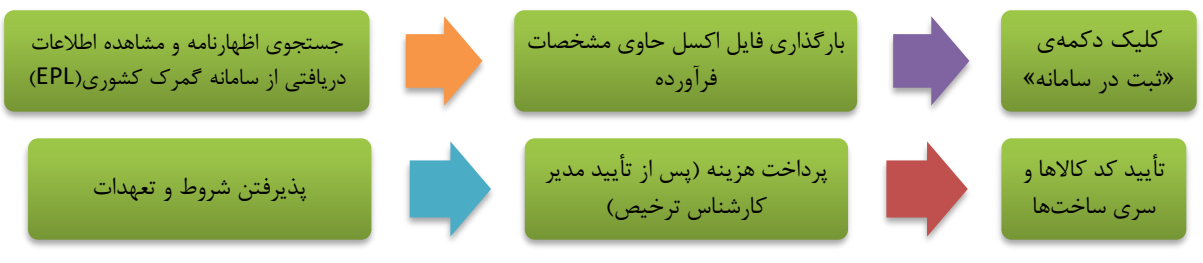

شکل ۷) مراحل ثبت اظهارنامه و صدور مجوز ترخیص توسط مسئول فنی

#### ۴-۱ جستجوی اظهارنامه

بهمنظور «جستجوی اظهارنامه و مشاهده اطلاعات دریافتی از سامانه گمرک کشوری (EPL)» از منوهای عملیاتی، منوی «ثبت اظهارنامه» را کلیک نمایید. فرمی مطابق شکل ۸ نمایش داده می شود. برای دریافت اظهارنامه از سامانه EPL گمرک، داشتن سریال اظهارنامه کافی است. شناسه اظهار (کوتاژ گمرک) را در فیلد مشخصشده وارد نمایید.

گزینهی «ثبت اظهارنامه گمرکی» را انتخاب نمایید. دکمهی (۹ جستجو) را کلیک نمایید.

| ونيست | گزارش حوالههای آگ | ، حوالههای الکل              | ای آگونیست گزارش         | شهای الکل سفارشه    | ں های اقلام تحت کنترل سفار | ثبت اظهارنامه سفارش  | كارتابل |
|-------|-------------------|------------------------------|--------------------------|---------------------|----------------------------|----------------------|---------|
|       |                   |                              |                          |                     | 1                          |                      |         |
|       |                   |                              | ىت                       | ه مواد اوليه آگونيس | خلی / حواله الکل / حواا    | اظهارنامه / حواله دا | ثبت     |
|       |                   |                              | ٢                        |                     |                            | ه اظهار (کوتاژ-گمرک) | شناس    |
|       |                   |                              |                          | <b>N</b>            |                            |                      |         |
|       | والەي آگونيست     | ثبت ح                        | ی حوالهی داخلی           | لكل 🔍 ثبت           | ی او ثبت حوالهی            | ثبت اظهارنامه گمرک   | 0       |
|       |                   |                              |                          |                     | ٣                          | Q جستجو              |         |
|       |                   |                              |                          |                     | ۴                          |                      |         |
|       |                   |                              |                          |                     |                            |                      |         |
|       |                   |                              |                          |                     |                            |                      |         |
|       | ىامان سلامت پژوە  | <b>ر و پشتیبانی</b> : شرکت م | طراحی، تولید، پیادہ سازی |                     |                            |                      |         |

شکل ۸) ثبت اظهارنامه- جستجوی شناسه اظهارنامه

عنوان فرآورده مطابق شکل ۹ نمایش داده می شود.

| صفحه:    | محرمانگی:                                                 | کد:              | تهيهكننده:        |
|----------|-----------------------------------------------------------|------------------|-------------------|
| ۱۷ از ۷۷ | منحصراً جهت استفاده سرویس گیرندگان مجاز سازمان غذا و دارو | IFDA-Cu-S-Hlp-TA | سازمان غذا و دارو |

| à               | سامانه صدور مجوز ترخيص گمرک                                        | نگارش: ۲.۶        |
|-----------------|--------------------------------------------------------------------|-------------------|
| ازمان غذا ودارو | راهنمای کاربری سامانه صدور مجوز ترخیص گمرک-گردش کاری یک- مسئول فنی | تاریخ: مرداد ۱۴۰۱ |

| ثبت اظهارنامه / حواله داخلی / حواله ماد اولیه آگونیست             |                                         |                    |                   |                       |  |
|-------------------------------------------------------------------|-----------------------------------------|--------------------|-------------------|-----------------------|--|
|                                                                   | شناسه اظهار (کوتاز-گمرک)<br>شناسه اظهار |                    |                   |                       |  |
|                                                                   | ثبت حوالهی آگونیست                      | 🔵 ثبت حوالهی داخلی | ● ثبت حوالهی الکل | 💿 ثبت اظهارنامه گمرکی |  |
|                                                                   |                                         |                    |                   | Q جستجو               |  |
|                                                                   |                                         |                    |                   |                       |  |
| •                                                                 |                                         |                    |                   | 🗅 🚥 عنوان فر آورده    |  |
|                                                                   |                                         |                    |                   |                       |  |
|                                                                   |                                         | م اور داده داد     |                   |                       |  |
| <b>طراحی، تولید، پیاده سازی و پشتیالی :</b> شرکت سامان سلامت پژوه |                                         |                    |                   |                       |  |

درصورتی که شرکت ترخیص کننده، همان شرکت ثبت کننده در سامانه «مجوز ورود» نباشد، مطابق شکل ۱۰ پیام

«این اظهارنامه متعلق به شرکت محل فعالیت شما نیست» نمایش داده میشود.

| مت کنترل / اکل/ اکونیست این اظهارنامه متعلق به شرکت محل فعالیت شما نیست | موجودی انبار اقلام تہ | گزارش حوالههای آگونیست | گزارش حوالههای الکل | مغارشهای آگونیست | سفارشهای الکل    | سفارشهای اقلام تحت کنترل | ثبت اظهارنامه        | كارتابل |
|-------------------------------------------------------------------------|-----------------------|------------------------|---------------------|------------------|------------------|--------------------------|----------------------|---------|
|                                                                         |                       |                        |                     |                  |                  |                          |                      |         |
|                                                                         |                       |                        |                     | یه آگونیست       | / حواله مواد اول | اله داخلی / حواله الکل   | اظهارنامه / حو       | ثبت ا   |
|                                                                         |                       |                        |                     |                  |                  |                          | ه اظهار (کوتاژ-گمرک) | شناسه   |
|                                                                         |                       |                        |                     | شناسه اظهار      |                  |                          |                      |         |
|                                                                         | گونیست                | 🔵 ثبت حوالهی آ         | حوالهی داخلی        | 🔵 ثبت            | ت حوالهی الکل    | گمركى 🔍 ثبت              | ثبت اظهارنامه        | 0       |
|                                                                         |                       |                        |                     |                  |                  | تجو                      | ime Q                |         |
|                                                                         |                       |                        |                     |                  |                  |                          |                      |         |

شکل ۱۰) جستجوی اظهارنامه ثبتنشده توسط شرکت دیگر

**توجه**: درصورتی که اظهارنامه قبلاً توسط شرکت دیگری ثبتشده باشد (بررسی بر اساس شناسه ملی شرکتی که اطلاعات

فرآورده را در سامانه گمرک کشوری ثبت نموده است)، پیامی مطابق شکل ۱۱ نمایش داده میشود.

| این اظهارنامه قبلا توسط شرکت دیگری ثبت شده است. | گزارش حوالههای آگونیست | رش حوالههای الکل          | سفارشهای آگونیست گزا     | سفارشهای الکل      | ی اقلام تحت کنترل | ت اظهارنامه سقارشها              | کارتابل ثب             |
|-------------------------------------------------|------------------------|---------------------------|--------------------------|--------------------|-------------------|----------------------------------|------------------------|
|                                                 |                        |                           | ، آگونیست                | / حواله مواد اوليا | ی / حواله الکل    | بارنامه / حواله داخل             | ثبت اظ                 |
|                                                 |                        |                           |                          |                    |                   | هار (کوتاژ-گمرک)                 | شنا <mark>سه اظ</mark> |
| -                                               |                        |                           | ، اظهار                  | شناسه              |                   |                                  |                        |
|                                                 | والهی آگونیست          | 🔵 ثبت ح                   | 🔵 ثبت حوالهی داخلی       | الهي الكل          | 🔵 ثبت حو          | ت اظها <mark>ر</mark> نامه گمرکی | <mark>0</mark> ثب      |
|                                                 |                        |                           |                          |                    |                   | Q جستجو                          |                        |
| L                                               |                        |                           |                          |                    |                   |                                  |                        |
|                                                 |                        |                           |                          |                    |                   |                                  |                        |
|                                                 |                        |                           |                          |                    |                   |                                  |                        |
|                                                 |                        |                           |                          |                    |                   |                                  |                        |
|                                                 | باد سلامت نثمة         | مايە تىشتىلا ، ئايىتى مىر | طراح بر توارد، دراده سا: |                    |                   |                                  |                        |

شکل ۱۱) جستجوی شناسه اظهارنامهی ثبتشده توسط شرکت دیگر

توجه: درصورتی که «شناسه اظهار» بهدرستی وارد نشده باشد، پیامی مطابق شکل ۱۲ نمایش داده می شود.

| صفحه:    | محرمانگی:                                                 | کد:              | تهيەكنندە:        |
|----------|-----------------------------------------------------------|------------------|-------------------|
| ۱۸ از ۷۷ | منحصراً جهت استفاده سرویس گیرندگان مجاز سازمان غذا و دارو | IFDA-Cu-S-Hlp-TA | سازمان غذا و دارو |

شکل ۹ ) دریافت اطلاعات اظهارنامه از سامانه گمرک (EPL)

| à                | سامانه صدور مجوز ترخيص گمرک                                        | نگارش: ۲.۶        |
|------------------|--------------------------------------------------------------------|-------------------|
| بازمان غذا ودارو | راهنمای کاربری سامانه صدور مجوز ترخیص گمرک-گردش کاری یک- مسئول فنی | تاریخ: مرداد ۱۴۰۱ |

| شناسه اظهار (کوتاژ-گمرک) اظهارنامه شما نادرست است. | گزارش حوالههای آگونیست | گزارش حوالههای الکل                | سفارشهای آگونیست | سفارشهای الکل     | های اقلام تحت کنترل | یبت اظهارنامه سفارش               | كارتابل |
|----------------------------------------------------|------------------------|------------------------------------|------------------|-------------------|---------------------|-----------------------------------|---------|
|                                                    |                        |                                    | به آگونیست       | / حواله مواد اولي | فلی / حواله الکل    | ظهارنامه / حواله داخ              | ثبت ا   |
|                                                    |                        |                                    |                  |                   |                     | اظهار (کوتاژ-گمرک)                | شناسه   |
| -                                                  |                        |                                    | ه اظهار          | شناس              |                     |                                   |         |
|                                                    | حوالهی آگونیست         | اخلی 🔵 ثبت                         | 🔵 ثبت حوالهی د   | الهي الكل         | ی 🔍 ثبت حو          | ثبت اظهارنامه گمرک <mark>ی</mark> | 0       |
|                                                    |                        |                                    |                  |                   |                     | Q جستجو                           |         |
|                                                    |                        |                                    |                  |                   |                     |                                   |         |
|                                                    |                        |                                    |                  |                   |                     |                                   |         |
|                                                    |                        |                                    |                  |                   |                     |                                   |         |
|                                                    | سامان سلامت پژوه       | <b>یاده سازی و پشتیبانی</b> : شرکت | طراحی، تولید، پ  |                   |                     |                                   |         |

شکل ۱۲) نمایش پیام «شناسه اظهارنامه نادرست است.»

روی نوار حاوی عنوان فرآورده کلیک نمایید. اطلاعات اظهارنامه مطابق شکل ۱۳ و بر اساس اطلاعات ثبتشده در سامانه EPL (گمرک کشوری) نمایش داده میشود. این فرم شامل سربر گهای زیر است:

- سربرگ مشخصات اظهارنامه: در این سربرگ مشخصات کلی و مشخصات ارزی اظهارنامه مطابق شکل ۱۳ نمایش داده می شود.
- سربرگ مشخصات کالا (فر آورده): در این سربرگ مشخصات کالا، مشخصات محموله، مشخصات ارزی کالا، مشخصات
  - فرآورده (IRC<sup>۱</sup>) و سری ساخت فرآورده مطابق شکل ۱۴ نمایش داده می شود.

۱ Iran Registration Code: کدی منحصربهفرد است که سازمان غذا و دارو در زمان صدور پروانه ثبت فرآورده به آن اختصاص میدهد.

|          |                                                           | ,,, -            | -                 |
|----------|-----------------------------------------------------------|------------------|-------------------|
| صفحه:    | محرمانگی:                                                 | کد:              | تهيهكننده:        |
| ۱۹ از ۷۷ | منحصراً جهت استفاده سرویس گیرندگان مجاز سازمان غذا و دارو | IFDA-Cu-S-Hlp-TA | سازمان غذا و دارو |

| L .              |
|------------------|
| (À)              |
| مازمان غذا ودارو |

| نگارش: ۲.۶        | سامانه صدور مجوز ترخیص گمرک                                        |  |
|-------------------|--------------------------------------------------------------------|--|
| تاریخ: مرداد ۱۴۰۱ | راهنمای کاربری سامانه صدور مجوز ترخیص گمرک-گردش کاری یک- مسئول فنی |  |

| <ul> <li>✓</li> </ul> |                     |                                          |                                    |                                         | ی نمایش نام فر آورده              |
|-----------------------|---------------------|------------------------------------------|------------------------------------|-----------------------------------------|-----------------------------------|
| 🖌 ثبت در سامانه       | مه خود را ثبت کنید. | هها در برگه مربوط به هر فراورده، اظهارنا | ۱۶، سری ساخت و تاریخ انقضا فراورده | نامه شما صحیح است، پس از ثبت RC         | 🔺 در صورتی که مشخصات اظهارا       |
|                       |                     |                                          |                                    | رآورده                                  | اظهارنامه نمایش نام ف             |
| امه                   | مشخصات ارزی اظهارنا | نامه                                     | مشخصات کلی اظهار                   | مە                                      | مشخصات کلی اظهارنا                |
| نوع ارز               | ارزش ارزی           | تعداد بستهها                             | تاريخ ثبت اظهار                    | شماره کوتاژ                             | شناسه اظهار                       |
|                       | 100.00              |                                          | 1000101                            | anarra .                                | 1000.01070                        |
| ارزش ریالی            | نرخ برابری ارز      | كشور صادر كننده                          | کشور مبدا                          | گمرک ورودی                              | اظهار كتنده                       |
| 10.007.000            | 10.000              | -                                        | -                                  | گمرک ایران                              | بواحي مالو اول را                 |
|                       |                     |                                          |                                    | وضعيت اظهارنامه                         | نوع اظهارنامه                     |
|                       |                     |                                          |                                    | پروانه کامل                             | واردات قطعى                       |
|                       |                     | ت به ورود اطلاعات خود اقدام فرمایید.     | بر اساس ساختار مشخص شده نسبت       | : (ها) قالب Excel زیر رادانلود نمایید و | طفا جهت وارد سازی مشخصات کالا     |
|                       |                     |                                          |                                    | ارگذاری نمایید.                         | س از تکمیل فایل، آنرا در سیستم با |
|                       |                     |                                          |                                    |                                         | دائلود قالب                       |
|                       |                     |                                          | بارگذاری فایل                      | No file selected.                       | ارگذاری فایل : Browse             |
|                       |                     | <b>پشتیبانی :</b> شرکت سامان سلامت پژوه  | طراحی، تولید، پیادہ سازی و         |                                         |                                   |

شکل ۱۳) مشاهده اطلاعات گمرکی- سربرگ اظهارنامه

| <ul> <li>✓</li> </ul> |                      |                                        |                                            | -                                    | ی نمایش نام فر آورده                           |
|-----------------------|----------------------|----------------------------------------|--------------------------------------------|--------------------------------------|------------------------------------------------|
| 🖌 ثبت در سامانه       | ید.                  | به هر فراورده، اظهارنامه خود را ثبت کن | ساخت و تاریخ انقضا فراوردهها در برگه مربوط | ، شما صحیح است، پس از ثبت IRC، سری ا | 🛕 در صورتی که مشخصات اظهارنامه                 |
|                       |                      |                                        |                                            | رآورده                               | اظهارنامه نمايش نام ف                          |
|                       | مشخصات ارزی          |                                        | مشخصات محموله                              |                                      | مشخصات كالا                                    |
|                       | ارزش ریالی           | تعداد کل اقلام                         | تعداد بستهها                               |                                      | شرح کالا                                       |
| 100100                |                      | -                                      |                                            |                                      | 10 million - 10 million - 10                   |
|                       | ارزش ارزی            | وزن خالص برحسب كيلوگرم                 | وزن ناخالص برحسب كيلوگرم                   | کشور سازنده                          | شناسه HS                                       |
|                       |                      | -                                      | -                                          |                                      |                                                |
| لمرکی                 | جمع کل ریالی عوارض گ |                                        | نوع بسته بندی                              |                                      | شماره ثبت سفارش                                |
|                       |                      |                                        | -                                          |                                      | 1000                                           |
|                       |                      | سری ساخت                               |                                            |                                      | مشخصات فراورده                                 |
| انقضا تعداد           | يخ توليد تاريخ       | سری ساخت تارا                          |                                            | نام فراورده                          | کد فراورده (IRC)                               |
|                       |                      |                                        | ۰                                          |                                      |                                                |
|                       | انتها                | ابتدا قبلی 1 بعدی                      |                                            | مت                                   | فاقد مواد مخدر، روانگردان و ت<br>کنترل می باشد |

شکل ۱۴) مشاهده اطلاعات گمرکی- سربرگ مشخصات کالا (فرآورده)

**توجه:** درصورتی که اظهارنامه دارای بیش از یک فرآورده باشد، اطلاعات هر فرآورده در سربرگ مجزایی مطابق شکل

۱۵، شکل ۱۶ و شکل ۱۷ نمایش داده میشود (ممکن است بیشتر از دو سربرگ باشد).

| صفحه:    | محرمانگي:                                                 | کد:              | تهيەكنندە:        |
|----------|-----------------------------------------------------------|------------------|-------------------|
| ۲۰ از ۷۷ | منحصراً جهت استفاده سرویس گیرندگان مجاز سازمان غذا و دارو | IFDA-Cu-S-Hlp-TA | سازمان غذا و دارو |

| سام<br>بنان نذا دوارد<br>راهن | سامانه صدور مجوز ترخيص گمرک                                        | نگارش: ۲.۶        |
|-------------------------------|--------------------------------------------------------------------|-------------------|
| ازمان غذا ودارو               | راهنمای کاربری سامانه صدور مجوز ترخیص گمرک-گردش کاری یک- مسئول فنی | تاریخ: مرداد ۱۴۰۱ |

| / الکل/ آگونیست 🛛 سامانه پشتیبانی 🍳 دریافت راهنمای سامانه | ارش حوالههای الکل موجودی انبار اقلام تحت کنترل | سفارشهای آگوئیست گز      | م تحت کنترل سفارش واستکل                | تارتابل ثبت اظهارنامه سفارشهای اقلا |
|-----------------------------------------------------------|------------------------------------------------|--------------------------|-----------------------------------------|-------------------------------------|
|                                                           | ۳۰                                             | ه ۲ نمایش نام فر آورد    | ه ۱ نمایش نام فر آورده                  | اظهار نامه مر آورد                  |
| مشخصات ارزی                                               |                                                | مشخصات محموله            |                                         | مشخصات كالا                         |
| ارزش ریالی                                                | تعداد کل اقلام                                 | تعداد بستهها             | ، <sup>کالا</sup><br>مایش نام فرآورده ۱ |                                     |
| ارزش ارزی                                                 | ہ وزن خالص برحسب کیلوگرم                       | وزن ناخالص برحسب کیلوگرہ | ور سازنده                               | شناسه HS مثناسه HS                  |
| جمع کل ریالی عوارض گمرکی                                  |                                                | نوع بسته بندی<br>        |                                         | شماره ثبت سفارش                     |

شکل ۱۵) مشاهده اطلاعات گمرکی-اولین سربرگ مشخصات کالا (فرآورده)

| پشتیبانی 🛛 دریافت راهنمای سامانه | ا سامانه    | موجودی انبار اقلام تحت کنترل / الکل/ آگونیست | گزارش حوالههای الکل | سفارشهای آکونیست | رل سفارشهای الکل    | سفارشهای اقلام تحت کنتر | کارتایل ثیت اظهارنامه |
|----------------------------------|-------------|----------------------------------------------|---------------------|------------------|---------------------|-------------------------|-----------------------|
|                                  |             |                                              | ده ۳                | نمایش نام فر آور | مایش نام فر آورده ۲ | ش نام فر آورده ۱        | اظهار نامه نماید      |
| ت ارزی                           | مشخصات      |                                              | محموله              | مشخصات           |                     |                         | مشخصات كالا           |
|                                  | ارزش ریالی  | تعداد کل اقلام                               |                     | تعداد بستهها     |                     |                         | شرح کالا              |
| 0.000                            |             | 1990                                         |                     |                  |                     | ۲ ۵.                    | نمایش نام فر آورد     |
|                                  | ارزش ارزی   | وزن خالص برحسب کیلوگرم                       | حسب کیلوگرم         | وزن ناخالص بر    | ده                  | کشور سازند              | شناسه HS              |
|                                  |             | 1960                                         |                     |                  |                     |                         |                       |
| لی عوارض گمرکی                   | جمع کل ریال |                                              |                     | نوع بسته بندی    |                     | 6                       | شماره ثبت سفارش       |
|                                  |             |                                              |                     |                  |                     |                         | 10000700              |

شکل ۱۶) مشاهده اطلاعات گمرکی- دومین سربرگ مشخصات کالا (فرآورده)

| پشتیبانی 🛛 دریافت راهنمای سامانه | 🛛 سامانه پ   | موجودی انبار اقلام تحت کنترل / الکل/ آگونیست | گزارش حوالههای الکل | سفارشهای آگونیست   | سفارشهای الکل    | سفارشهای اقلام تحت کنترل | کارتابل ثبت اظهارنامه          |
|----------------------------------|--------------|----------------------------------------------|---------------------|--------------------|------------------|--------------------------|--------------------------------|
|                                  |              |                                              |                     | نمایش نام فر آورده | ش نام فر آورده ۲ | ن نام فر آورده ۱ نمای    | اظهار نامه <mark>نمای</mark> ش |
| ب ارزی                           | مشخصات       |                                              | محموله              | مشخصات             |                  |                          | مشخصات كالا                    |
|                                  | ارزش ریالی   | تعداد کل اقلام                               |                     | تعداد بستهها       |                  |                          | شرح کالا                       |
| 100.000                          |              |                                              |                     |                    |                  |                          | نمایش نام فر آورده ۳           |
|                                  | ارزش ارزی    | وزن خالص برحسب كيلوگرم                       | حسب کیلوگرم         | وزن ناخالص بر      |                  | کشور سازنده              | شناسه HS                       |
|                                  |              | 1.00                                         |                     |                    |                  |                          | 100000                         |
| ن عوارض گمرکی                    | جمع کل ریالی |                                              |                     | نوع بسته بندى      |                  |                          | شماره ثبت سفارش                |
|                                  |              |                                              |                     |                    |                  |                          | 100000100                      |

شکل ۱۷) مشاهده اطلاعات گمرکی- سومین سربرگ مشخصات کالا (فرآورده)

#### ۱-۱-۴ سربرگ مشخصات اظهارنامه

این سربرگ مطابق شکل ۱۸ شامل مشخصات کلی و ارزی اظهارنامه و بخشی بهمنظور دریافت و بارگذاری فایل با قالب اکسل است. در ادامه هر یک از این موارد شرح دادهشده است.

| صفحه:    | محرمانگی:                                                 | کد:              | تهيەكنندە:        |
|----------|-----------------------------------------------------------|------------------|-------------------|
| ۲۱ از ۷۷ | منحصراً جهت استفاده سرویس گیرندگان مجاز سازمان غذا و دارو | IFDA-Cu-S-Hlp-TA | سازمان غذا و دارو |

| à               | سامانه صدور مجوز ترخيص گمرک                                        | نگارش: ۲.۶        |
|-----------------|--------------------------------------------------------------------|-------------------|
| ازمان غذا ودارو | راهنمای کاربری سامانه صدور مجوز ترخیص گمرک-گردش کاری یک- مسئول فنی | تاریخ: مرداد ۱۴۰۱ |

| •                                                                                                    |                                                             | ا نمایش نام فر آورده                                 |  |  |  |  |  |
|----------------------------------------------------------------------------------------------------|-------------------------------------------------------------|------------------------------------------------------|--|--|--|--|--|
| 🔺 در صورتی که مشخصات اظهارنامه شما صحیح است، پس از ثبت IRC، سری ساخت و تاریخ انقضا فراوردها در برگه مربوط به هر فراورده، اظهارنامه خود را ثبت کنید. |                                                             |                                                      |  |  |  |  |  |
|                                                                                                    |                                                             | اظهارنامه نمایش نام فر آورده                         |  |  |  |  |  |
| مخصات ارزی اظهارنامه                                                                                                    | مشخصات کلی اظهارنامه                                        | مشخصات کلی اظهارنامه                                 |  |  |  |  |  |
| ش ارزی نوع ارز                                                                                                    | تاريخ ثبت اظهار تعداد بستهها ا                              | شناسه اظهار شماره کوتاژ                              |  |  |  |  |  |
|                                                                                                    |                                                             | anarta men anarta                                    |  |  |  |  |  |
| خ برابری ارز ارزش ریالی                                                                                                    | کشور میدا کشور صادر کننده ن                                 | اظهار کننده گمرک ورودی                               |  |  |  |  |  |
| 1.07.00 0.00                                                                                                    |                                                             | گمرک ایران                                           |  |  |  |  |  |
|                                                                                                    |                                                             | نوع اظهارنامه وضعيت اظهارنامه                        |  |  |  |  |  |
|                                                                                                    |                                                             | واردات قطعی پروانه کامل                              |  |  |  |  |  |
| لطفا جهت وارد سازی مشخصات کالا (ها) قالب Excel زیر رادانلود نمایید و بر اساس ساختار مشخص شده نسبت به ورود اطلاعات خود اقدام فرمایید.                |                                                             |                                                      |  |  |  |  |  |
|                                                                                                    |                                                             | پس از تکمیل فایل، آنرا در سیستم بارگذاری نمایید.     |  |  |  |  |  |
|                                                                                                    |                                                             | دائلود قالب                                          |  |  |  |  |  |
|                                                                                                    | ارگذاری فایل                                                | بارگذاری فایل : No file selectedBrowse بارگذاری فایل |  |  |  |  |  |
|                                                                                                    | طراحى، توليد، پيادە سازى بو پغتىياش : شركت سامان سادمت پژوه |                                                      |  |  |  |  |  |

شکل ۱۸) سربرگ مشخصات اظهارنامه

- مشخصات کلی اظهارنامه:
- **شناسه اظهار:** در این فیلد شناسه اظهارنامه نمایش داده می شود.
  - شماره کوتاژ<sup>۱</sup>: در این فیلد شماره کوتاژ نمایش داده می شود.
- اظهار کننده: در این فیلد نام شرکت اظهار کننده (واردکننده کالا) نمایش داده می شود.
- گمر ک ورودی: در این فیلد نام گمر ک ورودی به ایران نمایش داده می شود. گمر کهای ورودی به ایران
   بهعنوان مثال: «گمر ک ایران، گمر ک فرودگاه امام خمینی (ره)، گمر ک تهران، گمر ک اصفهان و ...» است.
- نوع اظهارنامه: در این فیلد نوع اظهارنامه بر اساس مبدأ و مقصد نمایش داده می شود. نوع اظهارنامه شامل یکی از مقادیر زیر است:
- صادرات قطعی: فرآورده از مبدأ مشخص (داخل کشور) به مقصد مشخص (خارج از کشور) انتقال داده می شود.
- صادرات موقت: فرآورده از مبدأ مشخص به مقصد نامشخص انتقال داده می شود. بدین منظور که یک
   مقصد واسط وجود دارد.

<sup>٬</sup> هر زمان که کالایی در گمرک اظهار میشود، سامانه EPL بلافاصله اقدام به قفل کردن اظهارنامه و یا اصطلاحا کوتاژ میکند و به طور آنی نیز یک شماره احتصاصی به اظهارنامه میدهد. به این شماره اختصاصی، سریال اظهارنامه یا شماره کوتاژ میگویند که برای هر اظهاری جداگانه و منحصر به فرد میباشد.

| صفحه:    | محرمانگی:                                                 | کد:              | تهيەكنندە:        |
|----------|-----------------------------------------------------------|------------------|-------------------|
| ۲۲ از ۷۷ | منحصراً جهت استفاده سرویس گیرندگان مجاز سازمان غذا و دارو | IFDA-Cu-S-Hlp-TA | سازمان غذا و دارو |

| ()               |
|------------------|
| سازمان غذا ودارو |

| نگارش: ۲.۶        | سامانه صدور مجوز ترخیص گمرک                                        |
|-------------------|--------------------------------------------------------------------|
| تاريخ: مرداد ۱۴۰۱ | راهنمای کاربری سامانه صدور مجوز ترخیص گمرک-گردش کاری یک- مسئول فنی |

- مرجوعی: فرآورده صادرشده، به مبدأ بازگشت داده می شود.
- واردات قطعی: فرآورده از یک مبدأ مشخص خارج از کشور به مقصد مشخص داخل کشور وارد شود.
- واردات موقت: فرآورده از یک مبدأ مشخص خارج از کشور به مقصد داخل کشور ایران وارد شود. اما
   این کشور مقصد (ایران) نقش یک واسط را دارد و فرآورده مجدد قرار است به کشور دیگری ارسال شود.
- وضعیت اظهار نامه: وضعیت اظهار نامه (که از سامانه EPL دریافت شده است) نمایش داده می شود. وضعیت
   اظهار نامه شامل یکی از وضعیت های زیر است:
  - پروانه کامل
  - اظهارنامه پروانه نشده
  - اظهارنامه کوتاژ نشده
- تاریخ ثبت اظهار: در این فیلد تاریخ شمسی که اظهارنامه در سامانه گمرک کشوری ثبتشده است، نمایش
   داده می شود.
  - تعداد بستهها: تعداد بستهبندیهای کالای موجود در اظهارنامه نمایش داده می شود.
- کشور مبدأ: نام کشور مبدأ ارسال کننده ی کالا به اختصار (اختصار نام کشورها در پیوست «اختصار نام کشورها» قرار داده شده است.) نمایش داده می شود.
- کشور صادر کننده: نام کشوری که کالا را از کشور مبدأ (تولید کننده) دریافت نموده و صادرات انجام داده
   است (اختصار نام کشورها در پیوست «اختصار نام کشورها» قرار داده شده است.) نمایش داده می شود.
  - مشخصات ارزی اظهارنامه:

اطلاعات بخش «مشخصات ارزی اظهارنامه» با استفاده از سرویسی از سامانه گمرک کشوری (EPL) دریافت می شود.

- ارزش ارزی: مبلغ ارزی کل کالا در این فیلد نمایش داده می شود.
- **نوع ارز**: نوع ارزی که با آن نوع کالا وارد کشور شده است، در این فیلد نمایش داده می شود.

| صفحه:    | محرمانگی:                                                 | کد:              | تهيهكننده:        |
|----------|-----------------------------------------------------------|------------------|-------------------|
| ۲۳ از ۷۷ | منحصراً جهت استفاده سرویس گیرندگان مجاز سازمان غذا و دارو | IFDA-Cu-S-Hlp-TA | سازمان غذا و دارو |

| à                       | سامانه صدور مجوز ترخیص گمرک                                        | نگارش: ۲.۶        |
|-------------------------|--------------------------------------------------------------------|-------------------|
| ازمان غذا و دارو<br>HDA | راهنمای کاربری سامانه صدور مجوز ترخیص گمرک-گردش کاری یک- مسئول فنی | تاریخ: مرداد ۱۴۰۱ |

- نرخ برابری ارز<sup>1</sup>: رقمی است که بیانگر ارزش یک ارز در برابر ارز دیگر میباشد. درواقع به قیمت ارز یک
   کشور برحسب ارز کشور دیگر در زمان معین (در این سامانه ملاک قیمت، تاریخ ثبت اظهارنامه میباشد)،
   اطلاق می شود. در اینجا ارزش ریالی تقسیمبر ارزش ارزی را نمایش می دهد.
  - ارزش ریالی: محاسبه ی ارزش ریالی کالا بر اساس نوع ارز و مطابق با نرخ ارز است.

۱ به عنوان مثال عبارتEUR/USD = 1.5750 : نشان دهنده نرخ یورو (ارزش برابری) نسبت به نرخ دلار آمریکا است و بدین معنی که در حال حاضر ارزش ۱ واحد از پول طرف اول (یورو) معادل ۱/۵۲۵۰ از پول طرف دوم (دلار آمریکا) می باشد.

| صفحه:    | محرمانگی:                                                 | کد:              | تهيەكنندە:        |
|----------|-----------------------------------------------------------|------------------|-------------------|
| ۲۴ از ۷۷ | منحصراً جهت استفاده سرویس گیرندگان مجاز سازمان غذا و دارو | IFDA-Cu-S-Hlp-TA | سازمان غذا و دارو |

|             | سامانه صدور مجوز ترخیص گمرک                                        | نگارش: ۲.۶        |
|-------------|--------------------------------------------------------------------|-------------------|
| ي غذا ودارو | راهنمای کاربری سامانه صدور مجوز ترخیص گمرک-گردش کاری یک- مسئول فنی | تاریخ: مرداد ۱۴۰۱ |

### ۴-۲ بارگذاری فایل اکسل حاوی مشخصات فر آورده

Ò

ازآنجاکه در سامانه EPL (گمرک کشوری)، کد فرآوردهها (IRC) تعریفنشده است و همچنین ممکن است که فرآوردهای که توسط واردکننده در اظهارنامه ثبتشده است، دارای چندین کد فرآورده باشد (واردات انجامشده دارای بیش از یک IRC باشد)، برای همگامسازی مشخصات فرآورده ثبتشده در «سامانه گمرک کشوری (EPL)» با «سامانه صدور مجوز ترخیص گمرک سازمان غذا و داروی کشور»، مطابق شکل ۱۹ سامانه، قالبی را در اختیارتان قرار میدهد که بر اساس آن اطلاعات کامل تری از محصولات را وارد نمایید. اطلاعات این قالب شامل موارد زیر است:

- کد تعرفه HS<sup>۱</sup>: عدد صحیح ۸ تا ۱۰ رقمی است و اطلاعات نمایشی آن می بایست جزء فهرست دریافت شده از
   EPL باشد.
- شماره ثبت سفارش: کد دریافتی از فرآیند ثبت سفارش فرآورده ها در سامانه جامع تجارت است. مقدار ۸ تا ۱۲
   رقمی را دارد.
- IRC: کدی منحصربه فرد است که سازمان غذا و دارو در زمان صدور پروانه ثبت فر آورده به آن اختصاص میدهد.
- کد کشور سازنده: نام اختصاری کشوری که محصول را تولید کرده است. اطلاعات نمایشی آن با فهرست دریافت
   شده از سامانه EPL برابر است. (اختصار نام کشورها در پیوست «اختصار نام کشورها» قرار داده شده است.)
- وزن ناخالص: وزن کالا، وزن ظرف و مصالح بستهبندی که به صورت عددی تا چهار رقم اعشار و با واحد اندازه گیری
   «کیلو گرم» می باشد.
- وزن خالص: وزن کالا بدون وزن ظرف و مصالح بستهبندی که به صورت عددی تا چهار رقم اعشار و با واحد
   اندازه گیری «کیلو گرم» می باشد.

<sup>&</sup>lt;sup>۱</sup> HORMONIZED SYSTEM CODE: یک سامانهی بینالمللی است که توسط WCO به اجرا درآمده است. در این سامانه کالا بر اساس یک کد ۸ یا ۱۰ رقمی طبقهبندی شده است که ۴ یا ۶ رقم اول بین کشورهای عضو مشترک است و ۲ یا ۴ رقم بعدی بر اساس فضای طبقهبندی کالاهای کشور متفاوت میباشد. از آنجایی که این تعرفه تا ۶ رقم اول این کشورهای عضو مشترک است و ۲ یا ۴ رقم بعدی بر اساس فضای طبقهبندی کالاهای کشور متفاوت میباشد. از آنجایی که این تعرفه تا ۶ رقم اول این کشورهای عضو مشترک است و ۲ یا ۴ رقم بعدی بر اساس فضای طبقهبندی کالاهای کشور متفاوت میباشد. از آنجایی که این تعرفه تا ۶ رقم اول از سمت چپ در بین کشورها مشترک است لذا میتواند در مکاتبات و مبادلات تجاری استاندارد خوبی برای تشخیص کالا باشد. اقدامات تعرفه ی و غیر تعرفهای مقررات تجارت بینالمللی و انواع دیگر از فعالیتهای اقتصادی خارجی و همچنین نگهداری از آمار گمرک در این سیستم گنجانده شده است. برای مثال طبقه بندی گوشت مرغ به صورت زیر است: ۲۰ مواد غذایی ۱۴-فراورده های طیور ۱۴۰۱- آمار گوشت مرغ و خروس ۲۰۱۴۱

| صفحه:    | محرمانگی:                                                 | کد:              | تهيهكننده:        |
|----------|-----------------------------------------------------------|------------------|-------------------|
| ۲۵ از ۷۷ | منحصراً جهت استفاده سرویس گیرندگان مجاز سازمان غذا و دارو | IFDA-Cu-S-Hlp-TA | سازمان غذا و دارو |

| ىد | à                |
|----|------------------|
|    | بازمان غذا ودارو |

| نگارش: ۲.۶        | سامانه صدور مجوز ترخیص گمرک                                        |
|-------------------|--------------------------------------------------------------------|
| تاریخ: مرداد ۱۴۰۱ | راهنمای کاربری سامانه صدور مجوز ترخیص گمرک-گردش کاری یک- مسئول فنی |

- ارزش ارزی قلم کالا: بهای خرید کالا در مبدأ بهاضافه هزینه بیمه، باربندی، حملونقل و سایر هزینههایی که
   به آن کالا (IRC) برای ورود تعلق می گیرد.
- سری ساخت: شماره منحصربه فردی است که هر شرکت تولید کننده در موقع ساخت، به هر فرآورده اختصاص
   داده و بیانگر یکنواختی اجزاء و شرایط ساخت بخشی از تولید بوده و به منظور کنترل های کیفی، سلامتی و غیره
   مور داستفاده قرار می گیرد.
- تاریخ تولید: تاریخ تولید میلادی فرآورده باید به صورت عددی با طول ثابت شش رقم و با ترکیب رقمی
   (YYYYMMDD) باشد.
- تاریخ انقضا: تاریخ انقضای میلادی فرآورده باید به صورت عددی با طول ثابت شش رقم و با ترکیب رقمی
   (YYYYMMDD) باشد، بزرگتر از تاریخ تولید است.
  - تعداد: تعداد کل فرآوردههای واردشده که در اظهارنامه ثبتشده است.

**توجه**: درصورتی که در حال ثبت اطلاعات مواد اولیه هستید، در فایل اکسل در ستون «تعداد» امکان ثبت تعداد بهصورت عدد اعشاری با دقت دو رقم اعشار را دارید. در غیر این صورت (ثبت اطلاعات اظهارنامههای بهغیراز مواد اولیه)، اگر در ستون «تعداد» عدد اعشاری ثبت گردد، در سامانه فقط بخش صحیح عدد واردشده ذخیره خواهد شد و قسمت اعشار بهصورت خودکار حذف می شود.

| File  | Home                                 | nsert Page Layout Fo    | rmulas Data Review V | iew Add-Ins Team  | n 🛛 🛛 Tell me what you war     | nt to do                                            |                               |                                                                      | A Share                       |
|-------|--------------------------------------|-------------------------|----------------------|-------------------|--------------------------------|-----------------------------------------------------|-------------------------------|----------------------------------------------------------------------|-------------------------------|
| Paste | X Cut<br>⊡ Copy →<br>≪ Format Painte | Calibri • 11 B I U • 3  |                      | ff → 🔐 Wrap Text  | General ▼<br>▼ \$ ~ % > 50 -00 | Conditional Format as C<br>Formatting ∗ Table ∗ Sty | Cell Insert Delete Forma      | t AutoSum * Arv<br>↓ Fill * Sort & Find &<br>Clear * Filter * Select | k<br>Send to<br>✓ MindManager |
| C     | lipboard                             | r <sub>a</sub> Font     | ra Alig              | gnment            | G Number G                     | Styles                                              | Cells                         | Editing                                                              | Mindjet 🔨                     |
| N22   | • :                                  | $\times \checkmark f_x$ |                      |                   |                                |                                                     |                               |                                                                      | ~                             |
| 4     | À                                    | 0                       | c                    | 0                 | c 7                            | 0                                                   |                               | ; ;                                                                  | Γι 🔺                          |
| 1     | <u>کد تعرفه HS</u>                   | شماره ثبت سغارش         | IRC                  | یں کد کشور سازندہ | وزن خالص وزن ناخالم            | ارزش ارزی قلم کالا                                  | <u>ىخ ئۆلىد      سرى ساخت</u> | داد تاريخ انقضا تار                                                  | <u>si</u>                     |
| 2     |                                      |                         |                      |                   |                                |                                                     |                               |                                                                      |                               |
| 3     |                                      |                         |                      |                   |                                |                                                     |                               |                                                                      |                               |
| 4     |                                      |                         |                      |                   |                                |                                                     |                               |                                                                      |                               |
| 5     |                                      |                         |                      |                   |                                |                                                     |                               |                                                                      |                               |

شکل ۱۹) قالب فایل مشخصات فرآورده

بهمنظور دریافت و تکمیل فایل با قالب اکسل مطابق شکل ۲۰ دکمهی مناود قالب را کلیک نمایید.

| صفحه:    | محرمانگی:                                                 | کد:              | تهيەكنندە:        |
|----------|-----------------------------------------------------------|------------------|-------------------|
| ۲۶ از ۷۷ | منحصراً جهت استفاده سرویس گیرندگان مجاز سازمان غذا و دارو | IFDA-Cu-S-Hlp-TA | سازمان غذا و دارو |

| ò               | سامانه صدور مجوز ترخيص گمرک                                        | نگارش: ۲.۶        |
|-----------------|--------------------------------------------------------------------|-------------------|
| ازمان غذا ودارو | راهنمای کاربری سامانه صدور مجوز ترخیص گمرک-گردش کاری یک- مسئول فنی | تاریخ: مرداد ۱۴۰۱ |

| شما صحیح است، پس از ثبت IRC، سری                           | ، ساخت و تاریخ انقضا فراوردمها در برگه                                                                                      | له مربوط به هر فراورده، اظهارنامه خود را ثبت کن                                                                                                    | نید.                                                                                                    | 🖍 ثبت در ه                                                                                                    |
|------------------------------------------------------------|----------------------------------------------------------------------------------------------------|----------------------------------------------------------------------------------------------------|----------------------------------------------------------------------------------------------------|----------------------------------------------------------------------------------------------------|
| آورده                                                      |                                                                                                    |                                                                                                    |                                                                                                    |                                                                                                    |
|                                                            | مشخصات کلی اظهارنا                                                                                                    | نامه                                                                                                    | مشخصات ارزی اظهارنا                                                                                                    | ارئامه                                                                                                    |
| شماره کوتاژ                                                | تاريخ ثبت اظهار                                                                                                    |                                                                                                    | ارزش ارزی                                                                                                    | نوع ارز                                                                                                    |
| 10000                                                      | 10000110                                                                                                    |                                                                                                    | 1000                                                                                                    | 118                                                                                                    |
| گمرک ورودی                                                 | کشور مبدا                                                                                                    | کشور صادر کننده                                                                                                    | ترخ یرایری ار <mark>ز</mark>                                                                                                    | ارزش ریالی                                                                                                    |
| گمرک ایران                                                 |                                                                                                    |                                                                                                    | 40.0%                                                                                                    | 100,000,000                                                                                                    |
| وضعيت اظهارنامه                                            | تعداد بستهها                                                                                                    |                                                                                                    |                                                                                                    |                                                                                                    |
| پروانه کامل                                                |                                                                                                    |                                                                                                    |                                                                                                    |                                                                                                    |
| ا) قالب Excel زیر رادانلود نمایید و بر اسام<br>اری نمایید. | ں ساختار مشخص شدہ نسبت به ورود ا                                                                                            | : اطلاعات خود اقدام فرمایید.                                                                                                    |                                                                                                    |                                                                                                    |
| St. No file select                                         | 1.16 - 13                                                                                                    |                                                                                                    |                                                                                                    |                                                                                                    |
| شما<br>آور<br>ای تالا                                      | محیح است، پس از ثبت RC سری<br>ذه<br>شماره کوتاز<br>گمرک ورودی<br>وضعیت اظهرنامه<br>پروانه کامل<br>مایید.<br>مایید و بر اسام | محیح است، پس از ثبت RC، سری ساخت و تاریخ انقضا فراوردها در برآ<br>ده<br>ماره کوتاز<br>گرک روردی<br>گرک روردی<br>کمرک روردی<br>پوانه کامل<br>پروانه کامل<br>مارید.<br>به Porcel زیر رادانلود نمایید و بر اماس ساختار مشخص شده نسبت به ورود | محیح است، پس از ثبت ١٣٢ سی ساخت و تاریخ انقطا فزاوردها در برگه مربوط به هر فزاورده اظهارنامه خود را ثبت ۲<br>د<br>ماره کوتر<br>مرک ورودی<br>گمرک ورودی<br>کمرک ورودی<br>پروانه کامل<br>پروانه کامل<br>پروانه کامل<br>میک ایران<br>میک ایران<br>میک ایران<br>میک میک ایران<br>میک میک میک ایران<br>میک میک میک میک میک میک میک میک میک میک | محیح است، پس از ثبت RF سی ساخت و تاریخ انقضا فزاوردها در برگ مربوط به هر فزاورده اظهارنامه خود را ثبت کنید.<br>مشخصات کلی اظهارنامه<br>مشخصات کلی اظهارنامه<br>مشخصات کلی اظهارنامه<br>مشخصات کلی اظهارنامه<br>کمرک رودی<br>کمرک رودی<br>کمرک رودی<br>یوانه کامل<br>یوانه کامل<br>یوانه کامل<br>میاید |

شکل ۲۰) سربرگ مشخصات اظهارنامه- دریافت فایل با قالب اکسل

فایل دریافت شده را تکمیل و مطابق شکل ۲۱ و شکل ۲۲ بارگذاری نمایید.

| صفحه:    | محرمانگی:                                                 | کد:              | تهيەكنندە:        |
|----------|-----------------------------------------------------------|------------------|-------------------|
| ۲۷ از ۷۷ | منحصراً جهت استفاده سرویس گیرندگان مجاز سازمان غذا و دارو | IFDA-Cu-S-Hlp-TA | سازمان غذا و دارو |

| à                                         | سامانه صدور مجوز ترخيص گمرک                                        | نگارش: ۲.۶        |
|-------------------------------------------|--------------------------------------------------------------------|-------------------|
| مازمان غذا ودارو<br>۱۴۵۸ مازمان غذا ودارو | راهنمای کاربری سامانه صدور مجوز ترخیص گمرک-گردش کاری یک- مسئول فنی | تاریخ: مرداد ۱۴۰۱ |

| 🌀 🏵 🝷 🕆 🚺          | ▶ This          | PC → Downloads                | v 0               | Search Downlo      | bads |        | Q |
|--------------------|-----------------|-------------------------------|-------------------|--------------------|------|--------|---|
| Organize 🔻 New     | folder          |                               |                   |                    |      |        | 0 |
|                    | ^               | Name                          | Date modified     | Туре               | Size |        |   |
| 🖳 This PC          |                 | MasterProductSerialNumber     | 1/18/2017 5:21 PM | Microsoft Excel W. |      | 12 KB  |   |
| Documents          |                 |                               |                   |                    |      |        |   |
| Downloads          |                 |                               |                   |                    |      |        |   |
| Pictures           |                 |                               |                   |                    |      |        |   |
| Jideos             |                 |                               |                   |                    |      |        |   |
| 🊢 Local Disk (C:)  |                 |                               |                   |                    |      |        |   |
| 👝 Local Disk (D:)  |                 |                               |                   |                    |      |        |   |
| 🖵 Public (\\WH-D   | F               |                               |                   |                    |      |        |   |
| 🖵 Private (\\WH-D  | )F              |                               |                   |                    |      |        |   |
| 🖵 it (\\Wh-dfs-01) | 0               |                               |                   |                    |      |        |   |
| 🖵 Special (\\WH-E  | ы 🔶 👘           |                               |                   |                    |      |        |   |
| F                  | ile <u>n</u> ar | ne: MasterProductSerialNumber |                   | All Files (*.*)    |      |        | ۷ |
|                    |                 |                               |                   | <u>O</u> pen       |      | Cancel |   |

شکل ۲۱) انتخاب فایل مشخصات فرآورده

| پ نمایش نام فر آورده 🚽 🛶                                       |                                     |                                        |                                             |                      |              |
|----------------------------------------------------------------|-------------------------------------|----------------------------------------|---------------------------------------------|----------------------|--------------|
| در صورتی که مشخصات اظهارنامه شما صحیح اس                       | محیح است، پس از ثبت IRC، سری        | ساخت و تاریخ انقضا فراوردهها در برگه م | ربوط به هر فراورده، اظهارنامه خود را ثبت کن | ید.                  | 🖍 ثبت در ساه |
| اظهارنامه نمایش نام فر آورده                                   | -                                   |                                        |                                             |                      |              |
| مشخصات كلى اظهارنامه                                           |                                     | مشخصات کلی اظهارنام                    | ٩                                           | مشخصات ارزی اظهارنام | رئامه        |
| شناسه اظهار ماره کوت                                           | شماره کوتاژ                         | تاريخ ثبت اظهار                        |                                             | ارزش ارزی            | نوع ارز      |
| 1000.010100                                                    |                                     | 1000110                                |                                             | 100000               |              |
| اظهار کننده ورو                                                | گمرک ورودی                          | کشور مبدا                              | کشور صادر کننده                             | نرخ يرابري ارز       | ارزش ریالی   |
| 600-10                                                         | گمرک ایران                          |                                        | -                                           | 8.01                 | 10.01.00     |
| نوع اظهارنامه وضعيت ا                                          | وضعيت اظهارنامه                     | تعداد بستهها                           |                                             |                      |              |
| واردات قطعى                                                    | پروانه کامل                         |                                        |                                             |                      |              |
| ا جهت وارد سازی مشخصات کالا (ها) قالب Excel زر                 | Excel زیر رادانلود نمایید و بر اساس | ی ساختار مشخص شده نسبت به ورود اط      | لاعات خود اقدام فرمایید.                    |                      |              |
| ی از تکمیل فایل، آنرا در سیستم بارگذاری نمایید.<br>دانلود قالب | یید.                                |                                        |                                             |                      |              |
| گذاری فایل : BrowseBrowse                                      | MasterProductSerialNum              | بارگذاری فایل                          |                                             |                      |              |

شکل ۲۲) بارگذاری فایل با قالب اکسل

صحت کلیه آیتمهای موجود در فایل بارگذاری شده توسط سیستم بررسی میگردد. در ادامه نام آیتمهای موجود در فایل بارگذاری شده و معادل آنها در اظهارنامه و در صورت عدم تطابق، پیام خطای نمایش دادهشده شرح دادهشده است.

کد تعرفه HS: کد تعرفه HS واردشده در فایل (اکسل) بارگذاری شده باید با فیلد «شناسه HS» در سربرگ
 «مشخصات کالا (فرآورده)» بخش «مشخصات کالا» که توسط واردکننده در اظهارنامه ثبتشده است، مطابقت
 داشته باشد. در غیر این صورت پیام خطا مطابق شکل ۲۳ نمایش داده می شود.

| صفحه:    | محرمانگي:                                                 | کد:              | تهيەكنندە:        |
|----------|-----------------------------------------------------------|------------------|-------------------|
| ۲۸ از ۷۷ | منحصراً جهت استفاده سرویس گیرندگان مجاز سازمان غذا و دارو | IFDA-Cu-S-Hlp-TA | سازمان غذا و دارو |

| à               | سامانه صدور مجوز ترخيص گمرک                                       | نگارش: ۲.۶        |
|-----------------|-------------------------------------------------------------------|-------------------|
| المان غذا ودارو | راهنمای کاربری سامانه صدور مجوز ترخیص گمرک-گردش کاری یک-مسئول فنی | تاریخ: مرداد ۱۴۰۱ |

| مشخصات ارزی اظهارنامه       | ى اظهارنامه                                                                     | مشخصات کا                          |                                              |
|-----------------------------|---------------------------------------------------------------------------------|------------------------------------|----------------------------------------------|
| ارزش ارزی<br>نرخ برابری ارز | مطالعت میا معایرت میباشد .<br>کد تعرفه ی HS وارد شده دارای مغایرت میباشد .<br>( | تاريخ ثبت اظهار<br>19<br>کشور مبدا | شماره کوتاژ<br>گمرک ورودی<br>وضعیت اظهارنامه |
|                             |                                                                                 |                                    |                                              |

شکل ۲۳) بارگذاری فایل قالب- نمایش پیام خطا «کد تعرفه **HS**»

- شماره ثبت سفارش: درصورتی که نوع اظهارنامه «واردات قطعی» باشد، شماره ثبت سفارش واردشده در فایل
 (اکسل) بارگذاری شده باید با فیلد «شماره ثبت سفارش» در سربرگ «مشخصات کالا (فرآورده)» بخش
 «مشخصات کالا» که توسط واردکننده در اظهارنامه ثبت شده است، مطابقت داشته باشد. در غیر این صورت پیام
 خطا مطابق شکل ۲۴ نمایش داده می شود.

|                       | خطا                                                                          |           | ، اظهارنامه ارزش         |
|-----------------------|------------------------------------------------------------------------------|-----------|--------------------------|
| م خصات ارزی اظهارنامه | شماره ثبت سفارش وارد شده با اطلاعات دریافتی از گمرک<br>دارای مغابرت میباشد . | مشخصا     |                          |
| پ ارزی<br>ارزی        | ок                                                                           | تاريخ ثبت | شماره کوتاژ              |
| نرخ برایری ارز        | کشور صادر کننده                                                              | کشور مبدا | گمرک ورودی<br>گمرک ایران |
|                       |                                                                              |           | وضعيت اظهارنامه          |

شکل ۲۴) بارگذاری فایل قالب- نمایش پیام خطا «شماره ثبت سفارش»

کد فر آورده (IRC): پروانه بهداشتی واردشده و تاریخ انقضای آن باید معتبر باشد و اجازه واردات داشته باشد.

در غیر این صورت پیام خطا مطابق شکل ۲۵ و شکل ۲۶ نمایش داده می شود.

| صفحه:    | محرمانگي:                                                 | کد:              | تهيەكنندە:        |
|----------|-----------------------------------------------------------|------------------|-------------------|
| ۲۹ از ۷۷ | منحصراً جهت استفاده سرویس گیرندگان مجاز سازمان غذا و دارو | IFDA-Cu-S-Hlp-TA | سازمان غذا و دارو |

| à                         | سامانه صدور مجوز ترخيص گمرک                                        | نگارش: ۲.۶        |
|---------------------------|--------------------------------------------------------------------|-------------------|
| بازمان غذا و دارو<br>۱۳۵۸ | راهنمای کاربری سامانه صدور مجوز ترخیص گمرک-گردش کاری یک- مسئول فنی | تاریخ: مرداد ۱۴۰۱ |

| مشخصات ارزی اظهارنامه | لى اظهارنامه                                                                                     | مشخصات ک                           |
|-----------------------|--------------------------------------------------------------------------------------------------|------------------------------------|
| ارزش ارزی             | خطا                                                                                              | شمارہ کوتاژ تاریخ ثبت اظہار<br>(19 |
| ترخ برابری ارز        | <ul> <li>کد کالا به شماره: نمایش کد IRC ، در سیستم ثبت</li> <li>نشده است/غیرفعال است.</li> </ul> | گمرک ورودی کشور مبدا               |
|                       | ок                                                                                               | وضعيت اظهارنامه                    |

شکل ۲۵) بارگذاری فایل قالب– نمایش پیام خطا «کد کالا در سیستم ثبتنشده است»

| مشخصات ارزی اظهارنامه | ى اظهارئامە<br>                                                              | مشخصات کلی             |                 |
|-----------------------|------------------------------------------------------------------------------|------------------------|-----------------|
| ارزش ارزی             | خطا                                                                          | تاريخ ثبت اظهار<br>/19 | شماره کوتاژ     |
| نرخ برابری ارز        | <ul> <li>کد کالا به شماره: نمایش کد IRC ، منقضی شده</li> <li>است.</li> </ul> | کشور مبدا              | گمرک ورودی      |
|                       | ок                                                                           |                        | وضعيت اظهارنامه |

شکل ۲۶) بارگذاری فایل قالب– نمایش پیام خطا «کد کالا منقضی شده است»

وزن ناخالص: مجموع «وزن ناخالص» در فایل بارگذاری شده باید با فیلد «وزن ناخالص برحسب کیلوگرم» در

سربرگ «مشخصات کالا (فرآورده)» بخش «مشخصات محموله» که توسط واردکننده در اظهارنامه ثبتشده است، مطابقت داشته باشد. در غیر این صورت پیام خطا مطابق شکل ۲۷ نمایش داده می شود.

| صفحه:    | محرمانگی:                                                 | کد:              | تهيەكنندە:        |
|----------|-----------------------------------------------------------|------------------|-------------------|
| ۳۰ از ۷۷ | منحصراً جهت استفاده سرویس گیرندگان مجاز سازمان غذا و دارو | IFDA-Cu-S-Hlp-TA | سازمان غذا و دارو |

| à                | سامانه صدور مجوز ترخيص گمرک                                        | نگارش: ۲.۶        |
|------------------|--------------------------------------------------------------------|-------------------|
| بالمان غذا ودارو | راهنمای کاربری سامانه صدور مجوز ترخیص گمرک-گردش کاری یک- مسئول فنی | تاریخ: مرداد ۱۴۰۱ |

| شخصات ارزی اظهارنا | ت کلی اظهارنامه                                                                                       | مشخصا     |                 |
|--------------------|----------------------------------------------------------------------------------------------------|-----------|-----------------|
| ارزی               | خطا                                                                                                   | تاريخ ثبد | شماره کوتاژ     |
| ابری ارز           | • مجموع وزن ناخالص اعلام شده در اظهارنامه ( 685 ) با<br>جمع وزن ناخالص فایل اکسل ( 690 ) مغایرت دارد. | کشور مبد  | گمرک ورودی      |
|                    | ОК                                                                                                    | تعداد بس  | وضعيت اظهارنامه |

شکل ۲۷) بارگذاری فایل قالب- نمایش پیام خطا «وزن ناخالص»

وزن خالص: مجموع «وزن خالص» در فایل بار گذاری شده باید با فیلد «وزن خالص بر حسب کیلو گرم» در سربر گ
 «مشخصات کالا (فرآورده)» بخش «مشخصات محموله» که توسط وارد کننده در اظهارنامه ثبت شده است، مطابقت
 داشته باشد. در غیر این صورت پیام خطا مطابق شکل ۲۸ نمایش داده می شود.

| خصات ارزی اظهارناه | مش        | ، کلی اظهارنامه                                                                                                    | مشخصات    |                 |
|--------------------|-----------|----------------------------------------------------------------------------------------------------|-----------|-----------------|
| ارزی               | ^         | خطا                                                                                                    | تاريخ ثبت | شماره کوتاژ     |
| ایری ارز           | ) با<br>ب | <ul> <li>مجموع وزن خالص اعلام شده در اظهارنامه ( 650</li> <li>مع وزن خالص فایل اکسل ( 670 ) مغایرت دارد.</li> </ul> | کشور مبد  | گمرک ورودی      |
|                    |           | ок                                                                                                    | تعداد بس  | وضعیت اظهارنامه |

شکل ۲۸) بارگذاری فایل قالب- نمایش پیام خطا «وزن خالص»

— **ارزش ارزی:** مجموع «ارزش ارزی قلم کالا» در فایل بارگذاری شده باید با فیلد «ارزش ارزی» که توسط واردکننده

در اظهارنامه ثبتشده است، مطابقت داشته باشد. در غیر این صورت پیام خطا مطابق شکل ۲۹ نمایش داده می شود.

| صفحه:    | محرمانگي:                                                 | کد:              | تهيەكنندە:        |
|----------|-----------------------------------------------------------|------------------|-------------------|
| ۳۱ از ۷۷ | منحصراً جهت استفاده سرویس گیرندگان مجاز سازمان غذا و دارو | IFDA-Cu-S-Hlp-TA | سازمان غذا و دارو |

| ò                         | سامانه صدور مجوز ترخيص گمرک                                        | نگارش: ۲.۶        |
|---------------------------|--------------------------------------------------------------------|-------------------|
| بازمان غذا و دارد<br>۱۳۵۸ | راهنمای کاربری سامانه صدور مجوز ترخیص گمرک-گردش کاری یک- مسئول فنی | تاريخ: مرداد ۱۴۰۱ |

| شخصات ارزی اظهارنامه | ت کلی اظهارنامه                                                                                                    | مشخصاد        |                                                                                                    |
|----------------------|----------------------------------------------------------------------------------------------------|---------------|----------------------------------------------------------------------------------------------------|
| ارزی<br>11,830.00    | خطا                                                                                                    | تاريخ ثبد     | شماره کوتاژ                                                                                                    |
| اِبری ارز            | • ارزش ارزی اعلام شده در اظهارنامه ( 11830 ) با جمع<br>ارزش ارزی قلم کالا اعلام شده در فایل اکسل ( 11000 )<br>مغایرت دارد. | کشور مبد      | گمرک ورودی                                                                                                    |
|                      | ок                                                                                                    | تعداد بس      | وضعيت اظهارنامه                                                                                                 |
|                      | مشخص شده نسبت به مرمد اطلاعات خمد اقدام فرمادید                                                                            | اسامىر ساختار | م م کیام کی انتخاب از میں در انداز در انداز در انداز در انداز در انداز در انداز در انداز در انداز در انداز در ا |

سط ریز ردادتود تعایید و بر اسام سطحار مسطحان سنده تعلیک به ورد استاعات طورید. شکل ۲۹) بارگذاری فایل قالب− نمایش پیام خطا «رزش ارزی»

– سری ساخت: سری ساخت باید معتبر باشد. در صورتی که فر آورده دارای چند سری ساخت متفاوت است، اطلاعات

هر سری ساخت را در سطرهای جداگانه مطابق شکل ۳۰ در فایل اکسل ثبت نمایید.

|   | A B                                                                                                    | С   | D              | E          | F               | G                         | Н               | 1                  | J           | K            |
|---|----------------------------------------------------------------------------------------------------|-----|----------------|------------|-----------------|---------------------------|-----------------|--------------------|-------------|--------------|
| 1 | شماره ثبت سفارش <u>کد تعرفه HS</u>                                                                                                    | IRC | کد کشور سازنده | وزن ناخالص | <u>وزن خالص</u> | <u>ارزش ارزی قلم کالا</u> | <u>سری ساخت</u> | <u>تارىخ تولىد</u> | تاريخ انقضا | <u>تعداد</u> |
| 2 | and the second second s |     |                | 100.000    |                 |                           |                 |                    |             |              |
| 3 | 100 million (1770)                                                                                                    |     |                | -          |                 |                           |                 |                    |             | -            |
| 4 | and the second second s |     |                | -          |                 |                           |                 | -                  | 100.00      |              |
| 5 | and the second second sec                                                                                                    |     |                | -          |                 |                           |                 |                    |             | -            |
| 6 |                                                                                                    |     |                |            |                 |                           |                 |                    |             |              |

شکل ۳۰) بارگذاری فایل قالب- ثبت اطلاعات چند سری ساخت متفاوت

– ت**اریخ تولید:** برای هر سری ساخت باید معتبر باشد. تاریخ تولید باید از تاریخ انقضا واردشده کوچکتر باشد. در

غیر این صورت پیام خطا نمایش داده میشود.

- تاریخ انقضا: برای هر سری ساخت باید معتبر باشد.
- تعداد: «تعداد» اقلام در فایل بارگذاری شده باید با فیلد «تعداد» که توسط واردکننده در اظهارنامه ثبتشده
   است، مطابقت داشته باشد.

درصورتی که بار گذاری فایل با موفقیت انجام شود و اطلاعات آن مغایرتی با اطلاعات دریافتی از سامانه گمر ک کشوری و همچنین اطلاعات دریافتی از سامانه IRC نداشته باشد، مطابق شکل ۳۱ پیامی مبنی بر تأییدیه اطلاعات بار گذاری

شده نمایش داده می شود. به منظور بستن فرم، دکمه ی <mark>تایید</mark> را کلیک نمایید.

| صفحه:    | محرمانگي:                                                 | کد:              | تهيەكنندە:        |
|----------|-----------------------------------------------------------|------------------|-------------------|
| ۳۲ از ۷۷ | منحصراً جهت استفاده سرویس گیرندگان مجاز سازمان غذا و دارو | IFDA-Cu-S-Hlp-TA | سازمان غذا و دارو |

|                  | سامانه صدور مجوز ترخیص گمرک                                        | نگارش: ۲.۶        |
|------------------|--------------------------------------------------------------------|-------------------|
| سازمان غذا ودارو | راهنمای کاربری سامانه صدور مجوز ترخیص گمرک-گردش کاری یک- مسئول فنی | تاریخ: مرداد ۱۴۰۱ |

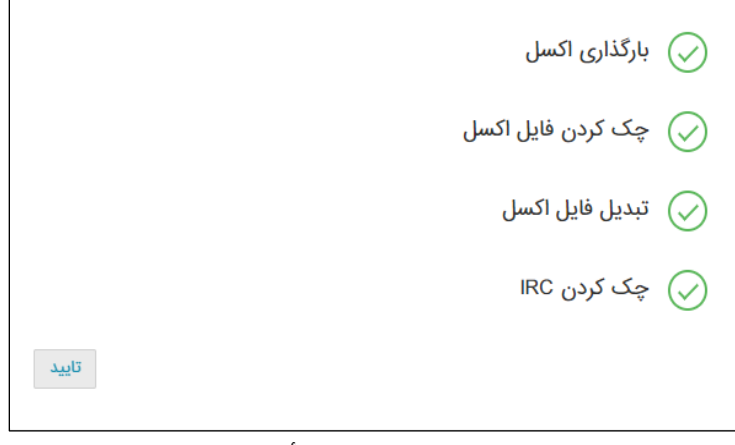

شکل ۳۱) بارگذاری فایل قالب- تأیید اطلاعات

نام فرآورده بر اساس کد IRC فرآورده که در فایل قالب واردشده است مطابق شکل ۳۲، در سربرگ «**مشخصات** فرآورده» بهجای نام فرآورده ثبتشده در سامانه «گمرک کشوری (EPL)» نمایش داده می شود. همچنین بخش های «مشخصات فرآورده» و «سری ساخت» بر اساس فایل بارگذاری شده تکمیل و نمایش داده می شوند. در ادامه جزییات اطلاعات مربوط به سربرگ دوم «مشخصات فرآورده» شرح داده شده است.

|                                        |                          | اظهار نامه المایش نام فر آور ده                                         |
|----------------------------------------|--------------------------|-------------------------------------------------------------------------|
| مشخصات ارزی                            | مشخصات محموله            | مشخصات کالا                                                             |
| تعداد کل اقلام الزش ریالی              | تعداد بستهها             | شرح کالا<br>نمایش نام فرآورده                                           |
| وزن خالص برحسب کیلوگرم ارزی ارزی       | وزن ناخالص برحسب کیلوگرم | شناسه HS کشور سازنده<br>ا                                               |
| جمع کل ریالی عوارض گمرکی               | نوع بسته بندی            | شماره ثبت سفارش                                                         |
| سری ساخت                               |                          | مشخصات فراورده                                                          |
| سری ساخت تاریخ تولید تاریخ انقضا تعداد | آورده                    | کد فراورده (IRC) نام فراورده<br>تعایش کدیIRC فر آور ده 🗙 🔹 تعایش نام فر |
| ابتدا قبلی 1 بعدی انتها                | L                        |                                                                         |

شکل ۳۲) نمایش مشخصات فرآورده و سری ساخت

#### ۱-۲-۱ سربرگ مشخصات کالا (فر آورده)

در این سربرگ اطلاعات «مشخصات کالا»، «مشخصات محموله»، «مشخصات ارزی»، «مشخصات فرآورده» و «سری ساخت» مطابق شکل ۳۳ نمایش داده می شود. در ادامه هر یک از این موارد شرح داده شده است.

| صفحه:    | محرمانگی:                                                 | کد:              | تهيهكننده:        |
|----------|-----------------------------------------------------------|------------------|-------------------|
| ۳۳ از ۷۷ | منحصراً جهت استفاده سرویس گیرندگان مجاز سازمان غذا و دارو | IFDA-Cu-S-Hlp-TA | سازمان غذا و دارو |

| ò                         | سامانه صدور مجوز ترخيص گمرک                                        | نگارش: ۲.۶        |
|---------------------------|--------------------------------------------------------------------|-------------------|
| بازمان غذا و دارو<br>۱۴۵۸ | راهنمای کاربری سامانه صدور مجوز ترخیص گمرک-گردش کاری یک- مسئول فنی | تاریخ: مرداد ۱۴۰۱ |

|                           |                        |                          | اظهار نامه المایش نام فر آورده                                                                                              |
|---------------------------|------------------------|--------------------------|----------------------------------------------------------------------------------------------------|
| مشخصات ارزی               |                        | مشخصات محموله            | مشخصات کالا                                                                                                    |
| ارزش ریالی                | تعداد کل اقلام         | تعداد بستهها             | شرح کالا<br>نمایش نام فر آور ده                                                                                             |
| ارزش ارزی                 | وزن خالص برحسب کیلوگرم | وزن ناخالص برحسب کیلوگرم | شناسه HS کشور سازنده<br>ا                                                                                                   |
| جمع کل ریالی عوارض گمرکی  |                        | نوع بسته بندی            | شماره ثبت سفارش                                                                                                    |
|                           | سری ساخت               |                          | مشخصات فراورده 🎽                                                                                                    |
| غ تولید تاریخ انقضا تعداد | سری ساخت تاریخ         | ورده                     | کد فراورده (RC) نام فراورده<br>تمایش گدی IRC فر آور ده × فعایش نام فر آ<br>فاقد مواد مخدر، روانگردان و<br>تحت کنترل می باشد |
|                           | اللدا قبلي العدي       | L                        |                                                                                                    |

شکل ۳۳) سربرگ مشخصات کالا (فرآورده)

- مشخصات كالا:

- شرح کالا: پس از بارگذاری فایل با قالب اکسل، در این فیلد، نام فرآورده مطابق با کد IRC واردشده (در فایل اکسل) نمایش داده می شود.
  - شناسه HS: مطابق با اطلاعات دریافتی از سامانه EPL نمایش داده می شود.
- کشور سازنده دریافت شده از سامانه IRC
   نمایش داده می شود.
  - شماره ثبت سفارش: مطابق با اطلاعات دریافتی از سامانه EPL نمایش داده می شود.
    - مشخصات محموله:
    - تعداد بستهها
- تعداد کل اقلام: پس از بارگذاری فایل با قالب اکسل، مجموع تعداد واردشده (در فایل اکسل) نمایش داده می شود.
  - وزن ناخالص برحسب کیلوگرم: مطابق با اطلاعات دریافتی از سامانه EPL نمایش داده می شود.
  - وزن خالص برحسب کیلوگرم: مطابق با اطلاعات دریافتی از سامانه EPL نمایش داده می شود.

| صفحه:    | محرمانگی:                                                 | کد:              | تهيهكننده:        |
|----------|-----------------------------------------------------------|------------------|-------------------|
| ۳۴ از ۷۷ | منحصراً جهت استفاده سرویس گیرندگان مجاز سازمان غذا و دارو | IFDA-Cu-S-Hlp-TA | سازمان غذا و دارو |

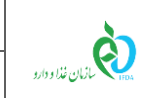

| صدور مجوز ترخیص گمرک                                              | نگارش: ۲.۶        |
|-------------------------------------------------------------------|-------------------|
| ی کاربری سامانه صدور مجوز ترخیص گمرک-گردش کاری یک- مسئول فنی 🛛 تا | تاريخ: مرداد ۱۴۰۱ |

- نوع بستهبندی
  - مشخصات ارزی:
- ارزش ریالی: مطابق با اطلاعات دریافتی از سامانه EPL نمایش داده می شود.
- **ارزش ارزی:** مطابق با اطلاعات دریافتی از سامانه EPL نمایش داده می شود.
- جمع کل ریالی عوارض گمرکی: مطابق با اطلاعات دریافتی از سامانه EPL نمایش داده می شود.
  - مشخصات فر آورده (IRC):
- کد فر آورده (IRC): پس از بارگذاری فایل با قالب اکسل، مطابق با کد فر آورده واردشده (در فایل اکسل)
   نمایش داده می شود.
- نام فر آورده واردشده (در فایل با قالب اکسل، مطابق با کد فرآورده واردشده (در فایل اکسل) نمایش
   داده می شود.
  - سری ساخت:
- سری ساخت: پس از بارگذاری فایل با قالب اکسل، مطابق با سری ساخت واردشده (در فایل اکسل) نمایش
   داده می شود.
- تاریخ تولید: پس از بارگذاری فایل با قالب اکسل، مطابق با تاریخ تولید واردشده (در فایل اکسل) نمایش
   داده می شود.
- تاریخ انقضاء: پس از بارگذاری فایل با قالب اکسل، مطابق با تاریخ انقضا واردشده (در فایل اکسل) نمایش
   داده می شود.
- تعداد: پس از بارگذاری فایل با قالب اکسل، مطابق با تعداد واردشده (در فایل اکسل) نمایش داده می شود.
- دکمهی ۲۰۰۰: به منظور مشاهده اطلاعات بیشتر در مورد فرآورده مطابق شکل ۳۴ دکمه ی را کلیک نمایید.

| صفحه:    | محرمانگی:                                                 | کد:              | تهيهكننده:        |
|----------|-----------------------------------------------------------|------------------|-------------------|
| ۳۵ از ۷۷ | منحصراً جهت استفاده سرویس گیرندگان مجاز سازمان غذا و دارو | IFDA-Cu-S-Hlp-TA | سازمان غذا و دارو |

| نگارش: ۲.۶        | سامانه صدور مجوز ترخیص گمرک                                        | ò               |
|-------------------|--------------------------------------------------------------------|-----------------|
| تاریخ: مرداد ۱۴۰۱ | راهنمای کاربری سامانه صدور مجوز ترخیص گمرک-گردش کاری یک- مسئول فنی | ازمان غذا ودارو |

| [ | کد شناسه ملی صاحب پروانه | صاحب پروانه      | IRC                  |                            | اظهار نامه نمایش نام فر آورده                    |
|---|--------------------------|------------------|----------------------|----------------------------|--------------------------------------------------|
|   |                          | 1000             |                      | مشخصات محموله              | مشخصات کالا                                      |
|   |                          |                  | نام محصول به انگلیسی |                            |                                                  |
|   |                          |                  |                      | تعداد بستەھا ت             | شرح کالا                                         |
|   | نام محصول به فارسی       |                  |                      | نمایش نام فر آور ده        |                                                  |
|   |                          |                  | بالهامر المروق الر   | وزن ناخالص برحسب کیلوگرم و | شناسه HS کشور سازنده                             |
|   | گروه                     | وضعيت            | GTIN                 |                            |                                                  |
|   | 1977                     |                  |                      | نقع بسته بندى              | شماره ثبت مغارش                                  |
|   | تاريخ انقضا              | HS               | پروانه وضعیت         | 6                          |                                                  |
|   |                          |                  | 1000                 |                            |                                                  |
|   | كننده                    | نام کشور تولید آ | نام شرکت تولید کننده |                            |                                                  |
|   |                          |                  | Rev Tape             | <u> </u>                   | مشخصات فراورده                                   |
|   | برند                     | نام کشور صاحب    | نام شرکت صاحب برند   |                            | کد فراورده (IRC) نام فراورده                     |
|   |                          | 100              | March Territo        | ورده                       | نمایش کدIRC فر آورده 🗙                           |
|   | بستن                     |                  |                      |                            | فاقد مواد مخدر، روانگردان و<br>تحت کنترل می باشد |
|   |                          |                  |                      |                            |                                                  |

شکل ۳۴) سربرگ مشخصات فرآورده- مشاهده اطلاعات بیشتر IRC فرآورده

اطلاعات بیشتر فرآورده شامل موارد زیر است:

- IRC: کد IRC فرآورده نمایش داده می شود.
- **صاحب پروانه':** نام شرکت صاحب پروانه نمایش داده می شود.
- کد شناسه ملی صاحب پروانه: کد شناسه ملی شرکت صاحب پروانه نمایش داده می شود.
  - نام محصول به انگلیسی: نام فرآورده به انگلیسی نمایش داده می شود.
    - **نام محصول به فارسی:** نام فرآورده به فارسی نمایش داده می شود.
      - GTIN: کد GTIN فرآورده نمایش داده می شود.
- وضعیت: وضعیت فعال یا غیرفعال بودن پروانه ثبت فرآورده (کد IRC) نمایش داده می شود.
- گروه: عنوان دسته و گروه فرآورده در سامانه «صدور پروانه ثبت (IRC)» نمایش داده می شود. به عنوان مثال:
   «مواد اولیه غذایی و آشامیدنی» نمایش داده می شود.
  - پروانه وضعیت: وضعیت «پروانه ثبت» فرآورده (موقت یا دائمی) نمایش داده می شود.

| صفحه:    | محرمانگي:                                                 | کد:              | تهيەكنندە:        |
|----------|-----------------------------------------------------------|------------------|-------------------|
| ۳۶ از ۷۷ | منحصراً جهت استفاده سرویس گیرندگان مجاز سازمان غذا و دارو | IFDA-Cu-S-Hlp-TA | سازمان غذا و دارو |

۱ License Holder: شخص حقوقی است که پروانه ثبت فرآوردهها توسط سازمان به نام وی صادر و کلیه مسئولیتهای حقوقی در مسائل بهداشتی و بازرگانی فرآورده از تولید تا عرضه و پس از مصرف بر عهده وی است.

<sup>&</sup>lt;sup>۲</sup> Global Trade Item Number: شناسهی اختصاصی برای هر فرآورده در سطح جهان است که بر مبنای استانداردهای سازمان **GS1** صادر می شود. این کد ۱۲ تا ۱۴ رقم است و توسط کمپانی سازنده کالا ثبت می گردد.
- HS: کد HS فرآورده نمایش داده می شود.
- تاریخ انقضا: تاریخ انقضا فر آورده نمایش داده می شود.
- نام شرکت تولیدکننده: نام شرکت تولیدکننده فرآورده نمایش داده می شود.
  - **نام کشور تولیدکننده**: نام کشور تولیدکننده فرآورده نمایش داده می شود.
- **نام شرکت صاحب برند**<sup>۱</sup>: نام شرکت صاحب برند فرآورده نمایش داده می شود.
  - **نام کشور صاحب برند:** نام کشور صاحب برند فرآورده نمایش داده می شود.

#### ۴-۳ ثبت اظهارنامه در سامانه

به منظور ثبت اظهارنامه در سامانه مطابق شکل ۳۵ دکمه ی

| نماييد. | کلیک | 1. |  |
|---------|------|----|--|
|         |      | ʻ) |  |

| <ul> <li>✓</li> </ul> | /                           |                                                                                                    |                                                                                                    |                                                                                                    | ی نمایش نام فر آور ده                                                                                                    |
|-----------------------|-----------------------------|----------------------------------------------------------------------------------------------------|----------------------------------------------------------------------------------------------------|----------------------------------------------------------------------------------------------------|----------------------------------------------------------------------------------------------------|
| 🖌 🖌 ثبت در سامانه     | د را ثبت کنید.              | در برگه مربوط به هر فراورده، اظهارنامه خوا                                                           | ، ساخت و تاریخ انقضا فراوردمها ه                                                                            | ه شما صحیح است، پس از ثبت IRC، سری                                                                                         | 🔺 در صورتی که مشخصات اظهارنامه                                                                                                 |
|                       |                             |                                                                                                    |                                                                                                    | ورده                                                                                                    | اظهارنامه نمایش نام فر آو                                                                                                    |
|                       | مشخصات ارزی اظهارنامه       | 4                                                                                                    | مشخصات کلی اظهارنام                                                                                         |                                                                                                    | مشخصات کلی اظهارنامه                                                                                                    |
| نوع ارز               | ارزش ارزی                   | تعداد بستهها                                                                                         | تاريخ ثبت اظهار                                                                                             | شماره کوتاژ                                                                                                    | شناسه اظهار                                                                                                    |
|                       |                             | 10                                                                                                   |                                                                                                    | anarra .                                                                                                    | -                                                                                                    |
| رزش ریالی             | نرخ برابری ارز              | کشور صادر کننده                                                                                      | کشور مبدا                                                                                                   | گمرک ورودی                                                                                                    | اظهار كتنده                                                                                                    |
| 10.007.000            | 10.000                      |                                                                                                    | -                                                                                                    | گمرک ایران                                                                                                    | بوالمر بالارداد                                                                                                    |
|                       |                             |                                                                                                    |                                                                                                    | وضعيت اظهارنامه                                                                                                    | نوع اظهارنامه                                                                                                    |
|                       |                             |                                                                                                    |                                                                                                    | پروانه کامل                                                                                                    | واردات قطعى                                                                                                    |
|                       |                             | ورود اطلاعات خود اقدام فرمایید.                                                                      | ں ساختار مشخص شدہ نسبت به                                                                                   |                                                                                                    | لطفا جهت وارد سازی مشخصات کالا («                                                                                              |
|                       |                             |                                                                                                    |                                                                                                    | داری نمایید.                                                                                                    | پس از تکمیل فایل، آنرا در سیستم بارگذ                                                                                          |
|                       |                             |                                                                                                    |                                                                                                    |                                                                                                    | دانلود قالب                                                                                                    |
|                       |                             |                                                                                                    | بارگذاری فایل                                                                                               | MasterProductSerialNumber.xls                                                                                              | بارگذاری فایل : Browse sx                                                                                                    |
| وع ارز<br>رزش ریالی   | ارزش ارزی<br>نرخ برابری ارز | تعداد بسته ها<br>کشور صادر کننده<br>ورود اطلاعات خود اقدام فرمایید.<br>بیلار : شرکت سامار سلامت بزوه | تاریخ ثبت اظهار<br>کشور میدا<br>ی ساختار مشخص شده نسبت به<br>بارگذاری فایل<br>طراحی تولید، بیاده میای و یشا | شماره کوتاژ<br>گمرک ورودی<br>وضعیت اظهارنامه<br>پروانه کامل<br>ای قالب Excel زیر رادانلود نمایید و بر اساس<br>ناری نمایید. | شناسه اظهار<br>شناسه اظهار<br>نوع اظهارنامه<br>واردات قطعی<br>توعیل فایل، آنرا در سیستم بارگ<br>نود قالب<br>اری فایل : (Browse |

شکل ۳۵) سربرگ مشخصات اظهارنامه- کلیک دکمهی «ثبت در سامانه»

بخشهای زیر مطابق شکل ۳۶ در فرم نمایان میشوند.

۱. دکمهی «حذف اظهارنامه»: جزییات مربوط به حذف اظهارنامه در بند «۲-۶ حذف اظهارنامه» شرح داده شده است.

| صفحه:    | محرمانگی:                                                 | کد:              | تهيهكننده:        |
|----------|-----------------------------------------------------------|------------------|-------------------|
| ۳۷ از ۷۷ | منحصراً جهت استفاده سرویس گیرندگان مجاز سازمان غذا و دارو | IFDA-Cu-S-Hlp-TA | سازمان غذا و دارو |

۱ Brand Owner: برند (نام تجاری) از هویت و خصوصیات منحصربهفردی برخوردار است که مجزا از کمپانی و نام کالا است. هر شرکت تولیدکننده میتواند تولیدات خود را با چندین برند عرضه نماید. بهعنوانمثال یک شرکت تولیدکننده شامپو، کالاهایی تولیدی خود را با چند نام تجاری متفاوت از نام شرکت به بازار عرضه میکنند.

| نگارش: ۲.۶        | سامانه صدور مجوز ترخيص گمرک                                        | ò               |
|-------------------|--------------------------------------------------------------------|-----------------|
| تاریخ: مرداد ۱۴۰۱ | راهنمای کاربری سامانه صدور مجوز ترخیص گمرک-گردش کاری یک- مسئول فنی | المان غذا ودارو |

- ۲. وضعیت: در این بخش دکمهی
   ۹ مشاهده وضعیت مالی
   قرار دارد. جزییات مربوط به آن در بند «۱-۶
   وضعیت- مشاهده وضعیت مالی» شرح داده شده است.
- ۳. گردش کار: کل گردش کار (مراحل انجامشده و مرحله بعدی که باید انجام شود) در این بخش نمایش داده می شود.
- ۴. پیغامها: پیامهای ثبتشده در این قسمت نمایش داده می شود. جزییات ثبت پیام در بند «۳-۶ ثبت پیام»
  - شرح دادهشده است.

| 🔺 اگر اظهارنامه نیاز به تغییراتی دارد، تا قبل از مرحله پرداخت، می توانید اظهارنامه را حذف کنید و با ثبت مجدد آن تغییرات را اعمال نمایید. |                                 |                              |                                    |                                                                                                    |
|----------------------------------------------------------------------------------------------------|---------------------------------|------------------------------|------------------------------------|----------------------------------------------------------------------------------------------------|
|                                                                                                    |                                 |                              | ر آورده                            | اظهار نامه نمایش نام ف                                                                                            |
| مشخصات ارزى اظهارنامه                                                                                                    |                                 | مشخصات کلی اظهارنامه         |                                    | مشخصات کلی اظهارنامه                                                                                              |
| ارزش ارزی نوع ارز<br>نوع برابری ارز ارزش ریالی                                                                                           | تعداد بستهها<br>کشور صادر کننده | تاريخ ثبت اظهار<br>کشور ميدا | شماره کوتاژ<br>نوع انفهارنامه      | شتاسه اظهار<br>اظهار کننده                                                                                        |
|                                                                                                    |                                 |                              | گمرک ورودی                         | وضعيت اظهارتامه<br>ل                                                                                              |
|                                                                                                    | - F                             |                              |                                    | وضعیت<br>Q مشاهده وضعیت مالر                                                                                      |
|                                                                                                    | پیغام ها<br>متن پیام:           |                              | ت ک<br>وند بالا کلیک کنید.<br>است. | گردش کار<br>مرحله بعد: اخذ شروط و تعهدا<br>() برای رانتن به مرحله بعد بر روی پی<br>() اظهارنامه در سامانه ثبت شده |
| ارسال داده مان و یشنیانی : شرکت سامان سلامت یزوه<br>طراحی، تولید بیاده سای و یشنیانی : شرکت سامان سلامت یزوه                             |                                 |                              |                                    |                                                                                                    |

شکل ۳۶) ثبت اظهارنامه در سامانه- نمایان شدن بخشهای جدید در فرم

**توجه:** بخشهای «دکمهی حذف اظهارنامه»، «وضعیت»، «گردش کار» و «پیغامها» در تمامی سربرگهای «مشخصات کالا (فرآورده)» مطابق شکل ۳۷ نمایش داده می شود.

| صفحه:    | محرمانگي:                                                 | کد:              | تهيەكنندە:        |
|----------|-----------------------------------------------------------|------------------|-------------------|
| ۳۸ از ۷۷ | منحصراً جهت استفاده سرویس گیرندگان مجاز سازمان غذا و دارو | IFDA-Cu-S-Hlp-TA | سازمان غذا و دارو |

| à               |  |
|-----------------|--|
| ازمان غذا ودارو |  |

سامانه صدور مجوز ترخیص گمرک راهنمای کاربری سامانه صدور مجوز ترخیص گمرک-گردش کاری یک- مسئول فنی تاریخ: مرداد ۱۴۰۱

| ◄ حذف اظهارتامه                       | ا حذف کنید و با ثبت مجدد آن تغییرات را اعمال نمایید.                                                                                                    | ۸ اگر اظهارنامه نیاز به تغییراتی دارد، تا قبل از مرحله پرداخت، می توانید اظهارنامه ر                                                                                                    |
|---------------------------------------|----------------------------------------------------------------------------------------------------|----------------------------------------------------------------------------------------------------|
| 1                                     |                                                                                                    | اظهار نامه نما یش نام فر آورده                                                                                                    |
| مشخصات ارزی                           | مشخصات محموله                                                                                                    | مشخصات كالا                                                                                                    |
| ام الزش بالى                          | تعداد بستهها تعداد کل اقاد                                                                                                    | شرح کلا<br>نمایش نام فر آورده                                                                                                    |
| رحسب کیلوگرم ارزش ارزی                | وزن ناخالص برحسب کیلوگرم وزن خالص ب                                                                                                    | شناسه H5 کشور سازنده                                                                                                    |
| جمع کل ریالی عوارش گمرکی              | نوع بسته بندی<br>                                                                                                    | شماره ثبت سقارش                                                                                                    |
| افت                                   | سری س                                                                                                    | مشخصات فراورده                                                                                                    |
| اخت تاريخ توليد تاريخ انقضا تعداد<br> | <ul> <li>سی ۲</li> <li>سی ۲</li> <l< th=""><th>کد فراورده (۵۵) نم فراورده<br/>نه فراورده (۵۵)<br/>نه مای باشد<br/>کنترل می باشد<br/>کنترل می باشد<br/>کنترل می باشد<br/>کنترل می باشد<br/>کنترل می باشد</th></l<></ul> | کد فراورده (۵۵) نم فراورده<br>نه فراورده (۵۵)<br>نه مای باشد<br>کنترل می باشد<br>کنترل می باشد<br>کنترل می باشد<br>کنترل می باشد<br>کنترل می باشد                                           |
| <b>F</b> u                            | ييغام ه                                                                                                    | ۵ مشاهده وضعیت مالی<br>گردش کار ۲                                                                                                    |
| ام:<br>ارسال                          |                                                                                                    | <ul> <li>مرحله بعد: اخذ شروط و تعهدات &gt;</li> <li>برای رفتی به مرحله بعد بر روی پیوند بالا کلیک کنید.</li> <li>این اظهارنامه در سامانه ثبت شده است.</li> <li>۲۱۵۵/۵۷ - ۲۱۵۵/۵۷</li> </ul> |

شکل ۳۷) ثبت اظهارنامه در سامانه- نمایان شدن بخشهای جدید در فرم- سربرگ مشخصات فرآورده

در ادامه، هر یک از مراحل صدور مجوز ترخیص شرح دادهشده است.

| صفحه:    | محرمانگی:                                                 | کد:              | تهيەكنندە:        |
|----------|-----------------------------------------------------------|------------------|-------------------|
| ۳۹ از ۷۷ | منحصراً جهت استفاده سرویس گیرندگان مجاز سازمان غذا و دارو | IFDA-Cu-S-Hlp-TA | سازمان غذا و دارو |

| سامانه صدور مجوز | à               |
|------------------|-----------------|
| راهنمای کاربری س | ازمان غذا ودارو |

| نگارش: ۲.۶        | سامانه صدور مجوز ترخیص گمرک                                        |
|-------------------|--------------------------------------------------------------------|
| تاریخ: مرداد ۱۴۰۱ | راهنمای کاربری سامانه صدور مجوز ترخیص گمرک-گردش کاری یک- مسئول فنی |

#### ۴-۴ اخذ شروط و تعهدات

در بخش «گردش کار» مطابق شکل ۳۸، روی لینک ا<mark>مرحله بعد: اخذ شروط و تعهدات ›</mark> کلیک نمایید.

|                                                       |                      |                                                 |                                    |               | اظهارنامه نمایش نام فر آور ده  |
|-------------------------------------------------------|----------------------|-------------------------------------------------|------------------------------------|---------------|--------------------------------|
| مه                                                    | مشخصات ارزی اظهارناه |                                                 | مشخصات کلی اظهارنامه               |               | مشخصات کلی اظهارنامه           |
| نوع ارز                                               | ارزش ارزی            | تعداد بستهها                                    | تاريخ ثبت اظهار                    | شماره کوتاژ   | شناسه اظهار                    |
|                                                       |                      |                                                 | 1000                               |               |                                |
| ارزش ریالی                                            | نرخ برابری ارز       | کشور صادر کننده                                 | کشور مبدا                          | نوع اظهارنامه | اظهار کننده                    |
| 100000                                                |                      |                                                 |                                    |               | 1000                           |
|                                                       |                      |                                                 |                                    | گمرک ورودی    | وضعيت اظهارنامه                |
|                                                       |                      |                                                 |                                    | 100           | 100.000                        |
|                                                       |                      |                                                 |                                    |               |                                |
|                                                       | وضعيت                |                                                 |                                    |               |                                |
|                                                       |                      |                                                 |                                    |               | Q مشاهده وضعیت مالی            |
|                                                       |                      | a an 111                                        |                                    |               |                                |
|                                                       |                      | پيغام ها                                        |                                    |               | گردش کار                       |
|                                                       |                      | متن پيام:                                       |                                    |               | مرحله بعد: اخذ شروط و تعهدات > |
| ی رفتن به مرحله بعد بر روی پیوند بلا کلیک کنید.       |                      | 🕑 برای رفتن به مرحله بعد بر روی پیوند بالا کلیا |                                    |               |                                |
| ظهارنامه در سامانه ثبت شده است.                       |                      |                                                 | 🗹 اظهارنامه در سامانه ثبت شده است. |               |                                |
| N                                                     |                      |                                                 |                                    |               |                                |
| خۇنى ئۇرد. يېلە مان و يەلترىلى ، ئېركە مەلن مەلت بۇرە |                      |                                                 |                                    |               |                                |

شکل ۳۸) اخذ شروط و تعهدات

فرمی مطابق شکل ۳۹ نمایش داده می شود. شروط نمایش داده شده را به دقت مطالعه نموده و به منظور پذیرفتن شروط و تعهدات، گزینه مربوط به هر شرط (مشخصشده در شکل ۳۹) را انتخاب نمایید. دکمه ی 🖪 ثبت تعهدات 🛛 را کلیک نمایید.

| صفحه:    | محرمانگی:                                                 | کد:              | تهيهكننده:        |
|----------|-----------------------------------------------------------|------------------|-------------------|
| ۴۰ از ۷۷ | منحصراً جهت استفاده سرویس گیرندگان مجاز سازمان غذا و دارو | IFDA-Cu-S-Hlp-TA | سازمان غذا و دارو |

| ò                | سامانه صدور مجوز ترخيص گمرک                                       | نگارش: ۲.۶        |
|------------------|-------------------------------------------------------------------|-------------------|
| بازمان غذا ودارو | راهنمای کاربری سامانه صدور مجوز ترخیص گمرک-گردش کاری یک-مسئول فنی | تاریخ: مرداد ۱۴۰۱ |

| نجان سین سین سین مسئول فی شرکت متعهد می شوم کلیه مندرجات درخواست صحیح بوده و در صورت وجود هرگونه تناقض، سازمان می تواند محصول مربوطه را بازفرخوان و جمع آوری کند و شرکت.<br>کوی کلیه خسارت های وارده به اشخاص حقیقی و حقوقی است.<br>بجانب سین سیسین مسئول فی شرکت متعهد می شوم که شرکت قیمت مصوب اعلامی سازمان غذا و دارو را رعایت کند و کلیه عواقب حقوقی و قضایی ناشی از عدم رعایت این موضوع، بر عهده شرکت و<br>ل فی خواهد بود.<br>بجانب سین سین سین مسئول فی شرکت متعهد می شوم که این محصول طی مقررات قانونی تعیین شده از سوی سازمان و ارائه پاسخ آزمون معتبر توزیع و عرضه شود.                  |
|----------------------------------------------------------------------------------------------------|
| نجانب <b>بنین مسئول فی</b> شرکت معهد می شوم کلیه مندرجات درخواست صحیح بوده و در صورت وجود هرگونه تناقض، سازمان می تواند محصول مربوطه را بازفرخوان و جمع آوری کند و شرکت،<br>گوی کلیه خسارت های وارده به اشخاص حقیقی و حقوقی است.<br>ایجاب <b>سین سرین م</b> مسئول فنی شرکت متعهد می شوم که شرکت قیمت مصوب اعلامی سازمان غذا و دارو را رعایت کند و گلیه عواقب حقوقی و قضایی ناشی از عدم رعایت این موضوع، بر عهده شرکت و<br>ل فی خواهد بود.<br>بنجاب <b>سین سرین س</b> ر مسئول فی شرکت متعهد می شوم که این محصول طی مقررات قانونی تعیین شده از سوی سازمان و اراله پاسخ آزمون معتبر توزیع و عرضه شود. |
| لوی کلیه خسارت های وارده به اشخاص حقیقی و حقوقی است.<br>نجانب <b>سن نیستین ن</b> مسلول فی شرکت متعهد می شوم که شرکت قیمت مصوب اعلامی سازمان غذا و دارو را رعایت کند و کلیه عواقب حقوقی و قضایی ناشی از عدم رعایت این موضوع، بر عهده شرکت و<br>ل فنی خواهد بود.<br>نجانب <b>سنی نیستین ن</b> مسلول فنی شرکت متعهد می شوم که این محصول طی مقررات قانونی تعیین شده از سوی سازمان و ارائه پاسخ آزمون معتبر توزیع و عرضه شود.                                                                                                    |
| نجانب <b>سین سین نی</b> مسلول فی شرکت                                                                                                    |
| بجانب ن <del>دین سر سر</del> و فی شرکت 👘 متعهد می شوم که این محصول طی مقررات قانونی تعیین شده از سوی سازمان و ارائه پاسخ آزمون معتبر توزیع و عرضه شود.                                                                                                    |
|                                                                                                    |
| نجانب ب <del>ین «سیل نی</del> مسلول فنی شرکت 👘 متعهد می شوم که توزیع این محصول (بجز مواد اولیه) منوط به الصاق شناسه های نظام رهگیری، ردیابی و کنترل اصالت سلامت و بارگذاری اطلاعات مربوطه در سامانه<br>Tri است.                                                                                                    |
| نجانب بسخر بنی مسئول فی شرکت                                                                                                    |
| ی، سلامت، حلیت و طهارت فرآورده (در مورد محصولات، حسب مورد)، کلیه مسئولیت های اجتماعی، حقوقی و قضایی را با توجه به قوانین مربوط فانون منع تبلیغات و معرفی محصولات و خدمات غیرمجاز و آسیب                                                                                                    |
| به سلامت در فضاهای مجازی و شبکه های ماهواره ای مصوبه 1955، "قانون تنظیم برخی از احکام برنامه های توسعه کشور مصوب 1395، "قانون منازره با قاچاق کالا و ارز مصوب 1992 و اصلاحات بعدی، "قانون تشکیلات                                                                                                    |
| بف وزارت بهداشت، درمان و آموزش پزشکی مصوب 1367 و اصلاحات بعدی، •قانون تعزیرات حکومتی امور بهداشتی و درمانی مصوب 1367 و اصلاحات بعدی، •قانون مواد خوردنی و آشامیدنی و آرایشی و بهداشتی مصوب                                                                                                    |
| و اصلاحات بعدی، «قانون مربوط به مقررات امور پزشکی و دارویی و مواد خوردنی و آشامیدنی مصوب 1334 و اصلاحات بعدی، حسب مورد، به عهده می گیرم.                                                                                                    |
| نجانب سخن»، سول فی شرکت متعهد می شوم گواهی حلال معتبر، به همراه تاییدیه حلیت و طهارت مرکز ملی تحقیقات حلال جمهوری اسلامی ایران، سابقه آزمایش معتبر و مجوز توزیع کالا را بر                                                                                                    |
| ، ضوابط سازمان غذا و دریافت و ارائه کنم.                                                                                                    |
|                                                                                                    |
|                                                                                                    |
|                                                                                                    |

شکل ۳۹) پذیرفتن شروط و تعهدات

در بخش «گردش کار»، مطابق شکل ۴۰ شروط و تعهدات در وضعیت «پذیرفتهشده» و مرحلهی بعدی «بررسی گرید مواد مخدر مرتبط با این اظهارنامه» نمایش داده میشود.

| صفحه:    | محرمانگی:                                                 | کد:              | تهيەكنندە:        |
|----------|-----------------------------------------------------------|------------------|-------------------|
| ۴۱ از ۷۷ | منحصراً جهت استفاده سرویس گیرندگان مجاز سازمان غذا و دارو | IFDA-Cu-S-Hlp-TA | سازمان غذا و دارو |

| à                | سامانه صدور مجوز ترخیص گمرک                                        | نگارش: ۲.۶        |
|------------------|--------------------------------------------------------------------|-------------------|
| مازمان غذا ودارو | راهنمای کاربری سامانه صدور مجوز ترخیص گمرک-گردش کاری یک- مسئول فنی | تاریخ: مرداد ۱۴۰۱ |

| 🛦 اگر اظهارنامه نیاز به تغییراتی دارد. تا قبل از مرحله پرداخت، می توانید اظهارنامه را حذف کنید و با ثبت مجدد آن تغییرات را اعمال نمایید. |                                                                                 |                                                        |                                                                                          |                                                          |                        |
|----------------------------------------------------------------------------------------------------|---------------------------------------------------------------------------------|--------------------------------------------------------|------------------------------------------------------------------------------------------|----------------------------------------------------------|------------------------|
|                                                                                                    |                                                                                 |                                                        |                                                                                          | فرآورده                                                  | اظهار نامه نمایش نام ن |
|                                                                                                    | مشخصات ارزى اظهارنامه                                                           |                                                        | مشخصات کلی اظهارنامه                                                                     |                                                          | مشخصات كلى اظهارنامه   |
| نوع ارز                                                                                                    | ارزش ارزی                                                                       | تعداد بستهها                                           | تاریخ ثبت اظهار                                                                          | شماره کوتاژ                                              | شناسه اظهار            |
| ارزش ریالی                                                                                                    | نرځ برابری ارز                                                                  | کشور صادر کننده                                        | کشور مبدا                                                                                | نوع اظهارنامه                                            | اظهار کننده            |
|                                                                                                    |                                                                                 |                                                        |                                                                                          | گمرک ورودی                                               | وضعيت اظهارنامه        |
|                                                                                                    | وضعيت                                                                           |                                                        |                                                                                          |                                                          |                        |
|                                                                                                    | Q مشاهده وضعیت مالی                                                             |                                                        |                                                                                          |                                                          |                        |
|                                                                                                    | گردش کار                                                                        |                                                        |                                                                                          |                                                          |                        |
|                                                                                                    | <ul> <li>بررسی گرید مواد مخدر مرتبط با این اظهارنامه</li> <li>نامشخص</li> </ul> |                                                        |                                                                                          | <ul> <li>بررسی گرید مواد مخدر</li> <li>نامشخص</li> </ul> |                        |
|                                                                                                    |                                                                                 | ک شروط و تعهدات اخذ گردید.<br>13:13:33 - 1400/06/14 (2 |                                                                                          |                                                          |                        |
| ارسال                                                                                                    |                                                                                 |                                                        | <ul> <li>۲۰۰۰ اظهارنامه در سامانه ثبت شده است.</li> <li>18:07:40 - 1400/05/31</li> </ul> |                                                          |                        |

شکل ۴۰) گردش کار-نمایش مرحله بعد

# ۵-۴ بررسی گرید مواد مخدر مرتبط با اظهارنامه

همه ی اقلامی که در فایل مشخصات فرآورده واردشده است، توسط سیستم با سامانه IRC بررسی می گردد و اگر فرآوردهای دارای گرید مخدر باشد (برای مثال دارویی که شامل گرید مخدر (مواد تحت کنترل) یا هر فرآورده ی دیگری حتی به جز دارو که دارای گرید مخدر باشد)، سامانه گرید مخدر آن را به هر یک از فرآورده ها اختصاص می دهد. گریدهای مخدر شامل موارد زیر می باشد:

- **سبز:** فرآورده حاوی مواد مخدر است.
- زرد: فرآورده حاوی مواد روان گردان است.
- قرمز: فرآورده حاوی مواد تحت کنترل است (منظور از پیشسازها یا مواد تحت کنترل، مواد مخدر صنعتی است).

گریدهای مخدر در سامانه با استفاده از پرچمهای رنگی در سربرگ «مشخصات اظهارنامه» مطابق شکل ۴۱، شکل ۴۲، شکل ۴۳ و شکل ۴۴ نمایش داده می شوند.

| صفحه:    | محرمانگی:                                                 | کد:              | تهيهكننده:        |
|----------|-----------------------------------------------------------|------------------|-------------------|
| ۴۲ از ۷۷ | منحصراً جهت استفاده سرویس گیرندگان مجاز سازمان غذا و دارو | IFDA-Cu-S-Hlp-TA | سازمان غذا و دارو |

| à               |  |
|-----------------|--|
| ازمان غذا ودارد |  |

| نگارش: ۲.۶        | سامانه صدور مجوز ترخیص گمرک                                        |
|-------------------|--------------------------------------------------------------------|
| تاریخ: مرداد ۱۴۰۱ | راهنمای کاربری سامانه صدور مجوز ترخیص گمرک-گردش کاری یک- مسئول فنی |

|                          |                                                              |                          | اظهار نامه نمایش نام فر آورده                                          |
|--------------------------|--------------------------------------------------------------|--------------------------|------------------------------------------------------------------------|
| مشخصات ارزی              |                                                              | مشخصات محموله            | مشخصات كالا                                                            |
| ارزش ریالی               | تعداد کل اقلام                                               | تعداد بستهها             | شرح کالا<br>نمایش نام فر آورده                                         |
| ارزش ارزی                | وزن خالص برحسب کیلوگرم                                       | وزن ناخالص برحسب کیلوگرم | شناعیه HS گشور میازنده                                                 |
| جمع کل ریالی عوارض گمرکی |                                                              | نوع بسته بندی<br>        | شماره ثبت سفارش                                                        |
|                          | سری ساخت                                                     |                          | مشخصات فراورده                                                         |
| تاريخ انقضا تعداد        | سری ساخت تاریخ تولید<br>ایتدا قبلی <mark>1</mark> بعدی انتها | •                        | کد فراورده (IRC) نام فراورده<br>۲۰۰۰ ۲۰۰۰ ۲۰۰۰ ۲۰۰۰ ۲۰۰۰ ۲۰۰۰ ۲۰۰۰ ۲۰۰ |

شکل ۴۱) سربرگ مشخصات اظهارنامه- فرآورده حاوی مواد مخدر

|                          |                         |                          | اظهار نامه نام فر آورده                                               |
|--------------------------|-------------------------|--------------------------|-----------------------------------------------------------------------|
| مشخصات ارزی              |                         | مشخصات محموله            | مشخصات کالا                                                           |
| ارزش ریائی               | تعداد کل اقلام          | تعداد بستهها             | شرح کالا<br>انمایش نام فر آورده                                       |
| ارزش ارزی                | وزن خالص برحسب کیلوگرم  | وزن ناخالص برحسب کیلوگرم | شناسه HS گشور سازنده                                                  |
| جمع کل ریالی عوارض گمرکی |                         | نوع بسته بندی<br>        | شماره ثبت سفارش<br>                                                   |
|                          | سری ساخت                |                          | مشخصات فراورده                                                        |
| تاريخ انقضا تعداد        | سی ساخت تاریخ تولید     | •                        | کد فراورده (RC) نام فراورده<br>۲۰۰۰ ۲۰۰۰ ۲۰۰۰ ۲۰۰۰ ۲۰۰۰ ۲۰۰۰ ۲۰۰۰ ۲۰۰ |
|                          | ابتدا قبلی 1 بعدی انتها |                          |                                                                       |

شکل ۴۲) سربرگ مشخصات اظهارنامه- فرآورده حاوی روان گردان

| صفحه:    | محرمانگی:                                                 | کد:              | تهيەكنندە:        |
|----------|-----------------------------------------------------------|------------------|-------------------|
| ۴۳ از ۷۷ | منحصراً جهت استفاده سرویس گیرندگان مجاز سازمان غذا و دارو | IFDA-Cu-S-Hlp-TA | سازمان غذا و دارو |

| 2                | سامانه صدور مجوز ترخیص گمرک                                        | نگارش: ۲.۶        |
|------------------|--------------------------------------------------------------------|-------------------|
| بازمان غذا ودارو | راهنمای کاربری سامانه صدور مجوز ترخیص گمرک-گردش کاری یک- مسئول فنی | تاریخ: مرداد ۱۴۰۱ |

|                                                                  | نمایش نام فر آور ده                                                                                                    | ن ام فر آور ده نمایش نام فر آور ده . | اظهار نامه نمایش نام فر آور ده نمایش نام فر آور ده نمایش |
|------------------------------------------------------------------|----------------------------------------------------------------------------------------------------|--------------------------------------|----------------------------------------------------------|
| مشخصات ارزی                                                      |                                                                                                    | مشخصات محموله                        | مشخصات كالا                                              |
| ارزش ریائی                                                       | تعداد کل اقلام                                                                                                    | تعداد بستهها                         | شرح کالا<br>تمایش نام فر آورده                           |
| ارزش ارزی                                                        | وزن خالص برحسب کیلوگرم                                                                                                    | وزن ناخالص برحسب کیلوگرم             | شناسه HS کشور سازنده                                     |
| جمع کل ریالی عوارض گمرکی                                         |                                                                                                    | نوع بسته بندی<br>                    | شماره ثبت سفارش                                          |
|                                                                  | سری ساخت                                                                                                    |                                      | مشخصات فراورده                                           |
| ليد تاريخ انقضا تعداد<br>ما الما الما الما الما الما الما الما ا | سری ساخت تاریخ تو<br>المحالی المحالی المحالی المحالی المحالی المحالی المحالی المحالی المحالی المحالی المحالی المحالی المحالی المحالی | •                                    | کد فراورده (IRC) نام فراورده<br>حاوی مواد تحت کنترل      |

شکل ۴۳) سربرگ مشخصات اظهارنامه- فرآورده حاوی مواد تحت کنترل

| اظهار نامه آنمایش نام فر آورده                                                         |                          |                                                                |                          |  |  |  |
|----------------------------------------------------------------------------------------|--------------------------|----------------------------------------------------------------|--------------------------|--|--|--|
| مشخصات کالا                                                                            | مشخصات محموله            |                                                                | مشخصات ارزی              |  |  |  |
| شرح کالا<br>نمایش نام فر آورده                                                         | تعداد بستهها             | تعداد کل اقلام                                                 | ارزش ریالی               |  |  |  |
| شناسه HS گشور سازنده<br>ا                                                              | وزن ناخالص برحسب کیلوگرم | وزن خالص برحسب کیلوگرم                                         | ارزش ارزی                |  |  |  |
| شماره ثبت سفارش                                                                        | نوع بسته بندی<br>        |                                                                | جمع کل ریالی عوارض گمرکی |  |  |  |
| مشخصات فراورده                                                                         |                          | سری ساخت                                                       |                          |  |  |  |
| کد فراورده (IRC) نام فراورده<br>لا<br>فاقد مواد مخدر، روانگردان و<br>تحت کنترل می باشد | •                        | سی ساخت تاریخ تولید<br>الله الله الله الله الله الله الله الله | د تاریخ انقضا            |  |  |  |

شکل ۴۴) سربرگ مشخصات اظهارنامه- فرآورده فاقد مواد مخدر، روان گردان و تحت کنترل

توجه: لازم به ذکر است که اگر فرآوردهای دارای مواد تحت کنترل باشد در فرآیند بررسی مجوز ترخیص به کارشناس مواد مخدر نیز ارسال میشود و کاربر میبایست در انتظار پاسخ کارشناس مخدر باقی بماند. درصورتی که فرآوردههای موجود در اظهارنامه فاقد «مواد مخدر»، «روان گردان» و «تحت کنترل» باشند، این مرحله با Reload نمودن فرم، با موفقیت انجامشده و مرحله بعدی در گردش کار نمایش داده میشود.

**توجه**: اگر اظهارنامه توسط کارشناس اداره مخدر رد شود، ترخیص این اظهارنامه ناممکن است و شما مطابق شکل ۴۵ اجازه ترخیص این محموله را نخواهید داشت.

| صفحه:    | محرمانگی:                                                 | کد:              | تهيهكننده:        |
|----------|-----------------------------------------------------------|------------------|-------------------|
| ۴۴ از ۷۷ | منحصراً جهت استفاده سرویس گیرندگان مجاز سازمان غذا و دارو | IFDA-Cu-S-Hlp-TA | سازمان غذا و دارو |

| وارد |
|------|

| نگارش: ۲.۶        | سامانه صدور مجوز ترخیص گمرک                                        |
|-------------------|--------------------------------------------------------------------|
| تاریخ: مرداد ۱۴۰۱ | راهنمای کاربری سامانه صدور مجوز ترخیص گمرک-گردش کاری یک- مسئول فنی |

| اظهار نامه |                 |                      |                                                                                                    |                                                  |                                                                                                    |
|------------|-----------------|----------------------|----------------------------------------------------------------------------------------------------|--------------------------------------------------|----------------------------------------------------------------------------------------------------|
| بارنامه    | مشخصات ارزی اظه | مشخصات کلی اظهارنامه |                                                                                                    | شخصات کلی اظهارنامه                              |                                                                                                    |
| نوع ارز    | ارزش ارزی       | تعداد بستهها         | تاريخ ثبت اظهار                                                                                                    | شماره کوتاژ                                      | شناسه اظهار                                                                                                 |
| ارزش ریالی | نرخ برابری ارز  | کشور صادر کننده      | کشور مبدا                                                                                                    | نوع اظهارنامه                                    | اظهار کننده                                                                                                 |
|            |                 |                      |                                                                                                    | گمرک ورودی                                       | وضعيت اظهارنامه                                                                                             |
|            |                 |                      |                                                                                                    |                                                  | وضعيت                                                                                                    |
|            |                 |                      |                                                                                                    | (                                                | Q مشاهده وضعیت مالی                                                                                         |
|            |                 | پيغام ها             |                                                                                                    |                                                  | گردش کار                                                                                                    |
|            |                 | متن پیام:            | <ul> <li>۲ ترخیص این اظهارنامه ناممکن است و شما اجازه ترخیص این محموله را نخواهید</li> <li>۲ داشت.</li> <li>۵ 18:01:04 - 1400/07/17</li> </ul> |                                                  |                                                                                                    |
| ارسال      |                 |                      | شد. به دلیل داشتن گرید سبز                                                                                                    | غدر، نیازمند نظر کارشناس می باد<br>نناس می باشد. | <ul> <li>به دلیل وجود مواد مه</li> <li>مواد مخدر نیازمند نظر کاره</li> <li>17:37:41 - 1400/07/17</li> </ul> |

شکل ۴۵) رد اظهارنامه توسط کارشناس مخدر

درصورتی که تأیید گرید مخدر با موفقیت انجام شود، «قوانین» و پسازآن «مجوزها» توسط سیستم بررسی می گردد.

۶-۴ بررسی قوانین
در تمامی اظهارنامه ها (گردش کاری یک و گردش کاری دو) قوانین <sup>1</sup>/<sub>7</sub>، <sup>7</sup>/<sub>7</sub>, SpecialIRC توسط سیستم بررسی می گردد. در ادامه هریک از قوانین شرح داده شده اند.

#### ۱-۶-۴ قانون ۱/۲

قانون <sup>۲</sup> برای فرآورده(های) با کد HS ماده اولیه غذا و ماده اولیه آرایشی توسط سیستم بررسی می گردد. به این صورت که اگر در زمان جاری (زمان بررسی قوانین) از تاریخ تولید فرآورده تا تاریخ انقضای فرآورده، کمتر از ۲ زمان منهای ۶۰ روز، باقی ماندهباشد، اجازه ترخیص کالا وجود ندارد.

> محاسبه مدتزمان باقیمانده طبق قانون ۲ بهصورت زیر میباشد: ۲

| صفحه:    | محرمانگی:                                                 | کد:              | تهيەكنندە:        |
|----------|-----------------------------------------------------------|------------------|-------------------|
| ۴۵ از ۷۷ | منحصراً جهت استفاده سرویس گیرندگان مجاز سازمان غذا و دارو | IFDA-Cu-S-Hlp-TA | سازمان غذا و دارو |

| ò                         | سامانه صدور مجوز ترخیص گمرک                                        | نگارش: ۲.۶        |
|---------------------------|--------------------------------------------------------------------|-------------------|
| بازمان غذا و دارو<br>۱۳۵۸ | راهنمای کاربری سامانه صدور مجوز ترخیص گمرک-گردش کاری یک- مسئول فنی | تاریخ: مرداد ۱۴۰۱ |

مثال:

$$\Rightarrow \left[ \left[ \left( (\Upsilon \lor \vartheta) - (\cdot) \right] \times (1 \div \Upsilon) \right] - \vartheta \cdot = \lor \land$$

| :, | Ψ  | ر |
|----|----|---|
| ٠, | -ر | • |

## → ^ F > V V

شرح مثال: تاریخ تولید برابر با ۱۴۰۰/۰۱/۰۱ و زمان جاری (زمان بررسی قوانین) برابر با ۱۴۰۰/۰۷/۰۶ و تاریخ انقضای فرآورده برابر با ۱۴۰۰/۰۹/۳۰ است. بازه زمانی تاریخ تولید و تاریخ انقضا برابر با «۲۷۶ روز»، و بازه زمانی تاریخ جاری و تاریخ انقضا برابر «۸۴ روز» است و طبق قانون ۲ باید در زمان جاری (زمان بررسی قوانین) بیشتر از «۷۸ روز» تا تاریخ انقضا باقی مانده باشد، باتوجه به تاریخ جاری در این مثال، «۸۴ روز» تا تاریخ انقضا باقیمانده است. پس در این مثال قانون ۲ برقرار است.

| صفحه:    | محرمانگی:                                                 | کد:              | تهيهكننده:        |
|----------|-----------------------------------------------------------|------------------|-------------------|
| ۴۶ از ۷۷ | منحصراً جهت استفاده سرویس گیرندگان مجاز سازمان غذا و دارو | IFDA-Cu-S-Hlp-TA | سازمان غذا و دارو |

| ကဲ               | سامانه صدور مجوز ترخیص گمرک                                        | نگارش: ۲.۶        |
|------------------|--------------------------------------------------------------------|-------------------|
| بازمان غذا ودارو | راهنمای کاربری سامانه صدور مجوز ترخیص گمرک-گردش کاری یک- مسئول فنی | تاریخ: مرداد ۱۴۰۱ |

#### ۲-۶-۴ قانون ۲/۳

قانون  $\frac{Y}{r}$  برای فرآورده(های) با کد HS غیر از ماده اولیه غذا و ماده اولیه آرایشی توسط سیستم بررسی می گردد. به این صورت که اگر در زمان جاری (زمان بررسی قوانین) از تاریخ تولید فرآورده تا تاریخ انقضای فرآورده  $\frac{Y}{r}$  زمان منهای ۶۰ روز، باقی ماندهباشد، اجازه ترخیص کالا، مطابق شکل ۴۶ وجود ندارد. **محاسبه مدتزمان باقیمانده طبق قانون \frac{Y}{r} به صورت زیر می باشد:** 

→ 
$$\left[ \left[ (\Upsilon \forall \vartheta) - (\cdot) \right] \times (\Upsilon \div \Upsilon) \right] - \vartheta \cdot = 1\Upsilon \vartheta$$

پس:

 $\rightarrow (\Upsilon \vee P) - (197) = \Lambda P$ 

€ ۲۲ > ۲۸ €

| صفحه:    | محرمانگی:                                                 | کد:              | تهيەكنندە:        |
|----------|-----------------------------------------------------------|------------------|-------------------|
| ۴۷ از ۷۷ | منحصراً جهت استفاده سرویس گیرندگان مجاز سازمان غذا و دارو | IFDA-Cu-S-Hlp-TA | سازمان غذا و دارو |

| سامانه صدور مجوز ترخيص گمرک           | à               |
|---------------------------------------|-----------------|
| راهنمای کاربری سامانه صدور مجوز ترخیص | ازمان غذا ودارو |

نگارش: ۲.۶ گمرک-گردش کاری یک-مسئول فنی تاریخ: مرداد ۱۴۰۱

شرح مثال: تاریخ تولید برابر با ۱۴۰۰/۰۱/۰۱ و زمان جاری (زمان بررسی قوانین) برابر با ۱۴۰۰/۰۷/۰۶ و تاریخ انقضای فرآورده برابر با ۱۴۰۰/۰۹/۳۰ است. بازه زمانی تاریخ تولید و تاریخ انقضا برابر با «۲۷۶ روز»، و بازه زمانی تاریخ جاری و تاریخ انقضا برابر «۸۴ روز» است و طبق قانون ۲ باید در زمان جاری (زمان بررسی قوانین) بیشتر از «۱۲۴ روز» تا تاریخ انقضا باقی مانده باشد، درحالی که باتوجه به تاریخ جاری در این مثال، «۸۴ روز» تا تاریخ انقضا باقیمانده است. پس در این مثال قانون <del>،</del> نقض شده و با نمایش پیامی، امکان صدور تأییدیه ترخیص وجود ندارد.

| متن کامل                                                                                                    | نوع ا       | اظهار کننده                                                                      |
|----------------------------------------------------------------------------------------------------|-------------|----------------------------------------------------------------------------------|
| به دلیل عدم هماهنگی با قوانین مربوطه، امکان صدور تاییدیه ترخیص وجود ندارد.                                           |             | And - 1,4                                                                        |
| جهت پیگیری به کارشناس مربوطه مراجعه کنید. نتیجه بررسی کالای نمایش نام کالا                                           | گمرک        | وضعيت اظهارنامه                                                                  |
| » به پروانه بهداشتی نمایش <i>ک</i> د IRC و نام                                                                       |             | پرونه نامل                                                                       |
| نمایش نام کالا ›› و سری ساخت «نمایش سری ساخت                                                                         |             | 17. or da                                                                        |
| قانون انقضای دو سوم نا معتبر است. مدت زمان باقیمانده [1063] روز است که بایستی                                        |             | وميول                                                                            |
| ﺩﺳﺖ ﮐﻢ [1158] ﺭﻭﺯ ﺑﺎﺷﺪ                                                                                               |             | Q مشاهده وضعیت مالی                                                              |
|                                                                                                    |             | گردش کار                                                                         |
| بستن                                                                                                    |             | در انتظار بررسی توسط کارشناس                                                     |
|                                                                                                    |             | 📀 نامشخص                                                                         |
| ی وجود ندارد. جهت پیگیری به کارشناس مربوطه مراجعه کنید.                                                              | بديه ترخيص  | 🗹 به دلیل عدم هماهنگی با مجوز مربوطه، امکان صدور تایی<br>©                       |
| ی محمد نداد. جمت بیگیی به کارشناس میدهاه مراجعه کند. نتیجه برسی کلای ر                                               | ىىدىە تەخىد | 🗴 به دلیا، عدم هماهنگ با قوانین مربطه، امکان صدور تا                             |
| ال (جز - جز - جز - ال جز - ال جز - ال جز - ال جز - ال جز - ال جز - ال جز - ال جز - ال جز - ال جز - ال جز - ال<br>[[] | م.<br>م     | — به سین سال می مربوست می مربوست می مربوست می می و نا<br>ساله به پروانه بهداشتی  |
|                                                                                                    |             | 0                                                                                |
|                                                                                                    |             | <ul> <li>جررسی گرید مخدر این اظهارنامه با موفقیت انجام شد.</li> <li>O</li> </ul> |
|                                                                                                    |             | 🗹 شروط و تعهدات اخذ گردید.                                                       |
|                                                                                                    |             |                                                                                  |
|                                                                                                    |             | <ul> <li>۲ اظهارنامه در سامانه ثبت شده است.</li> <li>۲ (۱۹۹۵)</li> </ul>         |

شکل ۴۶) گردش کار اظهارنامه- عدم هماهنگی با قانون ۲/۳

#### ۳–۶–۳ قانون SpecialIRC

در قانون SpecialIRC دو مورد زیر بررسی می گردد و نیاز به تأیید کارشناس دارد.

- -۱ SpecialIRCToSpecificOffice: در این قانون، قرار داشتن فرآورده در لیست کالاهای خاص بررسی می گردد.
- ۲- SpecialCompanyToSpecificOffice: در این قانون، قرار داشتن نام شرکت در لیست شرکتهای خاص

بررسی می گردد.

| صفحه:    | محرمانگی:                                                 | کد:              | تهيەكنندە:        |
|----------|-----------------------------------------------------------|------------------|-------------------|
| ۴۸ از ۷۷ | منحصراً جهت استفاده سرویس گیرندگان مجاز سازمان غذا و دارو | IFDA-Cu-S-Hlp-TA | سازمان غذا و دارو |

|                | سامانه صدور مجوز ترخيص گمرک                                        | نگارش: ۲.۶        |
|----------------|--------------------------------------------------------------------|-------------------|
| زمان غذا ودارو | راهنمای کاربری سامانه صدور مجوز ترخیص گمرک-گردش کاری یک- مسئول فنی | تاریخ: مرداد ۱۴۰۱ |

#### ۷-۴ بررسی مجوز مربوطه

Ò

در این مرحله اظهارنامه شما با **مجوز ورودی** که پیشازاین از سوی **سازمان غذا و داروی کشور** صادرشده است و قوانین مربوط به محصولات، توسط سیستم بررسی میشود. درصورتی که تعارضی وجود نداشته باشد و مجوزها مورد تأیید باشند، به مرحله بعد یعنی «پرداخت» هدایت میشوید. در صورت رد شدن مجوزهای مربوطه توسط سیستم، پرونده باید توسط کارشناس و مدیر کارشناس مربوطه در سازمان غذا و دارو بررسی و تأیید شود. در قسمت «گردش کار» مطابق شکل ۴۷ مرحله

**توجه**: درصورتی که کارشناس و مدیر کارشناس مربوطه در سازمان غذا و دارو اظهارنامه را تأیید ننماید، پرونده در این مرحله و با همین وضعیت باقی میماند.

| صفحه:    | محرمانگی:                                                 | کد:              | تهيەكنندە:        |
|----------|-----------------------------------------------------------|------------------|-------------------|
| ۴۹ از ۷۷ | منحصراً جهت استفاده سرویس گیرندگان مجاز سازمان غذا و دارو | IFDA-Cu-S-Hlp-TA | سازمان غذا و دارو |

| ساما | à               |
|------|-----------------|
| راهن | المان غذا ودارو |

| نگارش: ۲.۶        | سامانه صدور مجوز ترخیص گمرک                                        |
|-------------------|--------------------------------------------------------------------|
| تاریخ: مرداد ۱۴۰۱ | راهنمای کاربری سامانه صدور مجوز ترخیص گمرک-گردش کاری یک- مسئول فنی |

| مشخصات ارزی اظهارنامه             | مشخصات کلی اظهارنامه |                                                                                                    | مشخصات کلی اظهارنامه                                                                                                    |                                                                                                    |
|-----------------------------------|----------------------|----------------------------------------------------------------------------------------------------|----------------------------------------------------------------------------------------------------|----------------------------------------------------------------------------------------------------|
| ارزش ارزی نوع ارز                 | تعداد بستهها         | تاریخ ثبت اظهار                                                                                                    | شماره کوتاژ                                                                                                    | شناسه اظهار                                                                                                    |
| نرخ برابری ارز ارزش ریالی<br>ارزش | کشور صادر کننده      | کشور مبدا                                                                                                    | نوع اظهارنامه                                                                                                    | اظهار کننده                                                                                                    |
|                                   |                      |                                                                                                    | گمرک ورودی                                                                                                    | وضعيت اظهارنامه                                                                                                    |
|                                   |                      |                                                                                                    |                                                                                                    | وضعيت                                                                                                    |
|                                   |                      |                                                                                                    |                                                                                                    | Q مشاهده وضعیت مالی                                                                                                    |
|                                   | پيغام ها             |                                                                                                    |                                                                                                    | گردش کار                                                                                                    |
|                                   | متن پیام:            | <ul> <li>در انتظار بررسی توسط کارشناس</li> <li>نامشخص</li> </ul>                                                                                                  |                                                                                                    |                                                                                                    |
|                                   |                      | ۲ به دلیل عدم هماهنگی با مجوز مربوطه، امکان صدور تاییدیه ترخیص وجود ندارد.<br>جهت پیگیری به کارشناس مربوطه مراجعه کنید.   نتیجه بررسی کالای<br>ایه بدوانه بعداشت. |                                                                                                    |                                                                                                    |
| ارسال                             |                      | فرآورده صادر نش <u>ادامه متن</u><br>14:57:10 - 1400/05/31 (0                                                                                                    |                                                                                                    |                                                                                                    |
|                                   |                      | ییدیه ترخیص وجود ندارد.<br>) کالای<br>و نام                                                                                                    | با قوانین مربوطه، امکان صدور تا<br>ربوطه مراجعه کنید. نتیجه برر <i>س</i> و<br>، به پروانه بهداشتی<br><mark>ادامه متن</mark> | <ul> <li>به دلیل عدم هماهنگی</li> <li>جهت پیگیری به کارشناس م</li> <li>۲۱:57:50 - 1400/04/26 0</li> </ul>                  |
|                                   |                      |                                                                                                    | اظهارنامه با موفقیت انجام شد.                                                                                               | ی بررسی گرید مخدر این 🗹 11:57:47 - 1400/04/26                                                                              |
|                                   |                      | t C                                                                                                    |                                                                                                    | توضيحات : 🌑                                                                                                    |
|                                   |                      | د. به دلیل داشتن گرید سبز                                                                                                    | یدر، نیازمند نظر کارشناس می باش<br>ناس می باشد.                                                                             | <ul> <li>به دلیل وجود مواد مخ</li> <li>مواد مخدر نیازمند نظر کارش</li> <li>11:45:40 - 1400/04/26 <sup>(2)</sup></li> </ul> |
|                                   |                      |                                                                                                    | لردید.                                                                                                    | <ul> <li>شروط و تعهدات اخذ گ</li> <li>15:47:27 - 1400/04/16 (2)</li> </ul>                                                 |
|                                   |                      |                                                                                                    | ت شده است.                                                                                                    | <ul> <li>اظهارنامه در سامانه ثبت</li> </ul>                                                                                |

شکل ۴۷) گردش کار اظهارنامه-در انتظار بررسی توسط کارشناس (عدم هماهنگی با قوانین و مجوز مربوطه)

پس از بررسی و تأیید اظهارنامه توسط کارشناس و مدیر کارشناس، در قسمت «گردش کار» مطابق شکل ۴۸ مرحله

مرحله بعد: مرحله پرداخت <) نمایش داده می شود.

| صفحه:    | محرمانگی:                                                 | کد:              | تهيەكنندە:        |
|----------|-----------------------------------------------------------|------------------|-------------------|
| ۵۰ از ۷۷ | منحصراً جهت استفاده سرویس گیرندگان مجاز سازمان غذا و دارو | IFDA-Cu-S-Hlp-TA | سازمان غذا و دارو |

| ساما | à               |
|------|-----------------|
| راهن | المان غذا ودارو |

| سدور مجوز ترخیص گمرک                                             | نگارش: ۲.۶        |
|------------------------------------------------------------------|-------------------|
| ) کاربری سامانه صدور مجوز ترخیص گمرک-گردش کاری یک- مسئول فنی تار | تاریخ: مرداد ۱۴۰۱ |

| مشخصات ارزی اظهارنامه     | مشخصات کلی اظهارنامه                                              |                                            | مشخصات کلی اظهارنامه                                                                                                    |
|---------------------------|-------------------------------------------------------------------|--------------------------------------------|----------------------------------------------------------------------------------------------------|
| ارزش ارزی فوع ارز         | تعداد بستهها                                                      | تاريخ ثبت اظهار                            | شناسه اظهار شماره کوتاژ                                                                                                    |
| نرخ برابری ارز ارزش ریالی | کشور صادر کننده                                                   | کشور مبدا                                  | اظهار کننده نوع اظهارنامه                                                                                                    |
|                           |                                                                   |                                            | وضعیت اظهارنامه گمرک ورودی                                                                                                    |
|                           |                                                                   |                                            | وضعيت                                                                                                    |
|                           |                                                                   |                                            | Q مشاهده وضعیت مالی                                                                                                    |
|                           | پيغام ها                                                          |                                            | گردش کار                                                                                                    |
|                           | متن پیام:                                                         | فرار گرفت.                                 | <ul> <li>مرحله بعد: مرحله پرداخت ›</li> <li>برای رفتن به مرحله بعد بر روی پیوند بالا کلیک کنید.</li> <li>درخواست توسط مدیر کارشناس بررسی شد و مورد تایید ن</li> </ul>                                                            |
| ارسال                     |                                                                   |                                            | 17:49:20 - 1400/06/17 🕑<br>توفيحات :                                                                                                    |
|                           | 1400/06/17 🧿                                                      | رفت.                                       | <ul> <li>درخواست توسط کارشناس بررسی شد و مورد تایید قرار گ</li> <li>۲:29:24 - 1400/06/17</li> </ul>                                                                                                    |
|                           | <ul> <li>حدیر کارشناس</li> <li>۲۰۰۰</li> <li>۲۵۵/۵۵/۱۳</li> </ul> | <u></u>                                    | توضيحات :                                                                                                    |
|                           | کارشناس کارشناس<br>۲۰<br>۱400/06/17 🧿                             | يه ترخيص وجود ندارد.                       | <ul> <li>به دلیل عدم هماهنگی با مجوز مربوطه، امکان صدور تایید<br/>جهت پیگیری به کارشناس مربوطه مراجعه کنید.</li> <li>۲۵:40:45 - 1400/06/17</li> </ul>                                                                            |
|                           | ⊠ مسئول فنی<br>⊗<br>۱400/06/17 0                                  | بدیه ترخیص وجود ندارد.<br>کالای «<br>و نام | <ul> <li>به دلیل عدم هماهنگی با قوانین مربوطه، امکان صدور تایی<br/>جهت پیگیری به کارشناس مربوطه مراجعه کنید. نتیجه بررسی ۲<br/>به پروانه بهداشتی</li> <li>«</li> <li>۵<u>ادامه متن</u></li> <li>۷۵/۷۵/۱۶ - ۱400/06/17</li> </ul> |
|                           |                                                                   |                                            | <ul> <li>جررسی گرید مخدر این اظهارنامه با موفقیت انجام شد.</li> <li>15:40:44 - 1400/06/17 (2)</li> </ul>                                                                                                    |
|                           |                                                                   |                                            | <ul> <li>شروط و تعهدات اخذ گردید.</li> <li>15:40:43 - 1400/06/17 (2)</li> </ul>                                                                                                    |
|                           |                                                                   |                                            | 🗹 اظهارنامه در سامانه ثبت شده است.                                                                                                    |

شکل ۴۸) بررسی مجوز مربوطه- تأیید توسط کارشناس و مدیر کارشناس

# ۸-۴ پرداخت هزینه ترخیص

در صورت عدم مشکل در هر یک از مراحل بیانشده تاکنون، هزینه ترخیص بر اساس درصدی از ارزش کل توسط سامانه محاسبهشده و در قسمت «گردش کار» مرحله «**پرداخت**» نمایش داده میشود. روی لینک

| صفحه:    | محرمانگی:                                                 | کد:              | تهيەكنندە:        |
|----------|-----------------------------------------------------------|------------------|-------------------|
| ۵۱ از ۷۷ | منحصراً جهت استفاده سرویس گیرندگان مجاز سازمان غذا و دارو | IFDA-Cu-S-Hlp-TA | سازمان غذا و دارو |

| نگارش: ۲.۶        | سامانه صدور مجوز ترخیص گمرک                                        | ò                   |
|-------------------|--------------------------------------------------------------------|---------------------|
| تاریخ: مرداد ۱۴۰۱ | راهنمای کاربری سامانه صدور مجوز ترخیص گمرک-گردش کاری یک- مسئول فنی | ازمان غذا ودارو ارو |

<mark>مرحله بعد: مرحله پرداخت ></mark> در بخش گردش کار کلیک نمایید. فرمی مطابق شکل ۴۹ نمایش داده میشود که شامل

مبلغ محاسبهشده توسط سامانه است.

|                                                                                                    |                                                | پرداخت                                                                                           |
|----------------------------------------------------------------------------------------------------|------------------------------------------------|--------------------------------------------------------------------------------------------------|
| ، موفق و عدم ارسال پیامک به گمرک، می توانند بعد از زمان واریز نسبت به واریز مجدد در سامانه فوق الذکر اقدام نمایند، در غیر اینصورت سازمان تعهدی در<br>. ذکر شده جهت دریافت مبالغ عودتی به ذیحسایی سازمان غذا و دارو مراجعه فرمایند. | TTAC در صورت پرداخت<br>ست با رعایت فاصله زمانی | کلیه شرکت های واریز کننده تعرفه ماده 24 در درگاه<br>قبال عودت مبلغ پرداختی نخواهد داشت. بدیهی اس |
|                                                                                                    |                                                | مبلغ على الحساب پرداختى (ريال)                                                                   |
|                                                                                                    | 🗖 پرداخت                                       | نمایش مبلغ قابل پر داخت                                                                          |
|                                                                                                    |                                                | نمايش مبلغ قابل پرداخت: نمايش نام كالا                                                           |

شکل ۴۹) نمایش مبلغ قابل پرداخت

| ی از کلیک نمایید. فرم «انتخاب درگاه پرداخت» مطابق شکل ۵۰ نمایش داده می شود. بانک | دکمەی 🚍 پرداخت |
|----------------------------------------------------------------------------------|----------------|
|----------------------------------------------------------------------------------|----------------|

موردنظر را انتخاب نمایید.

|                                                  | وزارت بهداشت ،درمان و اموزش بزشکی<br>سازمان غذا و دارو |
|--------------------------------------------------|--------------------------------------------------------|
|                                                  |                                                        |
| ت انجام پرداخت اینترنتی هستید.                   | شما در حال هدایت به درگاه بانک، جه                     |
| ریال نمایش مبلغ قابل پر داخت                     | مبلغ پرداختی                                           |
| پرداخت عوارض ورود اظهارنامه<br>نمایش شناسه اظهار | علت پرداخت                                             |
| تخا <del>ب</del> کنید.                           | ★ جهت پرداخت، بانک مورد نظر خود را از فهرست زیر ان     |
| انصراف                                           |                                                        |

شکل ۵۰) انتخاب درگاه بانک

درگاه پرداخت هزینه مطابق شکل ۵۱ نمایش داده میشود.

| صفحه:    | محرمانگی:                                                 | کد:              | تهيەكنندە:        |
|----------|-----------------------------------------------------------|------------------|-------------------|
| ۵۲ از ۷۷ | منحصراً جهت استفاده سرویس گیرندگان مجاز سازمان غذا و دارو | IFDA-Cu-S-Hlp-TA | سازمان غذا و دارو |

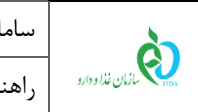

سامانه صدور مجوز ترخیص گمرک راهنمای کاربری سامانه صدور مجوز ترخیص گمرک-گردش کاری یک- مسئول فنی تاریخ: مرداد ۱۴۰۱

| درکاه پرداخت اینترنتی با | بانک مرکزی ج | نمهور <b>ی اسلامی</b> | ايرات    |        |           |    |                                                       |
|--------------------------|--------------|-----------------------|----------|--------|-----------|----|-------------------------------------------------------|
| مبلغ خريد                | نام پذیرن    | ده                    |          | شناه   | سه پذیرن  | ده | فرصت تكميل فرآيند                                     |
| مايش مبلغ قابل           | سازمان :     | مذا و دارو (ایران)    |          |        |           |    | 09:54                                                 |
| پرداخت                   |              |                       |          |        |           |    |                                                       |
|                          | 31.1         | 30.30                 | 31.32    | 71 . X | 30        |    |                                                       |
| اطلاعات کارت             |              |                       |          |        |           |    | Gaimi Carra                                           |
| شماره کارت:*             |              |                       |          |        |           |    | لطفا از صحت نام پذیرنده و<br>نمایش داده شده، اطمینان  |
| 4                        | 3            | 2                     | 1        | صفح    | ه کلید اه | ىن | حاصل فرمایید.                                         |
| رمز دوم:*                |              |                       |          | 6      | 4         | 1  | برای جلوگیری از افشـای ره<br>کارت خود، حتی المقدور از |
| رمزی که از خودبرداز در   | ریافت کردید  |                       |          | 5      | 3         | 8  | صفحه کلید مجازی استفاد<br>فرمایید،                    |
| *:cvv2                   |              |                       |          | 2      | 7         | 0  | برای کسب اطلاعات بیشتر                                |
| رمز سه یا چهار رقمی ر    | روی کارت     |                       |          |        |           |    | گزارش فروشگاههای مشک<br>همچنین اطلاع از وضعیت         |
| تاريخ انغضا:*            |              |                       |          | 5 GU   | 100       | 9  | پذیرندگان اینترنتی با ما تما<br>بگیرید،               |
| (ماه)                    | (سال)        |                       |          |        |           |    | त स्त्रा स्त्रा स्त्री                                |
| کد امنیتی:*              |              |                       |          |        |           |    | 1 ( ) ( ) ( ) ( ) ( ) ( ) ( ) ( ) ( ) (               |
| متن تصوير مقابل          |              | 4                     | €g1. 9 z |        |           |    | 2 102 102 102                                         |

شکل ۵۱) اتصال به درگاه بانک انتخابی

درصورتی که مرحله «پرداخت» با موفقیت انجام شود، در بخش گردش کار مطابق شکل ۵۲ مرحلهی بعدی «بررسی شرایط صدور تأییدیه ترخیص» نمایش داده می شود.

| صفحه:    | محرمانگی:                                                 | کد:              | تهيەكنندە:        |
|----------|-----------------------------------------------------------|------------------|-------------------|
| ۵۳ از ۷۷ | منحصراً جهت استفاده سرویس گیرندگان مجاز سازمان غذا و دارو | IFDA-Cu-S-Hlp-TA | سازمان غذا و دارو |

| سامانه م | à                |
|----------|------------------|
| راهنمای  | بازمان غذا ودارو |

| نگارش: ۲.۶        | امانه صدور مجوز ترخيص گمرک                                       |
|-------------------|------------------------------------------------------------------|
| تاریخ: مرداد ۱۴۰۱ | هنمای کاربری سامانه صدور مجوز ترخیص گمرک-گردش کاری یک- مسئول فنی |

| امه        | مشخصات ارزی اظهارن |                                    | مشخصات کلی اظهارنامه     |                                  | مشخصات كلى اظهارنامه                 |
|------------|--------------------|------------------------------------|--------------------------|----------------------------------|--------------------------------------|
| نوع ارز    | ارزش ارزی          | تعداد بستهها                       | تاريخ ثبت اظهار          | شماره كوتاژ                      | شناسه اظهار                          |
|            |                    |                                    |                          |                                  |                                      |
| ارزش ریائی | نرخ برابری ارز     | کشور صادر کننده                    | کشور میدا                | نوع اظهارنامه                    | اظهار كننده                          |
|            |                    |                                    |                          |                                  | and the second                       |
|            |                    |                                    |                          | گمرک ورودی                       | وضعيت اظهارنامه                      |
|            |                    |                                    |                          | 100000                           | 100.000                              |
|            |                    |                                    |                          |                                  |                                      |
|            |                    |                                    |                          |                                  | وضعيت                                |
|            |                    |                                    |                          | × 1                              | Q مشاهده وضعیت مالی                  |
|            |                    | پيغام ها                           |                          |                                  | گردش کار                             |
|            |                    | متن پیام:                          |                          |                                  | 🗍 سهر، شاط صده تابیده ترخ            |
|            |                    |                                    |                          | 0.                               | • برای کرد در در در در ۲             |
|            |                    |                                    |                          | 1                                | 🗹 پرداخت انجام شد.                   |
| (M         |                    |                                    |                          |                                  | Sep 12 2021 8-42PM 🧿                 |
| ارسال      |                    |                                    |                          | بررسی شد و مورد تایید قرار گرفت. | 🗹 درخواست توسط مدیر کارشناس          |
|            |                    |                                    |                          |                                  | 20:22:14 - 1400/06/21 0<br>توضيحات : |
|            |                    | و پشتیبانی : شرکت سامان سلامت پژوه | طراحی، تولید، پیادہ سازی |                                  |                                      |

#### ۹-۴ بررسی مجوزها (مجدداً)

در این مرحله مجوزهای مربوطه مجدداً از سامانه «مجوز ورود سازمان غذا و دارو» توسط سیستم بررسی می گردند. در صورت هماهنگی اظهارنامه با مجوزهای مربوطه، در بخش گردش کار مطابق شکل ۵۳ پیام «بررسی مجوزهای مرتبط با این اظهارنامه و ثبت سفارش مربوطه با موفقیت انجام شد. ترخیص بلامانع است.» نمایش داده می شود. این مجوز به صورت خودکار توسط سامانه برای گمرک کشوری ارسال شده و با ورود به سامانه EPL قابل مشاهده می باشد. این مرحله با عنوان «تأییدیه ترخیص به گمرک صادر شد» در گردش کار قابل مشاهده است. همچنین مرحله بعد با عنوان مرحله بعد: در انتظار تایید که کالا (ها) و سری ساخت (ها) که

**توجه**: دقت نمایید از طرف سامانه «مجوز ترخیص گمرک» سازمان غذا و دارو هیچگونه کد پیگیری، رسید یا دیگر موارد مشابه برای مسئول فنی یا گمرک کشوری صادر نمی گردد و این مجوز بهصورت یک **اعلان** (بهصورت یک کامنت) و بهطور خودکار برای گمرک کشوری ارسال می گردد.

| صفحه:    | محرمانگي:                                                 | کد:              | تهيەكنندە:        |
|----------|-----------------------------------------------------------|------------------|-------------------|
| ۵۴ از ۷۷ | منحصراً جهت استفاده سرویس گیرندگان مجاز سازمان غذا و دارو | IFDA-Cu-S-Hlp-TA | سازمان غذا و دارو |

شکل ۵۲) پرداخت انجام شد.

| سام  | à                        |
|------|--------------------------|
| راهن | ازمان غذا و دارو ارو ارو |

| نگارش: ۲.۶        | مانه صدور مجوز ترخیص گمرک                                        |
|-------------------|------------------------------------------------------------------|
| تاریخ: مرداد ۱۴۰۱ | منمای کاربری سامانه صدور مجوز ترخیص گمرک-گردش کاری یک- مسئول فنی |

| مشخصات ارزى اظهارنامه          | مه              | کلی اظهارنامه مشخصات کلی اظهارنامه            |                                                                                                    | مشخصات کلی اظهارنامه                                                                                       |
|--------------------------------|-----------------|-----------------------------------------------|----------------------------------------------------------------------------------------------------|----------------------------------------------------------------------------------------------------|
| ارزش ارزی نوع ارز              | تعداد بستهها    | تاريخ ثبت اظهار                               | شماره کوتاژ                                                                                                   | شناسه اظهار                                                                                                |
| نرخ برابری ارز ارزش ریالی<br>ا | کشور صادر کننده | کشور میدا                                     | نوع اظهارنامه<br>مرک ورودی                                                                                    | اظهار کننده<br>وضعیت اظهارنامه                                                                             |
|                                |                 |                                               | and the                                                                                                    | and the                                                                                                    |
|                                |                 |                                               |                                                                                                    | وضعيت                                                                                                    |
|                                |                 |                                               |                                                                                                    | Q مشاهده وضعیت مالی                                                                                        |
|                                | پيغام ها        |                                               |                                                                                                    | گردش کار                                                                                                   |
|                                | متن پیام:       | < (La                                         | ید کد کالا (ها) و سری ساخت (ه                                                                                 | <ul> <li>مرحله بعد: در انتظار تایی</li> <li>مرحله بعد: در انتظار تایی</li> </ul>                           |
|                                |                 | ا و دارو حداکثر ظرف 2                         | روی پیوند بلا کلیک کنید.<br>ب صادر شد. (تاییدیه سازمان غذ                                                     | <ul> <li>۲۰۱۵ رفتن به مرحنه بعد بر</li> <li>۳۰۷ تاییدیه ترخیص به گمرک</li> </ul>                           |
|                                |                 |                                               | قابل مشاهده خواهد بود.)                                                                                       | ساعت آینده در سامانه EPL ساعت آینده در سامانه                                                              |
|                                | 1               | Rاو TSC<br>و نام شرکت سازنده<br>امه متن       | با (<br>م شرکت صاحب پروانه<br>نام شرکت صاحب برند او                                                           | متن ارسالی :<br>ترخیص دارو با نام<br>( )به ناد<br>و نام کشور سازنده و                                      |
|                                |                 | مربوطه با موفقیت انجام                        | با این اظهارنامه و ثبت سفارش                                                                                  | <ul> <li>بررسی مجوزهای مرتبط</li> <li>شد. ترخیص بلامانع است.</li> <li>16:42:08 - 1400/06/23 </li> </ul>    |
|                                |                 |                                               |                                                                                                    | لى پرداخت انجام شد.<br>Sep 14 2021 4:39PM 🥥                                                                |
|                                |                 | . قرار گرفت.                                  | نارشناس بررسی شد و مورد تایید                                                                                 | 🗴 درخواست توسط مدیر ک                                                                                      |
|                                |                 | û C                                           | -                                                                                                    | توضيحات :                                                                                                  |
|                                |                 | یدیه ترخیص وجود ندارد.                        | با مجوز مربوطه، امکان صدور تایا<br>ربوطه مراجعه کنید.                                                         | <ul> <li>به دلیل عدم هماهنگی ب</li> <li>جهت پیگیری به کارشناس مر</li> <li>16:11:32 - 1400/06/23</li> </ul> |
|                                |                 | ییدیه ترخیص وجود ندارد.<br>) کالای «<br>و نام | با قوانین مربوطه، امکان صدور تا<br>ربوطه مراجعه کنید. نتیجه بررسی<br>» به پروانه بهداشتی<br><b>ادامه متر،</b> | ۲۰ به دلیل عدم هماهنگی ب<br>جهت پیگیری به کارشناس مر                                                       |
|                                |                 |                                               |                                                                                                    | 16:11:32 - 1400/06/23 🥝                                                                                    |
|                                |                 |                                               | ظهارنامه با موفقیت انجام شد.                                                                                  | <ul> <li>بررسی گرید مخدر این از<br/>16:11:31 - 1400/06/23 (2)</li> </ul>                                   |
|                                |                 |                                               | ديد.                                                                                                    | <ul> <li>شروط و تعهدات اخذ گر</li> <li>16:11:30 - 1400/06/23 (2)</li> </ul>                                |
|                                |                 |                                               | ه شده است.                                                                                                    | <ul> <li>اظهارنامه در سامانه ثبت</li> <li>15:54:59 - 1400/06/23 (2)</li> </ul>                             |

شکل ۵۳) بررسی مجوزها (مجدداً)- تأیید مجوزها

| صفحه:    | محرمانگی:                                                 | کد:              | تهيهكننده:        |
|----------|-----------------------------------------------------------|------------------|-------------------|
| ۵۵ از ۷۷ | منحصراً جهت استفاده سرویس گیرندگان مجاز سازمان غذا و دارو | IFDA-Cu-S-Hlp-TA | سازمان غذا و دارو |

| പ്              |
|-----------------|
| ازمان فذا ودارد |

| نگارش: ۲.۶        | سامانه صدور مجوز ترخیص گمرک                                        |
|-------------------|--------------------------------------------------------------------|
| تاريخ: مرداد ۱۴۰۱ | راهنمای کاربری سامانه صدور مجوز ترخیص گمرک-گردش کاری یک- مسئول فنی |

ممکن است بعد از مرحلهی «پرداخت»، در مرحلهی آخر که «بررسی مجدد مجوزها» توسط سامانه میباشد، عدم هماهنگی اظهارنامه با مجوزهای مربوطه یافت شود. در چنین شرایطی اگر از سهمیهی مجوز خود اطمینان دارید با شرکت پشتیبان تماس حاصل نمایید. در غیر این صورت سهمیه مجوز خود را افزایش دهید.

#### ۱۰-۴ تأیید کد کالا(ها) و سری ساخت(ها)

در این مرحله روی لینک مرحله بعد: در انتظار تایید کد کالا (ها) و سری ساخت (ها) > کلیک نمایید. فرمی مطابق شکل ۵۴ نمایش داده می شود. به منظور تأیید کد کالا(ها) و سری ساخت (ها) گزینه مشخص شده در شکل ۵۴ را انتخاب نمایید.

دکمهی 🖪 تایید میکنم را کلیک نمایید.

| تایید کد کالا و سری ساخت                                                                                                    |
|----------------------------------------------------------------------------------------------------|
| اینجانب نعایش نام مسئول فنی شرکت ، بدینوسیله کد کالا ها و سری ساختهای اعلام شده در اظهارنامه با شناسه نعایش شناسه اظهار را تایید می کنم. |
|                                                                                                    |
| ا تایید میکنم ان نیاز به اصلاح کد و مری ساخت دارم  + بازگشت                                                                              |
| طراحی، تولید، پیاده سازی و پشتیبانی : شرکت سامان سلامت پژوه                                                                              |

شکل ۵۴) تأیید کد کالا(ها) و سری ساخت(ها)

در صورتی که نیاز به اصلاح کد کالا (IRC) و سری ساخت دارید، گزینه مشخص شده در شکل ۵۴ را انتخاب نمایید.

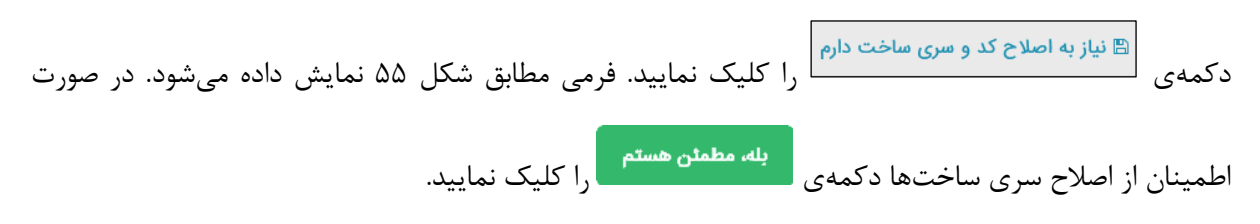

| صفحه:    | محرمانگی:                                                 | کد:              | تهيهكننده:        |
|----------|-----------------------------------------------------------|------------------|-------------------|
| ۵۶ از ۷۷ | منحصراً جهت استفاده سرویس گیرندگان مجاز سازمان غذا و دارو | IFDA-Cu-S-Hlp-TA | سازمان غذا و دارو |

|     | نگارش: ۲.۶        |                         | سامانه صدور مجوز ترخيص گمرک                   | à                 |
|-----|-------------------|-------------------------|-----------------------------------------------|-------------------|
|     | تاریخ: مرداد ۱۴۰۱ | ئردش کاری یک- مسئول فنی | بازمان غذا ودارو                              |                   |
|     | A.                |                         |                                               |                   |
|     |                   |                         |                                               |                   |
|     |                   |                         | ىرى ساخت                                      | تایید کد کالا و م |
|     |                   |                         |                                               |                   |
| - 1 |                   |                         | <b>ىايش نام</b> مسئول فنى شركت ، بدينوسيله كد | 🔽 اینجانب نه      |
|     |                   |                         |                                               |                   |
|     | یا اطمینان دارید؟ | آیا از اصلاح سری ساختر  |                                               |                   |

شکل ۵۵) اصلاح سری ساختها

اصلاح سری ساختها به معنی خروج کالا ها از گمرک میباشد و امکان ارسال پیام مجدد برای گمرک وجود ندارد

فرمی مطابق شکل ۵۶ نمایش داده می شود. به منظور اصلاح کد کالا (IRC) و سری ساخت، فایل با قالب اکسل را با

اطلاعات صحیح تکمیل نموده و بارگذاری نمایید.

| تاييد                                                       |                |                                           |                                              | آورده                                                                          | اظهار نامه نمایش نام فر                                                                                       |
|-------------------------------------------------------------|----------------|-------------------------------------------|----------------------------------------------|--------------------------------------------------------------------------------|----------------------------------------------------------------------------------------------------|
| مشخصات ارزی اظهارنامه                                       |                | مشخصات کلی اظهارنامه                      |                                              | مشخصات کلی اظهارنامه                                                           |                                                                                                    |
| نوع ارز                                                     | ارزش ارزی      |                                           | تاريخ ثبت اظهار                              | شماره کوتاژ                                                                    | شناسه اظهار                                                                                                   |
| ارزش ریالی                                                  | نرخ برابری ارز | کشور صادر کننده                           | کشور مبدا                                    | گمرک ورودی                                                                     | اظهار کننده                                                                                                   |
|                                                             |                |                                           | تعداد بستهها                                 | وضعيت اظهارنامه                                                                | نوع اظهارنامه                                                                                                 |
|                                                             |                | ، به ورود اطلاعات خود اقدام فرمایید.<br>۱ | ر اساس ساختار مشخص شده نسبت<br>بارگذاری فایل | (ها) قالب Excel زیر رادانلود نمایید و ب<br>رگذاری نمایید.<br>No file selected. | لطفا جهت وارد سازی مشخصات کالا<br>پس از تکمیل فایل، آنرا در سیستم با<br>دانلود قالب<br>بارگذاری فایل : Browse |
| طراحي، تولند، بياده سازي و بشتيباني : شرکت سامان سلامت يژوه |                |                                           |                                              |                                                                                |                                                                                                    |

شکل ۵۶) اصلاح سری ساختها- بارگذاری فایل قالب جدید

بررسی صحت فایل توسط سامانه انجام می پذیرد و در صورت مورد تأیید بودن تمام موارد، فرمی مطابق شکل ۵۷ نمایش داده می شود. دکمه ی «تأیید» را کلیک نمایید.

| صفحه:    | محرمانگی:                                                 | کد:              | تهيەكنندە:        |
|----------|-----------------------------------------------------------|------------------|-------------------|
| ۵۷ از ۷۷ | منحصراً جهت استفاده سرویس گیرندگان مجاز سازمان غذا و دارو | IFDA-Cu-S-Hlp-TA | سازمان غذا و دارو |

| à               | سامانه صدور مجوز ترخيص گمرک                                        | نگارش: ۲.۶        |
|-----------------|--------------------------------------------------------------------|-------------------|
| ازمان غذا ودارو | راهنمای کاربری سامانه صدور مجوز ترخیص گمرک-گردش کاری یک- مسئول فنی | تاریخ: مرداد ۱۴۰۱ |

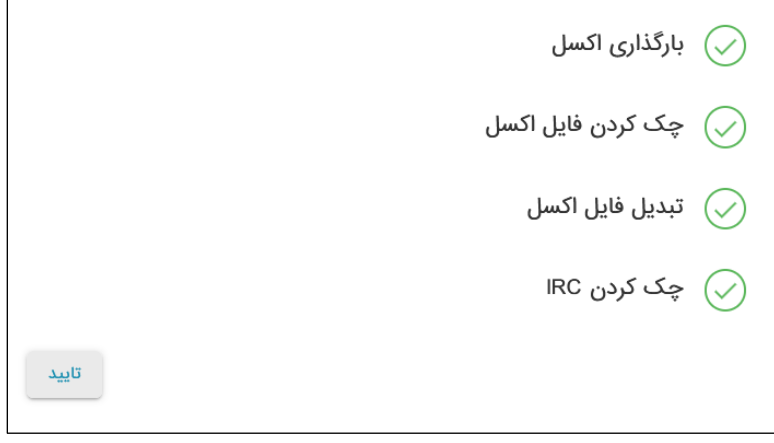

شکل ۵۷) اصلاح سری ساختها- تأیید تمام موارد

در فرم اطلاعات اظهارنامه مطابق شکل ۵۸ دکمهی

د را کلیک نمایید. پیامی مطابق شکل ۵۹ نمایش داده

مىشود.

| صفحه:    | محرمانگی:                                                 | کد:              | تهيەكنندە:        |
|----------|-----------------------------------------------------------|------------------|-------------------|
| ۵۸ از ۷۷ | منحصراً جهت استفاده سرویس گیرندگان مجاز سازمان غذا و دارو | IFDA-Cu-S-Hlp-TA | سازمان غذا و دارو |

| نگارش: ۲.۶        | سامانه صدور مجوز ترخيص گمرک                                        | ò                |
|-------------------|--------------------------------------------------------------------|------------------|
| تاریخ: مرداد ۱۴۰۱ | راهنمای کاربری سامانه صدور مجوز ترخیص گمرک-گردش کاری یک- مسئول فنی | بازمان غذا ودارو |

| تاييد                      |                                                              | اظهار نامه نام فر آور ده                                                                                                    |
|----------------------------|--------------------------------------------------------------|----------------------------------------------------------------------------------------------------|
| مشخصات ارزی اظهارنامه      | مشخصات کلی اظهارنامه                                         | مشخصات کلی اظهارنامه                                                                                                    |
| ارزش ارزی نوع ارز          | تاریخ ثبت اظهار                                              | شناسه اظهار شماره کوتاژ                                                                                                    |
| نرخ برابری ارز از زش ریالی | کشور میدا کشور صادر کننده                                    | اظهار کننده گمرک ورودی                                                                                                    |
|                            | تعداد بستهها                                                 | نوع اظهارنامه وضعیت اظهارنامه                                                                                                    |
|                            | اساس ساختار مشخص شده نسبت به ورود اطلاعات خود اقدام فرمایید. | فا جهت وارد سازی مشخصات کالا (ها) قالب Excel زیر رادانلود نمایید و بر<br>ں از تکمیل فایل، آنرا در سیستم بارگذاری نمایید.<br>دانلود قالب |
|                            | بارگذاری فایل                                                | رگذاری فایل : No file selectedBrowse ا                                                                                                  |

شکل ۵۸) اصلاح سری ساختها- تأیید اظهارنامه

| ، بەروزرسانى با موفقيت انجام شد. | آگونیست موجو عملیات | ارش حوالههای الکل گزارش حوالههای | سفارشهای آگونیست گز          | ای اقلام تحت کنترل سفارشهای الکل | کارتایل ثبت اظهارنامه مفارشه |
|----------------------------------|---------------------|----------------------------------|------------------------------|----------------------------------|------------------------------|
|                                  |                     |                                  |                              | رده                              | اظهار نامه نمایش نام فر آو   |
| اظهارنامه                        | مشخصات ارزی ا       | رنامه                            | مشخصات کلی اظها              | -                                | مشخصات کلی اظهارنامه         |
| نوع ارز                          | ارزش ارزی           | تعداد بستهها                     | تاريخ ثبت <mark>اظهار</mark> | شماره کوتاژ                      | شناسه اظهار                  |
| ارزش ریالی                       | نرخ برابری ارز      | کشور صادر کننده                  | کشور مبدا                    | نوع اظهارنامه                    | اظهار کننده                  |
|                                  |                     |                                  |                              | گمرک ورودی                       | وضعيت اظهارنامه              |

شکل ۵۹) اصلاح سری ساختھا- نمایش پیام عملیات موفقیتآمیز

پس از تأیید «کد کالا(ها)» و «سری ساخت(ها)» گردش کار مطابق شکل ۶۰ نمایش داده میشود. همچنین به دلیل بارگذاری فایل در سامانه «شناسه گذاری»، تصحیح کد کالاها امکان پذیر نمی باشد.

| صفحه:    | محرمانگی:                                                 | کد:              | تهيەكنندە:        |
|----------|-----------------------------------------------------------|------------------|-------------------|
| ۵۹ از ۷۷ | منحصراً جهت استفاده سرویس گیرندگان مجاز سازمان غذا و دارو | IFDA-Cu-S-Hlp-TA | سازمان غذا و دارو |

| نگارش: ۲.۶        | سامانه صدور مجوز ترخيص گمرک                                        | ò                |
|-------------------|--------------------------------------------------------------------|------------------|
| تاریخ: مرداد ۱۴۰۱ | راهنمای کاربری سامانه صدور مجوز ترخیص گمرک-گردش کاری یک- مسئول فنی | بازمان غذا ودارو |

| ييغام ها  | گردش کار                                                                                                    |
|-----------|----------------------------------------------------------------------------------------------------|
| متن پیام: | <ul> <li>ج دلیل بارگذاری فایل در سیستم شناسهگذاری دیگر امکان تصحیح کد کالاها امکان پذیر نمی باشد.</li> <li>15:22:26 - 1400/1028 O</li> </ul>           |
|           | <ul> <li>کا کا لا (ها) و سری ساخت (ها) تایید شد.</li> <li>09:17:27 - 1400/10/27 (0)</li> </ul>                                                         |
| ارسال     | ۶۷ تاییدیه ترخیص به گمرک صادر شد. (تاییدیه سازمان غذا و دارو حداکثر ظرف 2 ساعت آینده در سامانه EPL<br>قابل مشاهده خواهد بود.)<br>09:16:58 - 400/1027 ◊ |
|           | متن ارسالی :<br>ترخیص با نام<br>با ( ) IRC ( ( ) TSC و ( ) TSC به نام شرکت صاحب پروانه<br>، و نام شرکت سازنده و نام کشور س <u>ادامه متن</u>            |
|           | <ul> <li>جررسی مجوزهای مرتبط با این اظهارنامه و ثبت سفارش مربوطه با موفقیت انجام شد. ترخیص بلامانع است.</li> <li>۰۹00/10/27</li> </ul>                 |

شکل ۶۰) بارگذاری فایل در سیستم شناسهگذاری

| صفحه:    | محرمانگی:                                                 | کد:              | تهيەكنندە:        |
|----------|-----------------------------------------------------------|------------------|-------------------|
| ۶۰ از ۷۷ | منحصراً جهت استفاده سرویس گیرندگان مجاز سازمان غذا و دارو | IFDA-Cu-S-Hlp-TA | سازمان غذا و دارو |

|          | سامانه صدور مجوز ترخیص گمرک                                        | نگارش: ۲.۶        |
|----------|--------------------------------------------------------------------|-------------------|
| فلأودارو | راهنمای کاربری سامانه صدور مجوز ترخیص گمرک-گردش کاری یک- مسئول فنی | تاریخ: مرداد ۱۴۰۱ |

# ۵ منوی کارتابل

از منوهای عملیاتی منوی **کار تابل** را کلیک نمایید. فیلترینگ و فهرست «منوی کارتابل» مطابق شکل ۶۱ نمایش داده میشود. در ادامه هریک از بخشهای فرم، شرح دادهشده است.

| مناماته ر | <ul> <li>سامانه پشتیبانی</li> <li>دریافت راهنمای</li> </ul> | ل/ آگونیست | ، تحت کنترل / الکا | موجودی انبار اقلاه | ەلى آگونيست | گزارش حواله  | زارش حوالههای الکل | سفارشهای آگونیست گز | سفارشهای الکل | سفارشهای اقلام تحت کنترل                                                                                        | ثبت اظهارنامه | ارتابل |
|-----------|-------------------------------------------------------------|------------|--------------------|--------------------|-------------|--------------|--------------------|---------------------|---------------|----------------------------------------------------------------------------------------------------|---------------|--------|
|           |                                                             |            |                    |                    |             |              |                    |                     |               |                                                                                                    |               |        |
|           |                                                             |            |                    |                    |             |              | Contractor Act     |                     |               | at manage sources and the same                                                                                  |               |        |
|           | وضعيت ~                                                     | ارزش ریالی | واحد ارز 🗸         | ارزش ارزی~         | کشور مبدا 🗸 | گمرک ورودی ` | تاريخ اظهار        | شناسه اظهارنامه 🗸   |               | خلاصه شرح تجارى كالاها                                                                                          |               | ~      |
|           |                                                             |            |                    |                    |             |              |                    |                     |               |                                                                                                    |               |        |
|           | در انتظار پرداخت                                            | -          | 100                | 100                |             | -            | -                  | -                   | 1.000         | 1.00                                                                                                    |               | C      |
|           | در انتظار پرداخت                                            | -          | 100                | 100                | 100         | -            | 10000              | -                   | 1000          |                                                                                                    | 100           | Ø      |
|           | پ <mark>ایان</mark> موفق آمیز                               | 100        | 100                |                    |             | 100          | -                  |                     |               | 100000                                                                                                    |               | œ      |
|           | درخواست رد شده                                              |            | 1000               |                    |             | 100          | -                  |                     |               | The second second second second second second second second second second second second second second second se |               | 8      |
|           | ترخيص شده                                                   | -          | 100                | 100                | 100         | 1000         | -                  | -                   | 1000          | 1.0.0                                                                                                    | 1.0           | ß      |
|           | در انتظار پرداخت                                            | -          | -                  | 1000               | 100         | 100.00       | 1000               | 1000                |               |                                                                                                    | 100           | ß      |
|           | ترخيص شده                                                   | -          |                    |                    |             | 40.00        | 1000               | 100.000             | 1000          | 1.0.0                                                                                                    |               | ß      |
|           | مشكل مجوز ورود                                              | -          | 100                | 1000               | 100         | 100          | -                  | 1000                | -             |                                                                                                    | - C           | Ø      |
|           | در انتظار پرداخت                                            | -          | 100                | 1000               | 100         | 100          | 1000               | 100.000             | 1.000         | 1.0.00                                                                                                    |               | Ø      |
|           | شروط و تعهدات اخذ گردید                                     | -          | 100                | 1000               | 100         | -            | 1000               | -                   | 1000          |                                                                                                    |               | ß      |
| -         |                                                             |            |                    |                    |             |              |                    |                     |               |                                                                                                    |               |        |
|           |                                                             |            |                    | نتها               | بعدی ا      | . 5 4        | لى 2 1 3           | ابتدا قب            |               |                                                                                                    |               |        |
|           |                                                             |            |                    |                    |             |              |                    | CE L'ORINE          |               |                                                                                                    |               |        |

شکل ۶۱) منوهای عملیاتی- منوی «کارتابل»

## ۵–۱ فیلترینگ فرم کارتابل

با استفاده از فیلترینگ موجود در فرم، مطابق شکل ۶۲ اظهارنامه موردنظر را جستجو نمایید.

— خلاصه شرح تجاری کالاها: نام فرآورده موجود در اظهارنامه موردنظر را وارد نمایید. سامانه اظهارنامههایی که

با فرآورده واردشده ثبتشده باشند در فهرست نمایش میدهد.

- شناسه اظهارنامه: شناسه اظهارنامه موردنظر را وارد نمایید. اظهارنامه جستجو شده در صورت وجود در سامانه
 در فهرست نمایش داده می شود.

| صفحه:    | محرمانگی:                                                 | کد:              | تهيهكننده:        |
|----------|-----------------------------------------------------------|------------------|-------------------|
| ۶۱ از ۷۷ | منحصراً جهت استفاده سرویس گیرندگان مجاز سازمان غذا و دارو | IFDA-Cu-S-Hlp-TA | سازمان غذا و دارو |

| نگارش: ۲.۶        | سامانه صدور مجوز ترخيص گمرک                                        | ò               |
|-------------------|--------------------------------------------------------------------|-----------------|
| تاریخ: مرداد ۱۴۰۱ | راهنمای کاربری سامانه صدور مجوز ترخیص گمرک-گردش کاری یک- مسئول فنی | المان غذا ودارو |

|  | وضعيت           | واحد ارز 🗸 ارزش ریالی~ |      | ارزش ارزی ~ | کشور مبدا 🗸 | گمرک ورودی کش | تاريخ اظهار~ گ | شناسه اظهارنامه 🗸 | ~ | خلاصه شرح تجارى كالاها |    |
|--|-----------------|------------------------|------|-------------|-------------|---------------|----------------|-------------------|---|------------------------|----|
|  |                 |                        |      |             |             |               |                |                   | × |                        | PR |
|  | پايان موفق آميز |                        | 1000 | 10          |             | 100           | -              | -                 |   | PR                     |    |
|  | درخواست رد شده  |                        | 100  |             |             | 100           | -              |                   |   | PR                     |    |

شکل ۶۲) فیلترینگ فرم کارتابل

## ۲-۵ فهرست فرم کارتابل

فهرست «فرم کارتابل» مطابق شکل ۶۳ نمایش داده می شود.

| وضعيت                                              | ارزش ریالی | واحد ارز 🗸 | ارزش ارزی~ | کشور مبدا 👻 | گمرک ورودی ` | تاريخ اظهار | شناسه اظهارنامه 🗸 | × | خلاصه شرح تجارى كالاها                                                                                          |   |
|----------------------------------------------------|------------|------------|------------|-------------|--------------|-------------|-------------------|---|----------------------------------------------------------------------------------------------------|---|
| در انتظار برداخت                                   |            |            |            |             | 100-100      |             | -                 | - | 10000 000 000 00 00                                                                                             |   |
| در انتظار پرداخت                                   | -          | 1000       | 1000       | 100         | 10.00        | -           | 1000              |   | DESCRIPTION OF A                                                                                                | G |
| پايان موفق آميز                                    |            | 1000       |            | -           | 100          | -           |                   |   | 100,000                                                                                                    | 6 |
| درخواست رد شده                                     |            | 100        |            | 100         | 100          | -           |                   |   | The second second second second second second second second second second second second second second second se | 0 |
| ترخيص شده                                          |            | -          | 1000       | 100         | 1000         | -           | 1000              |   | second state and the first                                                                                      | G |
| در انتظار پرداخت                                   | -          | 100        | 100        | 100         | 1000         | -           | 1000              |   | and the second second                                                                                           | G |
| ترخيص شده                                          | -          | 100        |            |             | 100.00       | 1000        | 1000              |   | second and the second second                                                                                    | G |
| مشکل مجوز ورود                                     | -          |            | 1000       |             | 1000         | -           | 1000              |   | second state and the state                                                                                      | 6 |
| در انتظار پرداخت                                   | -          | 1000       | 1000       | 100         | 100          | -           | 1000              |   | service and the state of a                                                                                      | G |
| <mark>شروط و تعهدات</mark> اخذ گردی <mark>،</mark> | 1000       | 100        | 1000       | 100         | 100.00       | -           | -                 |   | And a set of the set                                                                                            | C |
|                                                    |            |            |            |             |              |             |                   |   |                                                                                                    |   |

شکل ۶۳) فهرست فرم کارتابل

اطلاعات فهرست کارتابل شامل موارد زیر است:

مشاهده اطلاعات اظهارنامه: به منظور مشاهده اطلاعات اظهارنامه موردنظر، دکمه ی آرا کلیک نمایید.
 برای اظهارنامه ها با وضعیت «مشکل مجوز ورود» دکمه ی آ مطابق شکل ۶۴ با رنگ زرد نمایش داده می شود.
 همچنین برای اظهارنامه ها با وضعیت «درخواست رد شده» دکمه ی آ با رنگ قرمز نمایش داده می شود. رد
 درخواست فقط توسط کارشناس مخدر امکان پذیر است.

| صفحه:    | محرمانگي:                                                 | کد:              | تهيەكنندە:        |
|----------|-----------------------------------------------------------|------------------|-------------------|
| ۶۲ از ۷۷ | منحصراً جهت استفاده سرویس گیرندگان مجاز سازمان غذا و دارو | IFDA-Cu-S-Hlp-TA | سازمان غذا و دارو |

| ò               | سامانه صدور مجوز ترخيص گمرک                                       | نگارش: ۲.۶        |
|-----------------|-------------------------------------------------------------------|-------------------|
| ازمان غذا ودارو | راهنمای کاربری سامانه صدور مجوز ترخیص گمرک-گردش کاری یک-مسئول فنی | تاریخ: مرداد ۱۴۰۱ |

| ثبت در سامانه                                                             | - |     |     |   | 100    | -     | -             | 100000 0000 Mill 200 Mill 200 |
|---------------------------------------------------------------------------|---|-----|-----|---|--------|-------|---------------|-------------------------------|
| ترخيص شده                                                                 | - | 100 | -   |   | 1000   | -     | -             | screens water rater and the   |
| ترخيص شده                                                                 | - | 100 | 100 |   | 1000   | 1000  | -             | towned make that has him      |
| در انتظار پرداخت                                                          | - | 100 | -   |   | 1000   | -     |               | second distance and the state |
| در انتظار پرداخت                                                          | - | 100 | -   |   | 100.00 | 1000  | -             | screens water and the first   |
| شروط و تعهدات اخذ گردید                                                   | - | 100 | -   |   | 1000   | 1000  | And Contracts | servers water that the local  |
| در انتظ <mark>ار صدور پروانه</mark>                                       |   | 100 |     |   | 1000   | -     | and services. |                               |
| ثبت در سامانه                                                             |   | 100 |     |   | 1000   | -     | see or other  | 10000                         |
| ثبت در سامانه                                                             |   | 100 |     |   | 1000   | 10000 | -             | 10.1000                       |
| مشکل مجوز ورود                                                            | - | -   | -   |   | 1000   | -     | -             | press and the state of a      |
| در انتظار صدور پروانه<br>ثبت در سامانه<br>ثبت در سامانه<br>مشکل مجوز ورود | - | -   | -   | i | 24     | Ξ     |               |                               |

شكل ۶۴) فهرست فرم كارتابل- مشاهده اطلاعات اظهارنامه

- خلاصه شرح تجاری کالاها: نام فرآورده های موجود در اظهارنامه در این ستون نمایش داده می شود. در صور تی که
   اظهارنامه دارای بیش از یک فرآورده باشد، نام فرآورده ها به وسیله «/» از یکدیگر جدا می شوند.
  - شناسه اظهارنامه: شناسه اظهارنامه در این ستون نمایش داده می شود.
- تاریخ اظهار: تاریخ ثبت اظهارنامه در سامانه «صدور مجوز ترخیص گمرک» در این ستون نمایش داده می شود.
  - گمرک ورودی: نام گمرک ورودی در این ستون نمایش داده می شود.
- کشور مبدأ: نام اختصاری کشور مبدأ (اختصار نام کشورها در پیوست «اختصار نام کشورها» قرار دادهشده است.)

در این ستون نمایش داده میشود.

- ارزش ارزی: ارزش ارزی اظهارنامه در این ستون نمایش داده می شود.
  - واحد ارز: واحد ارز اظهارنامه در این ستون نمایش داده می شود.
- ارزش ریالی: ارزش ریالی اظهارنامه در این ستون نمایش داده می شود.
  - وضعیت: وضعیت اظهارنامه در این ستون نمایش داده می شود.

| صفحه:    | محرمانگی:                                                 | کد:              | تهيهكننده:        |
|----------|-----------------------------------------------------------|------------------|-------------------|
| ۶۳ از ۷۷ | منحصراً جهت استفاده سرویس گیرندگان مجاز سازمان غذا و دارو | IFDA-Cu-S-Hlp-TA | سازمان غذا و دارو |

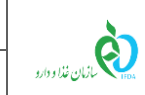

| ِ مجوز ترخیص گمرک                                             | نگارش: ۲.۶        |
|---------------------------------------------------------------|-------------------|
| بری سامانه صدور مجوز ترخیص گمرک-گردش کاری یک- مسئول فنی 🛛 تار | تاريخ: مرداد ۱۴۰۱ |

#### ۶ پيوست

#### ۶-۱ وضعیت – مشاهده وضعیت مالی

بخش «وضعیت» در فرم «اطلاعات اظهارنامه» مطابق شکل ۶۵ شامل دکمهی

|            |                       |                             |                                  | رده           | اظهار نامه فر آو     |
|------------|-----------------------|-----------------------------|----------------------------------|---------------|----------------------|
|            | مشخصات ارزى اظهارنامه |                             | مشخصات کلی اظهارنامه             |               | مشخصات کلی اظهارنامه |
| نوع ارز    | ارزش ارزی             | تعداد بستهها                | تاریخ ثبت اظهار                  | شماره کوتاژ   | شناسه اظهار          |
| ارزش ریالی | نرخ برابری ارز        | کشور صادر کننده             | کشور مبدا                        | نوع اظهارنامه | اظهار کننده          |
|            |                       |                             |                                  | گمرک ورودی    | وضعيت اظهارنامه      |
|            |                       |                             |                                  |               | وضعيت                |
|            |                       |                             |                                  | C             | Q مشاهده وضعیت مالی  |
|            |                       | پيغام ها                    |                                  |               | گردش کار             |
|            |                       | انی : شرکت سامان سلامت پژوه | طراحی، تولید، پیاده سازی و پشتیب |               |                      |

شکل ۶۵) وضعیت

به منظور مشاهده وضعیت مالی اظهارنامه (پرداخت هزینه کارشناسی ترخیص) دکمه ی [ Q مشاهده وضعیت مالی ا

کلیک نمایید. فرمی مطابق شکل ۶۶ نمایش داده می شود که شامل اطلاعات زیر است:

- شماره اظهارنامه (کوتاژ گمر ک): شماره اظهارنامه در این فیلد نمایش داده می شود.
- نام شرکت: نام شرکت (شرکتی که مسئول فنی آن به سامانه لاگین کرده است) در این فیلد نمایش داده می شود.
  - تاریخ پرداخت به صورت تاریخ شمسی نمایش داده می شود.
    - مبلغ (ریال): مبلغ به واحد ریال نمایش داده می شود.
      - بانک: نام بانک نمایش داده می شود.

| صفحه:    | محرمانگی:                                                 | کد:              | تهيهكننده:        |
|----------|-----------------------------------------------------------|------------------|-------------------|
| ۶۴ از ۷۷ | منحصراً جهت استفاده سرویس گیرندگان مجاز سازمان غذا و دارو | IFDA-Cu-S-Hlp-TA | سازمان غذا و دارو |

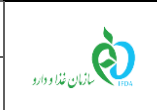

| نگارش: ۲.۶        | سامانه صدور مجوز ترخیص گمرک                                        |
|-------------------|--------------------------------------------------------------------|
| تاریخ: مرداد ۱۴۰۱ | راهنمای کاربری سامانه صدور مجوز ترخیص گمرک-گردش کاری یک- مسئول فنی |

- وضعیت پرداخت: وضعیت پرداخت نمایش داده می شود.
- کد رهگیری: کد رهگیری پرداخت نمایش داده می شود.
  - شرح: شرح عملیات پرداخت نمایش داده می شود.

|                                                                                                    |                             |   |           |   | نام شرکت<br>نمایش نام شرکت |                     |               |   |             | ماره اظهارنامه(کوئز: کنرک)<br>نمایش شمار ه اظهارنامه |                  |  |  |
|----------------------------------------------------------------------------------------------------|-----------------------------|---|-----------|---|----------------------------|---------------------|---------------|---|-------------|------------------------------------------------------|------------------|--|--|
| ~                                                                                                    | شرح                         | ~ | کد رهگیری | ~ | وضعيت پرداخت               | ~                   | بانک          | ~ | مبلغ (ریال) | ~                                                    | <sub>گري</sub> ن |  |  |
|                                                                                                    | پرداخت عوارض ورود اظهارنامه |   |           |   |                            |                     | 100 C         |   |             |                                                      | 1400/09/27       |  |  |
|                                                                                                    | پرداخت عوارض ورود اظهارنامه |   |           |   | پرداخت موفق.               |                     |               |   |             |                                                      | 1400/09/27       |  |  |
| الله المالية المالية مالية مالية مالية مالية مالية مالية مالية مالية مالية مالية مالية مالية مالية مالية مالية مالية مالية مالية مالية مالية مالية مالية مالية مالية مالية مالية مالية ماليية ممالية مالية ماليمالية مالية ماليمالية مالية ماليمالية مالية ما |                             |   |           |   |                            |                     |               |   |             |                                                      |                  |  |  |
|                                                                                                    |                             |   |           |   |                            |                     |               |   |             |                                                      |                  |  |  |
|                                                                                                    |                             |   |           |   | ی : شرکت سامان سلامت پژوه  | پیادہ سازی و پشتیبا | طراحۍ، توليد، |   |             |                                                      |                  |  |  |

شکل ۶۶) فرم وضعیت مالی

#### ۲-۶ حذف اظهارنامه

درصورتی که در فرم «اطلاعات اظهارنامه» دکمهی 🖍 حذف اظهارنامه مطابق شکل ۶۷ نمایش داده شود، قادر به

حذف اظهارنامه میباشید.

| صفحه:    | محرمانگی:                                                 | کد:              | تهيەكنندە:        |
|----------|-----------------------------------------------------------|------------------|-------------------|
| ۶۵ از ۷۷ | منحصراً جهت استفاده سرویس گیرندگان مجاز سازمان غذا و دارو | IFDA-Cu-S-Hlp-TA | سازمان غذا و دارو |

| ò               | سامانه صدور مجوز ترخيص گمرک                                        | نگارش: ۲.۶        |
|-----------------|--------------------------------------------------------------------|-------------------|
| ازمان غذا ودارو | راهنمای کاربری سامانه صدور مجوز ترخیص گمرک-گردش کاری یک- مسئول فنی | تاریخ: مرداد ۱۴۰۱ |

| 🗸 حذف اظهارنامه | 🔺 اگر اظهارنامه نیاز به تغییراتی دارد، تا قبل از مرحله پرداخت، می توانید اظهارنامه را حذف کنید و با ثبت مجدد آن تغییرات را اعمال نمایید. |                 |                      |               |                         |  |  |
|-----------------|----------------------------------------------------------------------------------------------------|-----------------|----------------------|---------------|-------------------------|--|--|
|                 |                                                                                                    |                 |                      | آورده         | اظهار نامه نمایش نام فر |  |  |
|                 | مشخصات ارزی اظهارنامه                                                                                                    |                 | مشخصات کلی اظهارنامه |               | مشخصات کلی اظهارنامه    |  |  |
| نوع ارز         | ارزش ارزی                                                                                                    | تعذاد بستهها    | تاریخ ثبت اظهار      | شماره کوتاژ   | شناسه اظهار             |  |  |
| ارزش ریالی      | نرخ برابری ارز                                                                                                    | کشور صادر کننده | کشور مبدا            | نوع اظهارنامه | اظهار کننده             |  |  |
|                 |                                                                                                    |                 |                      | گمرک ورودی    | وضعيت اظهارنامه         |  |  |
|                 |                                                                                                    |                 |                      |               |                         |  |  |
|                 |                                                                                                    |                 |                      |               | وصعيت                   |  |  |
|                 |                                                                                                    |                 |                      |               | Q مشاهده وضعیت مالی     |  |  |
|                 |                                                                                                    | پيغام ها        |                      |               | گردش کار                |  |  |

شکل ۶۷) حذف اظهارنامه

توجه: درصورتی که اظهارنامه نیاز به تغییراتی دارد تا قبل از مرحله پرداخت، میتوانید اظهارنامه را حذف و با ثبت مجدد آن، تغییرات را اعمال نمایید.

## ۳-۶ ثبت پیام

در صورت نیاز در هر یک از مراحل ثبت اظهارنامه میتوانید پیام موردنظرتان را به درخواست اضافه نمایید. همچنین سایر پیامهایی که برای درخواست ثبتشده است، به همراه **«نقش ارسالکنندهی پیام» و «متن پیام» و «تاریخ ارسال»** قابلمشاهده است. بهمنظور «ثبت پیام» مطابق شکل ۶۸ پیام موردنظر را در کادر مشخصشده وارد نمایید.

دکمهی ارسال را کلیک نمایید.

| صفحه:    | محرمانگي:                                                 | کد:              | تهيەكنندە:        |
|----------|-----------------------------------------------------------|------------------|-------------------|
| ۶۶ از ۷۷ | منحصراً جهت استفاده سرویس گیرندگان مجاز سازمان غذا و دارو | IFDA-Cu-S-Hlp-TA | سازمان غذا و دارو |

|  | Ò     | 1 |  |
|--|-------|---|--|
|  | <br>5 | U |  |

| مانه صدور مجوز ترخیص گمرک                                       | نگارش: ۲.۶        |
|-----------------------------------------------------------------|-------------------|
| نمای کاربری سامانه صدور مجوز ترخیص گمرک-گردش کاری یک- مسئول فنی | تاريخ: مرداد ۱۴۰۱ |

|                       |                                    |                      | هایش نام فر آور ده                             | اظهار نامه 🛛 ن                                         |
|-----------------------|------------------------------------|----------------------|------------------------------------------------|--------------------------------------------------------|
| خصات ارزی اظهارنامه   | <u>مش</u>                          | مشخصات کلی اظهارنامه | اظهارنامه                                      | مشخصات کلی                                             |
| ن ارزی نوع ارز<br>ا   | تعداد بستهها ارزش                  | تاریخ ثبت اظهار      | شماره کوتاژ                                    | شناسه اظهار                                            |
| برابری ارز ارزش ریالی | کشور صادر کننده نرخ                | کشور مبدا            | نوع اظهارنامه                                  | اظهار کننده                                            |
|                       |                                    |                      | گمرک ورودی                                     | وضعيت اظهارنامه                                        |
|                       |                                    |                      |                                                |                                                        |
|                       |                                    |                      | عیت مالی                                       | وطعیت<br>Q مشاهده وض                                   |
|                       | پيغام ها                           |                      |                                                | گردش کار                                               |
|                       | متن پیام:<br>این یک پیام جدید است. |                      | مواد مخدر مرتبط با این اظهارنامه               | <ul> <li>بررسی گرید</li> <li>نامشخص</li> </ul>         |
| à                     |                                    |                      | <b>دات اخذ گردید.</b><br>13:13:33              | <ul> <li>شروط و تعه</li> <li>1400/06/14 (2)</li> </ul> |
| ارسال                 |                                    |                      | ِ <mark>سامانه ثبت شده است.</mark><br>18:07:40 | اظهارنامه در 🗹 اظهارنامه در 1400/05/31                 |

شکل ۶۸) ثبت پیام

پیام ثبتشده مطابق شکل ۶۹ نمایش داده میشود.

| صفحه:    | محرمانگي:                                                 | کد:              | تهيهكننده:        |
|----------|-----------------------------------------------------------|------------------|-------------------|
| ۶۷ از ۷۷ | منحصراً جهت استفاده سرویس گیرندگان مجاز سازمان غذا و دارو | IFDA-Cu-S-Hlp-TA | سازمان غذا و دارو |

| $(\mathbf{O})$   |  |
|------------------|--|
| مازمان غذا ودارو |  |

| امانه صدور مجوز ترخيص گمرک                                           | نگارش: ۲.۶        |
|----------------------------------------------------------------------|-------------------|
| هنمای کاربری سامانه صدور مجوز ترخیص گمرک-گردش کاری یک- مسئول فنی 🛛 ت | تاريخ: مرداد ۱۴۰۱ |

|            |                     |                                                                            |                      |                        | اظهار نامه                                                                 |
|------------|---------------------|----------------------------------------------------------------------------|----------------------|------------------------|----------------------------------------------------------------------------|
| مە         | مشخصات ارزى اظهارنا |                                                                            | مشخصات کلی اظهارنامه |                        | مشخصات کلی اظهارنامه                                                       |
| نوع ارز    | ارزش ارزی           | تعداد بستهها                                                               | تاريخ ثبت اظهار      | شماره کوتاژ            | شناسه اظهار                                                                |
| ارزش ریالی | نرخ برابری ارز      | کشور صادر کننده                                                            | کشور مبدا            | نوع اظهارنامه          | اظهار کننده                                                                |
|            |                     |                                                                            |                      | گمرک ورودی             | وضعيت اظهارنامه                                                            |
|            |                     |                                                                            |                      |                        |                                                                            |
|            |                     |                                                                            |                      |                        | وصعيت                                                                      |
|            |                     |                                                                            |                      |                        | Q مشاهده وضعیت مالی                                                        |
|            |                     | پيغام ها                                                                   |                      |                        | گردش کار                                                                   |
|            |                     | متن پیام:                                                                  |                      | مرتبط با این اظهارنامه | <ul> <li>بررسی گرید مواد مخدر ا<br/>نامشخص</li> </ul>                      |
| ۸          |                     |                                                                            |                      | ید.                    | <ul> <li>شروط و تعهدات اخذ گرد</li> <li>13:13:33 - 1400/06/14</li> </ul>   |
| ارسال      |                     |                                                                            |                      | شده است.               | <ul> <li>اظهارنامه در سامانه ثبت</li> <li>18:07:40 - 1400/05/31</li> </ul> |
|            | ت.                  | <ul> <li>مسئول فنی</li> <li>این یک پیام جدید اسم<br/>1400/07/06</li> </ul> |                      |                        |                                                                            |

شکل ۶۹) ثبت پیام- نمایش پیام ثبتشده

### ۴-۶ فایل راهنمای سامانه

بهمنظور مطالعه فایل راهنمای مسئول فنی سامانه «صدور مجوز ترخیص گمرک» از منوهای عملیاتی مطابق شکل

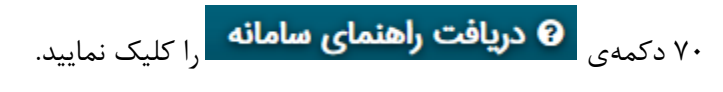

| <b>E</b> 9) | نمایش نام شرکت  🍓 خر    | م و نام خانوادگی شرکت | ہ نمایش نا                                   |                                      |                                |                  |               |                          | مانه صدور مجوز ترخیت<br>سازمان غذا و دارو | - Ò     |
|-------------|-------------------------|-----------------------|----------------------------------------------|--------------------------------------|--------------------------------|------------------|---------------|--------------------------|-------------------------------------------|---------|
| Ŀ           | 🛛 دریافت راهنمای سامانه | 🛛 سامانه پشتيبانی     | موجودی انبار اقلام تحت کنترل / الکل/ آگونیست | گزارش حوالههای آگونیست               | گزارش حوالههای الکل            | سفارشهای آگونیست | سفارشهای الکل | سفارشهای اقلام تحت کنترل | ثبت اظهارنامه                             | كارتابل |
|             |                         |                       |                                              |                                      |                                |                  |               |                          |                                           |         |
|             |                         |                       |                                              |                                      |                                |                  |               |                          |                                           |         |
|             |                         |                       |                                              |                                      |                                |                  |               |                          |                                           |         |
|             |                         |                       |                                              |                                      |                                |                  |               |                          |                                           |         |
|             |                         |                       |                                              |                                      |                                |                  |               |                          |                                           |         |
|             |                         |                       |                                              |                                      |                                |                  |               |                          |                                           |         |
|             |                         |                       |                                              | <b>بیائی</b> : شرکت سامان سلامت پژوه | نراحی، تولید، پیاده سازی و پشن | b                |               |                          |                                           |         |

شکل ۷۰) دریافت راهنمای سامانه

| صفحه:    | محرمانگی:                                                 | کد:              | تهيهكننده:        |
|----------|-----------------------------------------------------------|------------------|-------------------|
| ۶۸ از ۷۷ | منحصراً جهت استفاده سرویس گیرندگان مجاز سازمان غذا و دارو | IFDA-Cu-S-Hlp-TA | سازمان غذا و دارو |

| ò                | سامانه صدور مجوز ترخیص گمرک                                        | نگارش: ۲.۶        |
|------------------|--------------------------------------------------------------------|-------------------|
| مازمان غذا ودارو | راهنمای کاربری سامانه صدور مجوز ترخیص گمرک-گردش کاری یک- مسئول فنی | تاریخ: مرداد ۱۴۰۱ |

## ۵-۶ بازیابی نام کاربری

- در صورت فراموشی نام کاربری به شرح زیر اقدام نمایید.
- در فرم ورود به سامانه مطابق شکل ۷۱ گزینه «نام کاربری خود را فراموش کردهام» را انتخاب نمایید.

| هشدار 🔺                                                                                                    | شما با سامانه صدور مجوز ترخیص گمر ک وارد شده اید |
|----------------------------------------------------------------------------------------------------|--------------------------------------------------|
| این سایت متعلق به سازمان غذا و داروی جمبوری اسلامی ایران است و یک درگاه دولتی محسوب می شود. تمام فعالیت های شما در این سامانه<br>تحت نظارت بوده و ثبت و ضبط می شود. استفاده از این سامانه، نشان دهنده آگاهی شما نسبت به نظارت همه جانبه سازمان غذا و دارو بر<br>عملکر دتان در ارتباط با آن است که به جیت آشکار سازی هرگونه عمل مجرمانه میورت می پذیرد. سازمان غذا و دارو بر اساس قانون انتشار و<br>دسترسی آزاد به اطلاعات مموب ۱۳۸۸، آن بخش از اطلاعات را که چنبه محرمانه دارند. مگر به دستور مقامات ذیصلاح، در اختیار هیچ شخص | سازمان غذا و دارو                                |
| حقیقی به حقوقی درار نخواهد داد.<br>بر اساس قوانین و مقررات جمهوری اسلامی ایران به ویژه :                                                                                                    | ۵                                                |
| ۱ - قانون تشکیلات و وظایف وزارت ببداشت، درمان و آموز ش پز شکی مصوب ۷۳۶ ۲                                                                                                    | ٩                                                |
| ۲ – قانون مربوط به مقررات امور پزشکی، دارویی و مواد خوردنی و آشامیدنی مصوب ۱۳۳۴ و اصلاحات بعدی آن<br>۳– قانون مواد خور دنی و آشامیدنی و آر ایشی و بیداشتی مصوب و ۱۳۴ و آیین نامههای اجرایی آن                                                                                                    | 🗌 من را بخاطر بسپار                              |
| ۴- ضابطه موضوع بند پ - ماده ۷ قانون احکام دانمی برنامه های توسعه کشور (ممبوب ۱ / ۱ / ۱۳۹۵ مجلس شورای اسلامی)                                                                                                    | ورود به سیستم                                    |
| ۵- تیمىرە ۲ مادە ۵ مادە قانون مبارزە با قاچاق كالا وارز                                                                                                    | رمز عبور را فراموش کرده ام                       |
| هر نوع دسترسی و فعالیت غیر مجاز در سامانه حاضر و سایر سامانههای سازمان، پیگرد قانونی خواهد داشت. ورود به این سامانه با نام                                                                                                    | نام کاربری خود را فراعوش کرده ام                 |
| کاربری و کلمه عبور شما، بیاندر پذیرش قسنولیتهای فانونی مربوهه بوسم سحص سما بوده و میروری است ده در حمم حلمه عبور خود دوسا<br>باشید و آن را در اختیار هیچ فرد دیگری قرار ندهید.                                                                                                    | اپلیکیشن اندروید OTP سازمان غذا و دار و          |
| تمامی حقوق برای سازمان غذا و دار و محفوظ است.                                                                                                    |                                                  |

شکل ۷۱) فراموشی نام کاربری

ار سال نامهای کاربری به ایمیل

در فرم نمایش دادهشده مطابق شکل ۷۲ کد ملی خود را وارد نموده و دکمهی

نماييد.

| م کاربری خود را فراموش کرده ام                                                                                                    |
|----------------------------------------------------------------------------------------------------|
| کاربر معترم، در مورتی که میخواهید نامهای کاربر شما به آدرس ایمیلتان ار سال شود لطفا کد ملی خود را وار د کنید و سپس بر روی کلید ار سال نام های کاربری به ایمیل من کلیک کنید.<br>کد ملی<br>کد ملیکد ملی را وارد نمایید |

شکل ۷۲) فراموشی نام کاربری- وارد نمودن کد ملی

نامهای کاربری مربوط به شما که در سامانههای TTAC تعریفشدهاند، به ایمیل ثبتشده ارسال می گردند. لازم به ذکر است درصورتی که لینکی به ایمیل ارسال نگردید، ممکن است آدرس ایمیل در هنگام ثبتنام بهاشتباه واردشده باشد.

| صفحه:    | محرمانگی:                                                 | کد:              | تهيهكننده:        |
|----------|-----------------------------------------------------------|------------------|-------------------|
| ۶۹ از ۷۷ | منحصراً جهت استفاده سرویس گیرندگان مجاز سازمان غذا و دارو | IFDA-Cu-S-Hlp-TA | سازمان غذا و دارو |

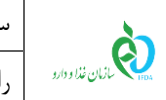

| مانه صدور مجوز ترخیص گمرک                                        | نگارش: ۲.۶        |
|------------------------------------------------------------------|-------------------|
| ىنماى كاربرى سامانه صدور مجوز ترخيص گمرک-گردش كارى يک- مسئول فنى | تاريخ: مرداد ۱۴۰۱ |

## ۶-۶ بازیابی رمز عبور

در صورت فراموشی رمز عبور به شرح زیر اقدام نمایید.

در فرم ورود به سامانه مطابق شکل ۷۳ گزینه «رمز عبور را فراموش کردهام» را انتخاب نمایید.

| هشدار                                                                                                    | شما با سامانه مدور مجوز تر خیص گمر ک وار د شده اید            |
|----------------------------------------------------------------------------------------------------|---------------------------------------------------------------|
| این سایت متعلق به سازمان غذا و داروی جمهوری اسلامی ایر ان است و یک درگاه دولتی محسوب می شود. تمام فعالیت های شما در این سامانه<br>تحت نظارت بوده و ثبت و ضبط می شود. استفاده از این سامانه، نشان دهنده آگاهی شما نسبت به نظارت همه جانبه سازمان غذا و دارو بر | è                                                             |
| عملکردتان در ارتباط با آن است که به جبت آشکار سازی هرگونه عمل مجرمانه میورت می پذیرد. سازمان غذا و دارو بر اساس قانون انتشار و                                                                                                    | ببازمان غذا و دارو                                            |
| دسترسي آزاد به اطلاعات مصوب ١٣٨٨، آن بخش از اطلاعات را كه جنبه محرمانه دارند، مگر به دستور مقامات ذيملاح، در اختيار هيچ شخص                                                                                                    |                                                               |
| حقيقى يا حقوقى قرار نخواهد داد.                                                                                                    |                                                               |
| بر اساس قوانين و مقررات جمہوري اسلامي ايران بہ ويڑہ :                                                                                                    | <u>ـ</u>                                                      |
| ۱ – قانون تشکیلات و وظایف وزارت بېداشت، درمان و آموز ش پز شکی معبوب ۷ ۱۳۶                                                                                                    | ۲                                                             |
| ۲ – قانون مربوط به مقررات امور پزشکی، دارویی و مواد خوردنی و آشامیدنی مصوب ۱۳۳۴ و اصلاحات بعدی آن                                                                                                    |                                                               |
| ۳– قانون مواد خوردنی و آشامیدنی و آرایشی و بهداشتی مصوب ۱۳۴۶ و آیین نامههای اجرایی آن                                                                                                    | من را بخاطر بسپار                                             |
| ۴- منابطه موضوع بند پ ماده ۷ قانون احکام دائمی برنامه های توسعه کشور (مصوب ۱/۱۱ / ۱۳۹۵ مجلس شورای اسلامی)                                                                                                    | ورود به سیستم                                                 |
| ۵- تېمىرە ۲ مادە ۵ مادە قانون مبارز ە با قاچاق كالا وارز                                                                                                    | ما بن الأراد الحالي المالي                                    |
| هر نوع دسترسی و فعالیت غیر مجاز در سامانه حاضر و سایر سامانههای سازمان، پیگرد قانونی خواهد داشت. ورود به این سامانه با نام                                                                                                    | ریز چیون را فرایوش درخونم<br>نام کاربری خود را فراموش کرده ام |
| کاربری و کلمه عبور شما، بیانگر پذیرش مسئولیتهای قانونی مربوطه توسط شخص شما بوده و ضروری است که در حفظ کلمه عبور خود کوشا                                                                                                    | ا <u>پلیگیشن اندروید OTP ساز مان غدا و دار</u> و              |
| باشید و آن را در افتیار هیچ فرد دیگری قرار ندهید.                                                                                                    |                                                               |
|                                                                                                    |                                                               |

شکل ۷۳) فراموشی رمز عبور

در فرم نمایش دادهشده مطابق شکل ۷۴ نام کاربری که رمز عبور آن را فراموش کردهاید، وارد نمایید. کد امنیتی

داخل تصویر را در فیلد مربوطه وارد نمایید. یکی از دکمههای ارسال اینک به ایمیل من یا ارسال کدامنیتی به شماره ممراه من را کلیک نمایید.

توجه: تکمیل فیلدهای «نام کاربری» و «کد امنیتی» بهمنظور تغییر رمز عبور الزامی است.

| صفحه:    | محرمانگی:                                                 | کد:              | تهيهكننده:        |
|----------|-----------------------------------------------------------|------------------|-------------------|
| ۷۷ از ۷۷ | منحصراً جهت استفاده سرویس گیرندگان مجاز سازمان غذا و دارو | IFDA-Cu-S-Hlp-TA | سازمان غذا و دارو |

| نگارش: ۲.۶        | سامانه صدور مجوز ترخیص گمرک                                        | à               |
|-------------------|--------------------------------------------------------------------|-----------------|
| تاریخ: مرداد ۱۴۰۱ | راهنمای کاربری سامانه صدور مجوز ترخیص گمرک-گردش کاری یک- مسئول فنی | ازمان غذا ودارو |

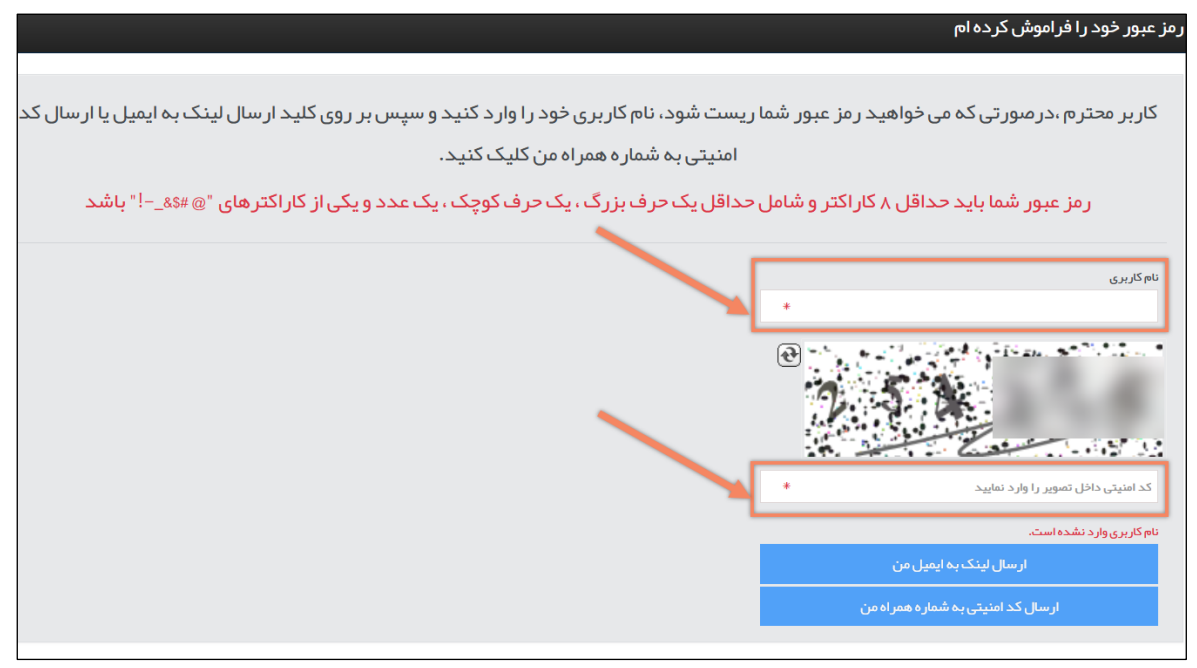

شکل ۷۴) ارسال رمز عبور به ایمیل یا شماره همراه

## ۶-۷ جدول اختصار نام کشورها

| اختصار انگلیسی | نام فارسی         | رديف |
|----------------|-------------------|------|
| AZ             | آذربايجان         | ١    |
| AR             | آرژانتین          | ٢    |
| ZA             | آفريقاي جنوبي     | ٣    |
| AL             | آلبانی            | ۴    |
| DE             | آلمان             | ۵    |
| AG             | آنتيگوا و باربودا | ۶    |
| AD             | آندورا            | ۷    |
| AO             | آنگولا            | ٨    |
| AT             | اتریش             | ٩    |
| ET             | اتيوپى            | ١.   |
| Oſ             | اردن              | ١١   |
| AM             | ارمنستان          | ١٢   |

#### جدول ۲) اختصار نام کشورها

| صفحه:    | محرمانگي:                                                 | کد:              | تهيەكنندە:        |
|----------|-----------------------------------------------------------|------------------|-------------------|
| ۷۷ از ۷۷ | منحصراً جهت استفاده سرویس گیرندگان مجاز سازمان غذا و دارو | IFDA-Cu-S-Hlp-TA | سازمان غذا و دارو |

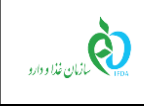

| ۱۳  | اريتره              | ER |
|-----|---------------------|----|
| 14  | ازبكستان            | UZ |
| ۱۵  | اسپانیا             | ES |
| 18  | استراليا            | AU |
| ١٧  | استونى              | EE |
| ١٨  | اسلوواكى            | SK |
| ١٩  | اسلوونی             | SI |
| ۲۰  | افغانستان           | AF |
| 21  | اكوادور             | EC |
| 77  | الجزاير             | DZ |
| ۲۳  | السالوادور          | SV |
| 74  | امارات متحده عربى   | AE |
| ۲۵  | اندونزی             | ID |
| 78  | انگلیس              | GB |
| ۲۷  | اوروگوئه            | UY |
| ۲۸  | اوكراين             | UA |
| ۲۹  | اوگاندا             | UG |
| ٣٠  | ايالات متحده أمريكا | US |
| ۳۱  | ايتاليا             | IT |
| ۳۲  | ايرلند              | IE |
| ٣٣  | ايسلند              | IS |
| 84  | باربادوس            | BB |
| ۳۵  | باهاما              | BS |
| 378 | بحرين               | ВН |
| ۳۷  | برزيل               | BR |
| ۳۸  | بلژيک               | BE |
| ٣٩  | بلغارستان           | BG |
| 4.  | بليز                | BZ |
|     |                     |    |

| صفحه:    | محرمانگی:                                                 | کد:              | تهيهكننده:        |
|----------|-----------------------------------------------------------|------------------|-------------------|
| ۷۲ از ۷۷ | منحصراً جهت استفاده سرویس گیرندگان مجاز سازمان غذا و دارو | IFDA-Cu-S-Hlp-TA | سازمان غذا و دارو |
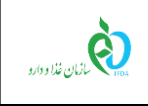

| 41             | بنگلادش           | BD |
|----------------|-------------------|----|
| 47             | بنين              | BJ |
| ۴۳             | بوتان             | BT |
| 44             | بوروندی           | BI |
| ۴۵             | بوسنی و هرزگوین   | ВА |
| 49             | بوليوى            | BO |
| ۴۷             | پاراگوئە          | РҮ |
| ۴۸             | پاکستان           | РК |
| 49             | پاناما            | РА |
| ۵۰             | پرتغال            | PT |
| ۵١             | پرو               | PE |
| ۵۲             | تاجيكستان         | ΤJ |
| ۵۳             | تانزانيا          | TZ |
| ۵۴             | تايلند            | ТН |
| ۵۵             | تايوان            | TW |
| ۵۶             | تركمنستان         | ТМ |
| ۵۷             | تركيه             | TR |
| ۵۸             | ترینیداد و توباگو | TT |
| ۵۹             | توگو              | TG |
| ۶.             | تونس              | TN |
| ۶۱             | تونگا             | ТО |
| 87             | تووالو            | TV |
| ۶۳             | جامائيكا          | JM |
| 84             | جيبوتى            | DJ |
| ۶۵             | چاد               | TD |
| <del>9</del> 9 | چک                | CZ |
| ۶۷             | چين               | CN |
| ۶۸             | دانمارک           | DK |

| صفحه:    | محرمانگی:                                                 | کد:              | تهيهكننده:        |
|----------|-----------------------------------------------------------|------------------|-------------------|
| ۷۳ از ۷۷ | منحصراً جهت استفاده سرویس گیرندگان مجاز سازمان غذا و دارو | IFDA-Cu-S-Hlp-TA | سازمان غذا و دارو |

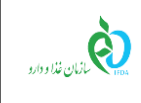

| ۶٩ | دومينيكا      | DM |
|----|---------------|----|
| ٧٠ | دومينيكن      | DO |
| ۷۱ | روآندا        | RW |
| ۷۲ | روسيه         | RU |
| ۷۳ | رومانی        | RO |
| ۷۴ | زامبيا        | ZM |
| ۷۵ | زلاند نو      | NZ |
| ٧۶ | زيمبابوه      | ZW |
| ۷۷ | ژاپن          | JP |
| ۷۸ | ساحل عاج      | CI |
| ۲۹ | سريلانكا      | LK |
| ٨٠ | سنگاپور       | SG |
| ٨١ | سنگال         | SN |
| ٨٢ | سوئد          | SE |
| ٨٣ | سوئيس         | СН |
| ٨۴ | سودان         | SD |
| ٨۵ | سورينام       | SR |
| ٨۶ | سوريه         | SY |
| ٨٧ | سومالى        | SO |
| ٨٨ | شیلی          | CL |
| ٨٩ | صربستان       | RS |
| ٩٠ | عراق          | IQ |
| ٩١ | عربستان سعودي | SA |
| ٩٢ | عمان          | ОМ |
| ٩٣ | غنا           | GH |
| ٩۴ | فرانسه        | FR |
| ٩۵ | فلسطين        | PS |
| ٩۶ | فنلاند        | FI |

| صفحه:    | محرمانگی:                                                 | کد:              | تهيەكنندە:        |
|----------|-----------------------------------------------------------|------------------|-------------------|
| ۷۴ از ۷۷ | منحصراً جهت استفاده سرویس گیرندگان مجاز سازمان غذا و دارو | IFDA-Cu-S-Hlp-TA | سازمان غذا و دارو |

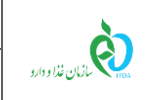

| نگارش: ۲.۶        | سامانه صدور مجوز ترخیص گمرک                                        |
|-------------------|--------------------------------------------------------------------|
| تاریخ: مرداد ۱۴۰۱ | راهنمای کاربری سامانه صدور مجوز ترخیص گمرک-گردش کاری یک- مسئول فنی |

| ٩٧  | فبجى        | FJ |
|-----|-------------|----|
| ٩٨  | فيلييين     | РН |
| ٩٩  | قبرس        | СҮ |
| ۱۰۰ | قرقیزستان   | KG |
| ١٠١ | قزاقستان    | KZ |
| 1.7 | قطر         | QA |
| ۱۰۳ | کاستاریکا   | CR |
| 1.4 | كامبوج      | КН |
| ۱۰۵ | كامرون      | СМ |
| 1.8 | كانادا      | CA |
| ١٠٧ | كرواسي      | HR |
| ۱۰۸ | کره جنوبی   | KR |
| ١٠٩ | کرہ شمالی   | КР |
| ۱۱۰ | كلمبيا      | СО |
| 111 | كنگو        | CG |
| ١١٢ | كنيا        | KE |
| ١١٣ | كوبا        | CU |
| 114 | کومور       | KM |
| ١١۵ | كويت        | KW |
| 118 | گابون       | GA |
| 117 | گامبیا      | GM |
| ١١٨ | گرجستان     | GE |
| ١١٩ | گرنادا      | GD |
| 17. | گواتمالا    | GT |
| 171 | گینه        | GN |
| 177 | گينه بيسائو | GW |
| ١٢٣ | لتونى       | LT |
| 174 | لبنان       | LB |

| صفحه:    | محرمانگی:                                                 | کد:              | تهيهكننده:        |
|----------|-----------------------------------------------------------|------------------|-------------------|
| ۷۵ از ۷۷ | منحصراً جهت استفاده سرویس گیرندگان مجاز سازمان غذا و دارو | IFDA-Cu-S-Hlp-TA | سازمان غذا و دارو |

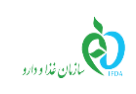

| نگارش: ۲.۶        | سامانه صدور مجوز ترخیص گمرک                                        |
|-------------------|--------------------------------------------------------------------|
| تاریخ: مرداد ۱۴۰۱ | راهنمای کاربری سامانه صدور مجوز ترخیص گمرک-گردش کاری یک- مسئول فنی |

| LS | لسوتو        | ۱۲۵ |
|----|--------------|-----|
| LU | لوگزامبورگ   | 178 |
| PL | لهستان       | 177 |
| LR | ليبريا       | ١٢٨ |
| LY | ليبى         | ١٢٩ |
| LV | ليتوانى      | ۱۳۰ |
| LI | ليختن اشتاين | ١٣١ |
| MG | ماداگاسکار   | ١٣٢ |
| МН | مارشال جزاير | ١٣٣ |
| MW | مالاوى       | 184 |
| MT | مالت         | ۱۳۵ |
| MV | مالديو       | 188 |
| MY | مالزى        | ١٣٧ |
| ML | مالی         | ۱۳۸ |
| HU | مجارستان     | ١٣٩ |
| MA | مراکش        | 14. |
| EG | مصر          | 141 |
| MN | مغولستان     | 147 |
| MX | مکزیک        | 147 |
| MZ | موزامبیک     | 144 |
| MD | مولداوى      | 140 |
| MC | موناكو       | 148 |
| ME | مونته نگرو   | 144 |
| MM | ميانمار      | 147 |
| FM | میکرونزی     | 149 |
| NR | نائورو       | 10. |
| NA | ناميبيا      | 101 |
| NP | نپال         | 107 |

| صفحه:    | محرمانگی:                                                 | کد:              | تهيهكننده:        |
|----------|-----------------------------------------------------------|------------------|-------------------|
| ۷۶ از ۷۷ | منحصراً جهت استفاده سرویس گیرندگان مجاز سازمان غذا و دارو | IFDA-Cu-S-Hlp-TA | سازمان غذا و دارو |

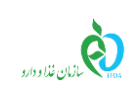

| نگارش: ۲.۶        | سامانه صدور مجوز ترخیص گمرک                                        |
|-------------------|--------------------------------------------------------------------|
| تاریخ: مرداد ۱۴۰۱ | راهنمای کاربری سامانه صدور مجوز ترخیص گمرک-گردش کاری یک- مسئول فنی |

| NO | نروژ           | ۱۵۳ |
|----|----------------|-----|
| NE | نيجر           | 104 |
| NG | نيجريه         | 100 |
| VE | ونزوئلا        | 108 |
| VN | ويتنام         | 104 |
| HT | ھائیتی         | ۱۵۸ |
| NL | هلند           | ۱۵۹ |
| IN | هند            | 18. |
| HN | هندوراس        | 181 |
| YE | يمن            | 185 |
| GR | يونان          | 188 |
| нк | هنگ کنگ        | 184 |
| IR | ايران          | 180 |
| KF | منطقه آزاد کیش | 188 |
| МК | مقدونيه        | 184 |
| BY | بلاروس         | 188 |

| صفحه:    | محرمانگي:                                                 | کد:              | تهيەكنندە:        |
|----------|-----------------------------------------------------------|------------------|-------------------|
| ۷۷ از ۷۷ | منحصراً جهت استفاده سرویس گیرندگان مجاز سازمان غذا و دارو | IFDA-Cu-S-Hlp-TA | سازمان غذا و دارو |